## Computec Türantrieb Door Drive 6 (CDD6)

### Steuerung von Aufzugstüren

### HANDBUCH FÜR INSTALLATION, BENUTZUNG UND INSTANDHALTUNG

Version FW mit Bezug: 01.00.000

DE CE A CO D PRJ1166\_03\_07\_02\_IUM

### Inhaltsverzeichnis

| Tabellenverzeichnis                                                          | 5          |  |
|------------------------------------------------------------------------------|------------|--|
| Einleitung                                                                   | 6          |  |
| Glossar                                                                      | 7          |  |
| 1 Technische Spezifikationen                                                 |            |  |
| 1.1 Bezugsnormen                                                             |            |  |
| 1.2 Daten Türantrieb                                                         |            |  |
| 1.3 Daten der kompatiblen Motoren                                            |            |  |
| 1.4 Mechanische Daten                                                        | 9          |  |
| 2 Allgemeine Eigenschaften                                                   |            |  |
| 2.1 Zweckbestimmung                                                          |            |  |
| 2.2 Systemübersicht                                                          |            |  |
| 2.3 Anwendungs- und Motorenkompatibilität                                    |            |  |
| 3 Installation                                                               |            |  |
| 3.1 Mechanische Vorprüfungen                                                 |            |  |
| 3.2 Mechanische Installation                                                 |            |  |
| 3.3 Elektrische Vorprüfung                                                   |            |  |
| 3.4 Überprüfung der elektrischen Bauteile                                    |            |  |
| 3.5 Überprüfung der elektrischen Bauteile für Anwendungen mit Magnetschalter |            |  |
| 3.6 Lernzyklus und Funktionstest                                             |            |  |
| 3.7 Lösung von Installationsproblemen                                        |            |  |
| 4 Funktion                                                                   |            |  |
| 4.1 System                                                                   |            |  |
| 4.1.1 Funktionsweise                                                         |            |  |
| 4.2 Verbindungen                                                             |            |  |
| 4.2.1 Signalverbindungen von und zur Steuerung                               |            |  |
| 4.2.2 Anschluss der Lichtschranken an die Türsteuerung CDD6                  |            |  |
| 4.2.3 Signalverbindungen von Zusatzkontakten                                 |            |  |
| 4.3 Schnittstelle Mensch Maschine HMI                                        |            |  |
| 4.3.1 Display                                                                |            |  |
| 4.3.2 Funktionsbeschreibung der Frontplatte                                  |            |  |
| 4.4 Benutzerschnittstelle Tastatur                                           |            |  |
| DE CDD6: Benutzerhandbuch – Vers. 01                                         | Seite 2/75 |  |

|   | Con     | <b>iputec</b>    |                                         |                       | CDD6         |
|---|---------|------------------|-----------------------------------------|-----------------------|--------------|
|   | 4.4.1   | Funktionsk       | peschreibung und Tastensteuerung        |                       |              |
|   | 4.4.2   | Menüaufb         | au und Schnittstellentastatur           |                       |              |
|   | 4.5     | Lernfunktion     |                                         |                       |              |
|   | 4.5.1   | Auto-set-V       | /erfahren: Automatische Lernfunktion    |                       |              |
|   | 4.6     | Diagnosefunkti   | onen                                    |                       |              |
|   | 4.6.1   | Diagnose o       | durch HMI                               |                       |              |
|   | 4.6.2   | Diagnose o       | durch Tastensteuerung                   |                       |              |
|   | 4.7     | Firmware Aktua   | alisierungsfunktion                     |                       |              |
| 5 | Para    | meter            |                                         |                       |              |
|   | 5.1 Par | ameterkonfigur   | ation der Kabinentürsteuerung           |                       |              |
|   | 5.1.1   | Р-28: Тур о      | des installierten Mitnehmerschwertes    |                       |              |
|   | 5.1.2   | Р-90: Тур о      | des installierten Motors                |                       |              |
|   | 5.1.3   | Р-91: Тур о      | des erkannten Motors                    |                       |              |
|   | 5.1.4   | P-22: Moto       | ordrehrichtung beim Schliessen          |                       |              |
|   | 5.1.5   | P-05: Einst      | ellung der Kabinentürverriegelung       |                       |              |
|   | 5.1.6   | P-06: Einst      | ellung der Glastüren                    |                       |              |
|   | 5.2     | Geschwindigkei   | itsprofile                              |                       | 45           |
|   | 5.2.1   | P-B4 e P-D       | 4: Vorgegebene Geschwindigkeitsprofile  | 2                     | 45           |
|   | 5.2.2   | P-70: Rese       | t Geschwindigkeitsprofile               |                       |              |
|   | 5.3     | Umkehrfunktio    | n der Schliessrichtung                  |                       |              |
|   | 5.3.1   | P-00: Abla       | uf der Umkehrfunktion                   |                       |              |
|   | 5.3.2   | P-34: Signa      | altyp in Ausgang RVS                    |                       |              |
|   | 5.3.3   | P-D9: Selb       | stregulierung der Umkehrkraft           |                       |              |
|   | 5.3.4   | P-DA: Eins       | tellung der Umkehrkraft                 |                       |              |
|   | 5.3.5   | P-D8: Freig      | gabe der Deaktivierung des Hindernisser | isors am Ende der Sch | lliessung 48 |
|   | 5.4     | Schnittstellenve | erbindung zur Steuerung                 |                       |              |
|   | 5.4.1   | P-01: Signa      | alkontrolle von der Steuerung           |                       |              |
|   | 5.4.2   | P-02: Funk       | tion der Türsteuerung ohne Befehle vor  | n der Aufzugsteuerung | g 49         |
|   | 5.5     | Funktionen der   | Eingangssignale                         |                       | 50           |
|   | 5.5.1   | P-04: Einga      | angsfunktion RVC                        |                       | 50           |
|   | 5.5.2   | P-21: Logis      | sche Auswahl RVC-Eingang                |                       | 50           |
|   | 5.5.3   | P-31: Logis      | sche Auswahl DETC-Eingang               |                       |              |
|   | 5.5.4   | P-32: Funk       | tionswahl Eingang AUXC                  |                       |              |
|   | 5.5.5   | P-19: Optio      | onen FFC                                |                       |              |
|   | וט      | -                | CDDD. Denutzernanubuch – Vels. U.       | •                     | Selle 3/75   |

| Com      | putec                                                                          |                                            |                       | CDD6         |
|----------|--------------------------------------------------------------------------------|--------------------------------------------|-----------------------|--------------|
| 5.5.6    | P-20: Funk                                                                     | tion Time-out EOD vom Eingang EOC          |                       |              |
| 5.6      | Funktionen der                                                                 | Ausgangssignale                            |                       |              |
| 5.6.1    | P-07: Opti                                                                     | onen Hilfsausgang AUXS                     |                       | 53           |
| 5.6.2    | P-A0: Funk                                                                     | tion Aktivierung Ausgang DOS               |                       | 53           |
| 5.7      | Parkfunktion be                                                                | ei geschlossener Tür                       |                       |              |
| 5.7.1    | P-49: Verz                                                                     | ögerte Aktivierung des Mitnehmerschwo      | ertes bei geschlossen | er Tür 54    |
| P-84:    | Freigabe falsch                                                                | ne Positionsanzeige bei PSO                |                       | 54           |
| 5.8      | Parameter für o                                                                | die Funktion nach EN81-20                  |                       |              |
| 5.8.1    | P-49: Verz                                                                     | ögerte Aktivierung des Mitnehmerschwo      | ertes bei Evakuierung | sfunktion 56 |
| 5.8.2    | P-47: Time                                                                     | e-out Lichtgitter beschädigt bei offener T | ür                    |              |
| 5.8.3    | P-BA: Kraf                                                                     | treduzierung bei Türöffnung                |                       | 57           |
| 5.8.4    | P-BB: Umk                                                                      | ehrfunktion bei Türöffnung                 |                       | 57           |
| 5.9      | Sonderparamet                                                                  | ter                                        |                       | 58           |
| 5.9.1    | P-43: Park                                                                     | en mit offener Tür und reduziertem Dre     | hmoment               | 58           |
| 5.9.2    | P-85: Sync                                                                     | hronisierungsgeschwindigkeit               |                       | 58           |
| 5.9.3    | P-A8 / P-C                                                                     | 8: Reduzierte Geschwindigkeit              |                       | 58           |
| 5.9.4    | 5.9.4 P-29: Ausgangsfunktion PIN215                                            |                                            | 59                    |              |
| 5.9.5    | 5.9.5 P-35: Ausgangsfunktion RVS bei offener Tür5                              |                                            | 59                    |              |
| 5.9.6    | 5.9.6 P-80: Schliessverzögerung nach vollständigem Öffnen wegen Umkehrfunktion |                                            | inktion 59            |              |
| 5.9.7    | 5.9.7 P-82: Ausgangsfunktion DCS bei Versuchen von Unlocking jam               |                                            | 60                    |              |
| 5.9.8    | P-86: Speid                                                                    | cherung der geschätzten Motortempera       | tur                   | 60           |
| 5.10     | Wärmeregulier                                                                  | ung der Motoren                            |                       | 61           |
| 6 Instai | ndhaltung                                                                      |                                            |                       | 63           |
| 6.1      | Alarmmeldunge                                                                  | en                                         |                       | 63           |
| 6.2      | Problemlösung                                                                  | en (FAQ)                                   |                       | 65           |
| 6.3      | Funktionstestal                                                                | olauf                                      |                       | 66           |
| 7 Kund   | endienst                                                                       |                                            |                       | 71           |
| 7.1      | Kundendienst                                                                   |                                            |                       | 71           |
| 7.2      | Ersatzteile                                                                    |                                            |                       | 71           |
| 7.3      | Entsorgung                                                                     |                                            |                       | 71           |
| 8 Allge  | meine Informat                                                                 | tionen                                     |                       | 72           |
| 8.1      | Allgemeine Ben                                                                 | nerkungen                                  |                       | 72           |
| 8.2      | Vertraulichkeits                                                               | svereinbarungen                            |                       |              |
| 8.3      | Sicherheit                                                                     | CDDC, Danishan dia sela se se se           |                       |              |
| DE       |                                                                                | UDD: Benutzerhandbuch – Vers. 0            | L                     | Seite 4/75   |

| Computec           |                 | CDD6 |
|--------------------|-----------------|------|
| 9.4 Voroussotzungs | an des Monteurs | 22   |

| 8.4    | Voraussetzungen des Monteurs  | /3 |
|--------|-------------------------------|----|
| 8.5    | Voraussetzungen des Benutzers | 73 |
| 8.6    | Bezugsnormen                  | 73 |
| 8.7    | Garantie                      | 74 |
| 8.8    | Abschlussbemerkungen          | 74 |
| 9 Anla | agen                          | 75 |
| 9.1    | Konformitätserklärung (DDC)   | 75 |

### Tabellenverzeichnis

| - Tabelle 1: Daten Türantrieb                                                        | 8  |
|--------------------------------------------------------------------------------------|----|
| - Tabelle 2: Daten der kompatiblen Motoren                                           | 8  |
| - Tabelle 3: Mechanische Grenzwerte                                                  | 9  |
| - Tabelle 4: Verzeichnis der Anschlüsse und Bedientasten                             | 11 |
| - Tabelle 5: Mechanische Installation der Türsteuerung –                             | 13 |
| - Tabelle 6: Installation der elektrischen Bauteile (Versionen mit Encoder)          | 15 |
| - Tabelle 7: Installation der elektrischen Bauteile (Anwendungen mit Magnetschalter) | 16 |
| - Tabelle 8: Konfigurationsablauf, Lernzyklus und Funktionstest                      | 20 |
| - Tabelle 9: Anschlusseigenschaften                                                  | 22 |
| - Tabelle 11: Anschliessbare Ausgänge                                                | 23 |
| - Tabelle 12: Funktionsweisen der Türsteuerung                                       | 23 |
| - Tabelle 13: Signalverbindungen von I/O zur Steuerung                               | 24 |
| - Tabelle 14: Direkter Anschluss der Photozellen                                     | 25 |
| - Tabelle 15: Hauptanzeigen auf dem Display der Frontplatte                          | 27 |
| - Tabelle 16: Funktionsbild der Frontplatte                                          | 28 |
| - Tabelle 17: Funktionsschema eines externen Diagnosegerätes                         | 29 |
| - Tabelle 18: Auto-set Lernfunktion                                                  | 32 |
| - Tabelle 19: Mögliche Fehler während der Auto-set Lernfunktion –                    | 32 |
| - Tabelle 20: Mögliche Fehler während der Auto-set Lernfunktion                      | 34 |
| - Tabelle 21: I/O- Signale im Menü des MLC-Monitors                                  | 36 |
| - Tabelle 22: In die Tabelle des Monitormenüs eingegebene Daten                      | 36 |
| - Tabelle 23: Verzeichnis der Steuerungsparameter CDD6                               | 40 |
| - Tabelle 24: Haupttypen von Mitnehmerschwertern                                     | 41 |
| - Tabelle 25: Motorenauswahl                                                         | 42 |
| - Tabelle 26: Problemlösungen                                                        | 65 |
| - Tabelle 27: Funktionstestablauf                                                    | 70 |

### **Einleitung**

Das vorliegende Handbuch enthält alle Informationen, die für die fachgerechte Installation und Konfiguration sowie für den Gebrauch und die Instandhaltung der Aufzugskabinentürsteuerung CDD6 erforderlich sind.

Bevor man mit der Installation der Steuerung CDD6 beginnt, ist es unerlässlich, dass die mit der Installation betrauten Techniker das vorliegende Handbuch in allen Teilen gelesen und verstanden haben.

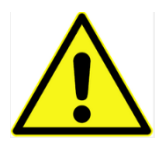

Die nicht fachgerechte Installation kann schwere Gefahren und/oder Schäden verursachen.

Das vorliegende Handbuch stellt einen unverzichtbaren Teil der Türsteuerung CDD6 dar, und muss zusammen mit der Montageanleitung aufbewahrt werden.

Alle Bemerkungen bezüglich Sicherheit und Haftbarkeit sind in Kapitel 8 "Allgemeine Informationen" enthalten.

Das vorliegende Handbuch bezieht sich direkt auf die Version Firmware 01.00.000, was die Beschreibung sämtlicher implementierter Funktionen betrifft.

HINWEIS: Die Abbildungen in diesem Handbuch haben lediglich Beispielcharakter. Die Bauteile des einzelnen Gerätes können anders aussehen, je nachdem, welcher Türantrieb und welcher Motor eingebaut worden sind.

#### Glossar

| Symbol     | Beschreibung                                  | Hinweis                                   |
|------------|-----------------------------------------------|-------------------------------------------|
| CDD6       | Computec Door Drive 6                         |                                           |
| Q.M.       | Steuerung der Aufzugsanlage                   |                                           |
| E.C.       | Aufzugssteuerung                              | Synonym von Q.M.                          |
| MLC        | Hauptaufzugsteuerung                          | Synonym von Q.M.                          |
|            |                                               |                                           |
| НМІ        | Schnittstelle Mensch Maschine                 | Benutzerschnittstelle an der Bedientafel  |
|            |                                               |                                           |
| DOC        | Steuerbefehl Tür öffnen                       | Entspricht den Bezeichnungen KA, VST-O    |
| DCC        | Steuerbefehl Tür schliessen                   | Entspricht den Bezeichnungen KC, VST-S    |
| RSC        | Steuerbefehl erzwungenes langsames Schliessen | Entspricht den Bezeichnungen KB, VRVRT    |
| RVC        | Umkehrsteuerbefehl von aussen                 | Entspricht der Bezeichnung KN             |
| FFC        | Brandschutzfunktion                           | Entspricht der Bezeichnung KFF            |
| AUXC       | Steuerbefehl für Zusatzfunktion               | Entspricht der Bezeichnung KAUX           |
| DTBC       | Steuerbefehl für zweites Türblatt             | Entspricht der Bezeichnung K2TB           |
| EOC        | Steuerbefehl für Evakuierungsetage            | Entspricht der Bezeichnung KEOD           |
| DETC       | Steuerbefehl Lichtschrankensensor             | Entspricht der Bezeichnung Det.In.        |
|            |                                               |                                           |
| DOS        | Signal Tür offen                              | Entspricht den Bezeichnungen LA, KET-O    |
| DCS        | Signal Tür geschlossen                        | Entspricht den Bezeichnungen LC, KET-S    |
| RVS        | Umkehrsignal                                  | Entspricht den Bezeichnungen IM, KSKB     |
| AUXS       | Zusatzsignal                                  | Entspricht der Bezeichnung AUX            |
| BUZS       | Ausgangssignal für akustische Signale         | Entspricht den Bezeichnungen BUZZ, PIN21, |
|            |                                               | AUX2                                      |
|            |                                               |                                           |
| SL         | Lernvorgang Türhöhe aktiv                     |                                           |
| Au         | Selbsteinstellvorgang läuft                   |                                           |
| CL         | Schliessen                                    |                                           |
| OP         | Offnen                                        |                                           |
| FSEI       | Grenzwert für Umkehrkräft eingestellt         |                                           |
|            |                                               |                                           |
| IB         | Iurbreite                                     |                                           |
| DIBC       | Steuerbereni für zweites Turblatt             |                                           |
| AFI        | Funktion Fingerkiemmschutzvorrichtung         |                                           |
| ms         | Tausendstelsekunde                            |                                           |
| mA<br>Imp  | Tausendstelampere                             |                                           |
| Imp.       | Darken mit geschlessenen Türen und offenem    |                                           |
| PS0        | Mitnehmorschwort                              |                                           |
|            | Mithenmerschwert                              |                                           |
| <u>^</u>   | Wichtiger Hinweis                             |                                           |
| <u>/:\</u> |                                               |                                           |
| \$20       | Mitnehmerschwert aus Aluminium Fahrt 20mm     |                                           |
|            | auf dem Riemen                                |                                           |
| 590        | Mitnehmerschwert aus Stahl Fahrt 90mm auf     |                                           |
|            | dem Riemen                                    |                                           |
| S120       | Mitnehmerschwert aus Stahl. Fahrt 120mm auf   |                                           |
|            | dem Riemen                                    |                                           |

### **1** Technische Spezifikationen

#### 1.1 Bezugsnormen

Für die anzuwendenden Normen wird auf Paragraph 8.6 "Bezugsnormen" verwiesen.

#### **1.2 Daten Türantrieb**

| Netzspannung       | [100 ; 240]V WS 1-ph 50-60Hz, (115V – 20%, 230V + 30%) | V WS |
|--------------------|--------------------------------------------------------|------|
| Höchstleistung     | 300                                                    | VA   |
| Nennleistung       | 200                                                    | VA   |
| Betriebstemperatur | [-10; +60]                                             | °C   |
| Feuchtigkeit       | [20;80] keine Kondensation                             | %    |
| Sicherungen        | Hauptnetzspannung [5x20, 4A]                           |      |
|                    | Batteriespannung [5x20, 8A]                            |      |
| Schutzgehäuse      | Schutzgehäuse mit IP-54                                |      |

- Tabelle 1: Daten Türantrieb

### **1.3 Daten der kompatiblen Motoren**

| (Art. Nr.) Motorentyp / Übertragung / Encoder         | Nennleistung                          | Nennspannung | Nennstrom |  |
|-------------------------------------------------------|---------------------------------------|--------------|-----------|--|
| GS-Motoren (DC)                                       |                                       |              |           |  |
| (12) GR 63x25 + SG80K (15:1) + Enc100                 | 50VA                                  | 24V          | 2.7A      |  |
| (13) GR 63x55 + SG120 (15:1) +Enc100                  | 100VA                                 | 24V          | 4.9A      |  |
| (20) M63x50 + SN40 (15:1) + IGO100/2                  | 100VA                                 | 24V          | 4.9A      |  |
| (21) M63x25 + SN31 (15:1) + IGO100/2                  | 100VA                                 | 24V          | 2.7A      |  |
| (23) M48x60 + SN 22,6 (7:1) + IGO100/2                | 50VA                                  | 24V          | 2.6A      |  |
| (01) Moog 1Nm (4:1 belt) + Enc500                     | 100VA                                 | 24V          | 3.6A      |  |
| (02) Moog 2Nm (4:1 belt) + Enc500                     | 200VA                                 | 24V          | 4.9A      |  |
| )3) Siboni 65PC132 (4:1 belt) + Enc500 150VA 65V 2.7A |                                       | 2.7A         |           |  |
| Bürstenlose Motoren (Brushless)                       |                                       |              |           |  |
| (14) BG 62x60 + SG120 (15:1) + Enc100                 | 130VA                                 | 40V          | 6.4A      |  |
| (16) BG 62x30 + SG80K (15:1) + Enc100 70VA            |                                       | 40V          | 3.7A      |  |
| GS-Motoren für Anwendungen mit Magnetschalt           | er                                    |              |           |  |
| (05) DC 1Nm comp. F28/LMDC2010                        | -                                     | -            | 3.6A      |  |
| (06) DC 2Nm comp. F29/LMDC2011                        | (06) DC 2Nm comp. F29/LMDC2011 - 4.9A |              | 4.9A      |  |
| (07) DC 1Nm comp. Digidoor 1Nm                        | -                                     | -            | 3.6A      |  |
| (08) DC 2Nm comp. Digidoor 2Nm                        | (08) DC 2Nm comp. Digidoor 2Nm - 4.9A |              |           |  |

- Tabelle 2: Daten der kompatiblen Motoren -

#### **1.4 Mechanische Daten**

| Motorentyp                                | Höchste<br>Massenbewegung                     | Höchste verfügbare<br>Kraft beim<br>Parkvorgang mit<br>offener Tür | Höchste verfügbare<br>Kraft beim<br>Schliessvorgang der<br>Tür |  |
|-------------------------------------------|-----------------------------------------------|--------------------------------------------------------------------|----------------------------------------------------------------|--|
| GS-Motoren (DC)                           |                                               |                                                                    |                                                                |  |
| (12) GR 63x25 + SG80K (15:1) + Enc100     | 180kg                                         | 70N                                                                | 250N                                                           |  |
| (13) GR 63x55 + SG120 (15:1) +Enc100      | 300kg                                         | 90N                                                                | 270N                                                           |  |
| (20) M63x50 + SN40 (15:1) + IGO100/2      | 300kg                                         | 85N                                                                | 280N                                                           |  |
| (21) M63x25 + SN31 (15:1) + IGO100/2      | 180kg                                         | 70N                                                                | 240N                                                           |  |
| (01) Moog 1Nm (4:1 belt) + Enc500         | 180kg                                         | 150N                                                               | 290N                                                           |  |
| (02) Moog 2Nm (4:1 belt) + Enc500         | 300kg                                         | 150N                                                               | 290N                                                           |  |
| (03) Siboni 65PC132 (4:1 belt) + Enc500   | 180kg                                         | 150N                                                               | 290N                                                           |  |
| Bürstenlose Motoren (Brushless)           |                                               |                                                                    |                                                                |  |
| (14) BG 62x60 + SG120 (15:1) + Enc100     | 200kg                                         | 80N                                                                | 280N                                                           |  |
| (16) BG 62x30 + SG80K (15:1) + Enc100     | 300kg                                         | 100N                                                               | 350N                                                           |  |
| GS-Motoren für Anwendungen mit Magnetscha | GS-Motoren für Anwendungen mit Magnetschalter |                                                                    |                                                                |  |
| (05) DC 1Nm comp. F28/LMDC2010            | -                                             | -                                                                  | -                                                              |  |
| (06) DC 2Nm comp. F29/LMDC2011            | -                                             | -                                                                  | -                                                              |  |
| (07) DC 1Nm comp. Digidoor 1Nm            | -                                             | -                                                                  | -                                                              |  |
| (08) DC 2Nm comp. Digidoor 2Nm            | -                                             | -                                                                  | -                                                              |  |

- Tabelle 3: Mechanische Grenzwerte -

### 2 Allgemeine Eigenschaften

#### 2.1 Zweckbestimmung

Der CDD6 (Computec Door Drive 6) ist ein elektronisches System, das für den Antrieb aller Türen geeignet ist, die in der Tabelle 1.3: "Daten der kompatiblen Motoren" aufgelistet sind.

CDD 6 regelt das Öffnen und Schliessen der Aufzugstüren vollständig automatisch aufgrund der Befehle, welche die Türsteuerung von der zentralen Aufzugsteuerung erhält. Hierbei werden die Funktionszeiten, die Stromstärken, die Geschwindigkeiten, die Sicherheitssysteme, welche direkt mit der Türsteuerung verbunden werden können, sowie mögliche Störmeldungen, wie Überspannungen, Stromunterbrechungen usw. kontrolliert.

#### 2.2 Systemübersicht

Das CDD 6 ist Bestandteil des gesamten Aufzugtürantriebs und besteht aus den folgenden Bauteilen:

- Mechanisches Türsteuergerät:
  - o Türkämpfer
  - Laufwagen
  - o Riemen
  - o Motor
- Antrieb (siehe CDD 6)
- Kontaktschnittstelle zur Aufzugssteuerung

#### Nachfolgend finden Sie den Schaltplan der Kabinentürsteuerung:

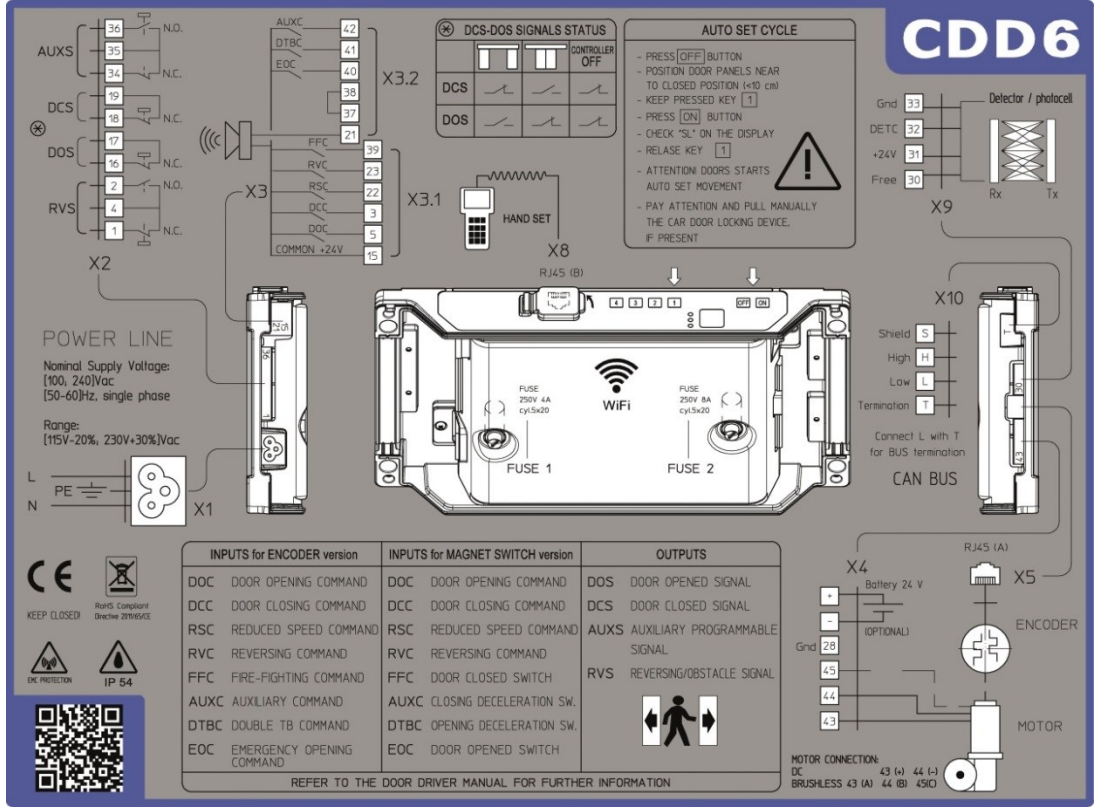

- Abbildung 2-1: Anschlussübersicht CDD6

| DE | CDD6: Benutzerhandbuch – Vers. 01 | Seite 10/75 |
|----|-----------------------------------|-------------|
|    |                                   |             |

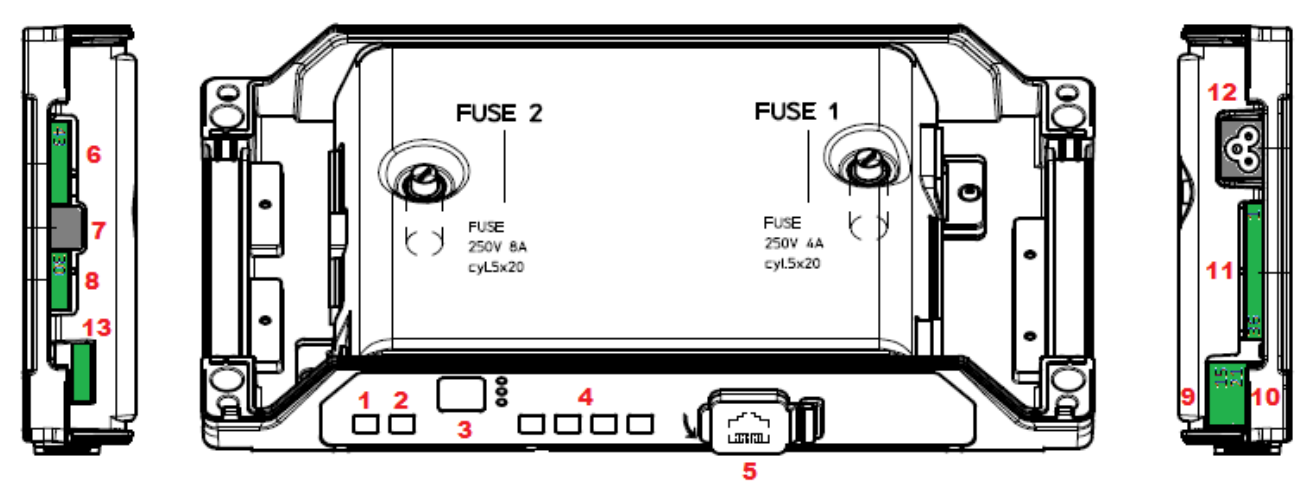

- Abbildung 2-2: Erklärung der Bedientasten und der Anschlüsse -

Die Steuerung enthält:

| N° | ID              | Beschreibung                                                                     |
|----|-----------------|----------------------------------------------------------------------------------|
| 1  | ON              | Einschaltknopf                                                                   |
| 2  | OFF             | Ausschaltknopf                                                                   |
| 3  | Display         | Display 7-Segment (zweistellig) zur Anzeige der Betriebszustandes/Programmierung |
| 4  | "1" "2" "3" "4" | Bedientasten zur Anzeige/Bewegungseingabe/Programmierung                         |
| 5  | X8              | Anschluss eines externen Aktualisierungs- oder Konfigurationsgerätes             |
| 6  | X4              | Anschluss für Motor/Batterie                                                     |
| 7  | X5              | Anschluss RJ45 Encoder-Motor                                                     |
| 8  | X9              | Anschluss der Lichtgitter mit Stromspeisung                                      |
| 9  | X3.1            | Anschluss der Befehle der Aufzugsteuerung                                        |
| 10 | X3.2            | Anschluss Kontakteingänge auf dem Kabinendach                                    |
| 11 | X2              | Anschluss Kontaktausgänge zur Aufzugsteuerung                                    |
| 12 | X1              | Anschluss für Hauptstromversorgung                                               |
| 13 | X10             | Anschluss CAN-Bus                                                                |

- Tabelle 4: Verzeichnis der Anschlüsse und Bedientasten -

#### 2.3 Anwendungs- und Motorenkompatibilität

Der CDD6 kann bei allen Türantrieben verwendet werden, die mit Motoren ausgestattet sind, welche in der Tabelle der kompatiblen Motoren aufgelistet sind. Die Konfiguration der mechanischen Funktionen (Mitnehmerschwert, Rollen, ...) wurde vorbereitend eingestellt.

Darüber hinaus ist es möglich, das Antriebssystem in andere Türsteuergeräte, welche dieselben Motoren benutzen, einzubauen. Hierbei müssen die spezifischen Funktionsparameter manuell eingegeben werden. Es wird empfohlen, in diesen Fällen direkt die Firma Computec zu kontaktieren, um Informationen über die Kompatibilität und die Konfiguration einzuholen.

### **3** Installation

Bevor mit der Installation begonnen wird, müssen die erforderlichen Sicherheitsvorkehrungen überprüft werden:

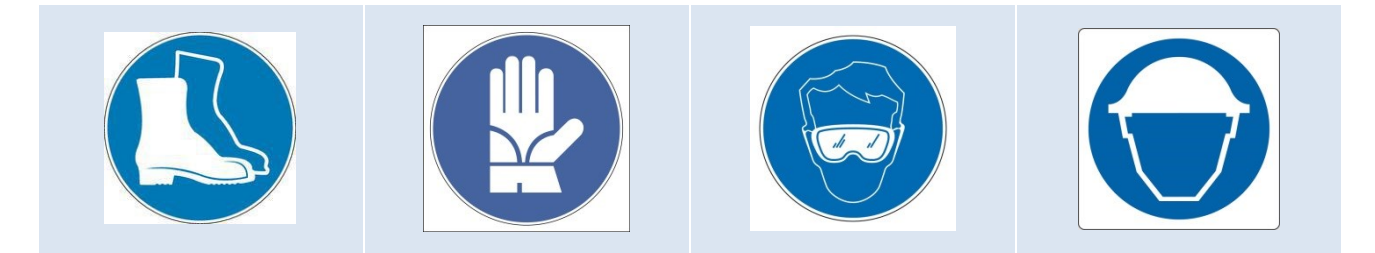

Des weiteren sollen die für die Installation notwendigen Werkzeuge kontrolliert werden:

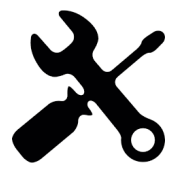

Um sicherzustellen, dass in absoluter Sicherheit gearbeitet wird, muss die Aufzugsanlage im Wartungsmodus abgestellt werden.

### 3.1 Mechanische Vorprüfungen

Die Installation des Türantriebs darf ausschliesslich von technischem Fachpersonal ausgeführt werden, das im Besitz aller, im jeweiligen Land vorgeschriebenen, gesetzlichen Zulassungen ist.

Vor der Installation des Türantriebs müssen folgende Arbeitsschritte eingehalten werden:

- Die fachgerechte Installation des Türöffnungsmechanismus überprüfen:
  - Fachgerechte Montage der Türflügel
  - Fachgerechte Montage der Laufwagen
  - Fachgerechte Montage des Übertragungsmechanismus (Riemenverbindung und Riemen)
  - Fachgerechte Montage des Türmotors, gemäss der Tabelle 1.3: "Daten der kompatiblen Motoren"
- Überprüfen, ob die Türflügel frei und ohne Hindernisse vollständig schliessen können.
- Den Inhalt der Box überprüfen:
  - o Türsteuerung CDD6
  - o Befestigungsbügel an dem Türsteuergerät, für die Montage der Nachrüstung

CDD6

### 3.2 Mechanische Installation

Bei der Installation des Kabinentürantriebs muss beachtet werden, welche Türsteuerung vorher installiert war. Aus diesem Grund ist die CDD6 mit einem Nachrüstungsbügel ausgestattet. In der nachfolgenden Tabelle werden die Montagemöglichkeiten erklärt:

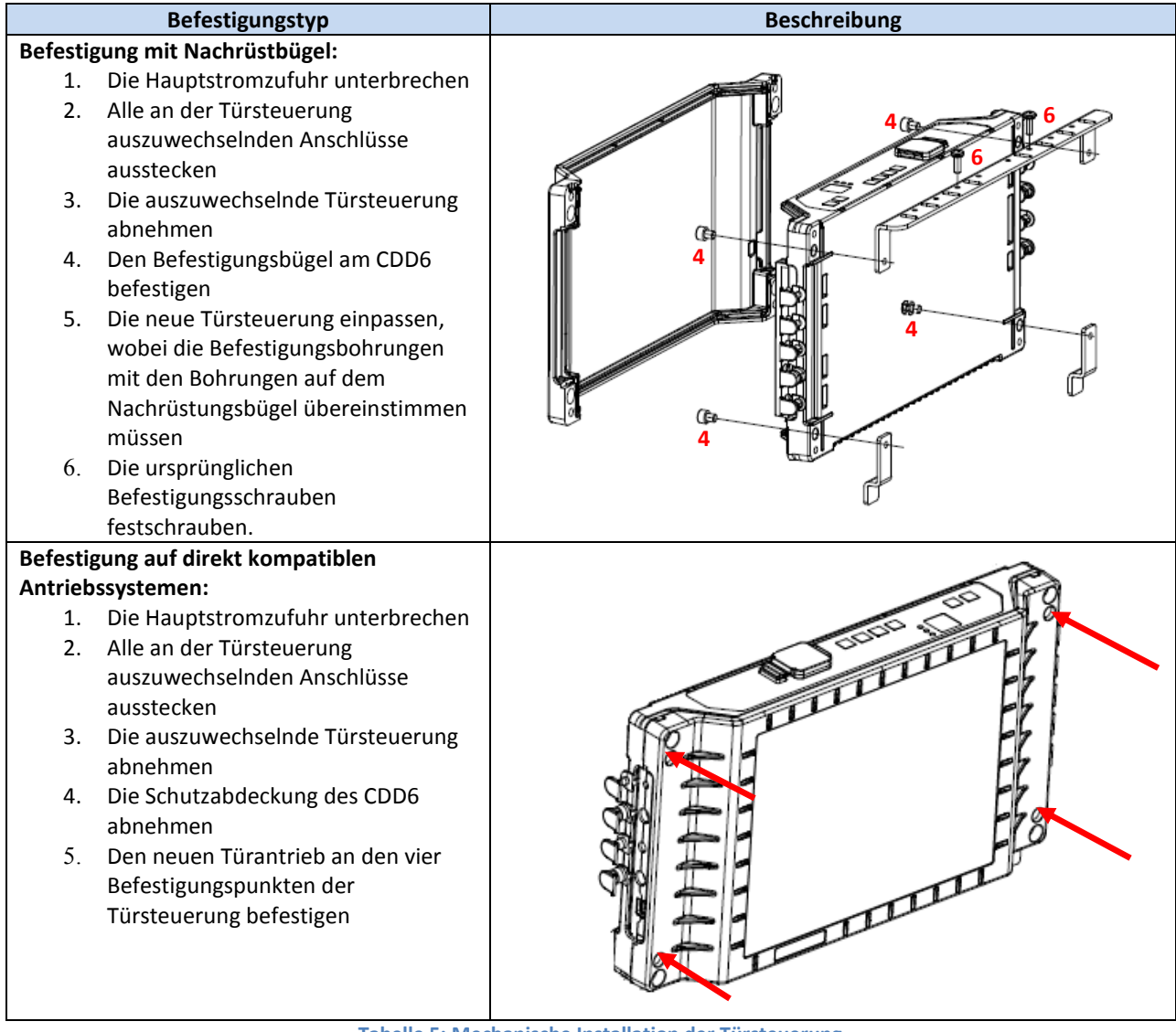

- Tabelle 5: Mechanische Installation der Türsteuerung –

### 3.3 Elektrische Vorprüfung

Überprüfen, ob die richtige Netzspannung, gemäss Tabelle 1: "Daten Türantrieb", vorhanden ist.

Sind die mechanischen Installationen abgeschlossen und der Türantrieb CDD6 in seiner Halterung montiert (mit Nachrüstungsbügel oder direkt am Türmechanismus), kann mit der Montage, wie nachfolgend beschrieben, fortgefahren werden.

### 3.4 Überprüfung der elektrischen Bauteile

| Schritt  | Arboit Boschroibung                              |                                                             |             |                             |                                       |                                 |  |
|----------|--------------------------------------------------|-------------------------------------------------------------|-------------|-----------------------------|---------------------------------------|---------------------------------|--|
| Jennit   | Vorabprüfungen                                   | Die Ta                                                      | ste OFF av  | o<br>If der                 | Schalttafel der Steue                 | erung drücken                   |  |
| <b>0</b> | vorabprurungen                                   | Vorab sicherstellen, dass keine Netzspannung vorhanden ist. |             |                             |                                       |                                 |  |
| U        |                                                  | 10100                                                       |             |                             |                                       |                                 |  |
|          | Anschluss des Motors                             | 1. Die                                                      | Motorkab    | el an o                     | den Klemmen des St                    | eckers X4 befestigen:           |  |
|          |                                                  |                                                             |             |                             |                                       |                                 |  |
|          | клар (А)<br>ХД гтч                               | PIN                                                         | Beschrei    | ibung                       | • • • • • • • • • • • • • • • • • • • | Drahtfarbe                      |  |
|          |                                                  | 43<br>11                                                    | POSITIV     | (Phase                      | A TUR DURSTENIOS)                     | Braun (1 burstenios)            |  |
|          |                                                  | 45                                                          | wegativ     | (Phase                      | C für hürstenlos)                     | (2 bursteriios)                 |  |
|          |                                                  | Sollter                                                     | n keine Nu  | Immer                       | ierungsringe vorhan                   | den sein, oder wenn             |  |
| 4        |                                                  | die Fa                                                      | rben der D  | Drähte                      | nicht übereinstimm                    | en, in jedem Fall die           |  |
| T        |                                                  | vorhei                                                      | gehende     | Ansch                       | lussordnung beibeha                   | ilten.                          |  |
|          |                                                  | <i>.</i>                                                    |             |                             |                                       |                                 |  |
|          |                                                  | 2. Wei                                                      | nn vorhan   | den, d                      | as Kabel des Encode                   | rs mit RJ45 an Stecker          |  |
|          |                                                  |                                                             | cillessell  |                             |                                       |                                 |  |
|          | _                                                |                                                             |             |                             |                                       |                                 |  |
|          |                                                  | 3. Wei                                                      | nn vorhan   | den, d                      | ie externe Batterie a                 | m positiven (+) und             |  |
|          |                                                  | negati                                                      | ven (-) Po  | l der K                     | lemmleiste X4 ansch                   | liessen.                        |  |
|          | Anschluss der Schnittstellen                     | Verfah                                                      | iren Sie ge | emäss                       | der nachfolgenden E                   | Beschreibung, wenn ein          |  |
|          | AUXC 42 ]                                        | Systen                                                      | n mit vers  | chiede                      | enen Klemmen anges                    | schlossen wird.                 |  |
|          |                                                  | Die An                                                      | schlüsse o  | des au                      | szutauschenden Türi                   | mechanismus                     |  |
|          | ₩ <u>₩</u> [X3.2                                 | uberp                                                       | ruten und   | ansch                       | llessen.                              |                                 |  |
|          |                                                  | Ühern                                                       | rüfung de   | r Gleic                     | hspannung und der                     | verwendeten Kontakte            |  |
|          |                                                  | Span                                                        | nung        |                             | Anschlüsse                            | ter wendeten kontakte.          |  |
|          |                                                  | 24V                                                         | Fürantrieb  | )                           | Das Vorhandensein                     | der Überbrückung 37-38          |  |
|          |                                                  |                                                             |             | überprüfen in Bezug auf GND |                                       |                                 |  |
|          | ┣━╬ <mark>╴</mark> ╝   x3.1                      | 24V (                                                       | 24V extern  |                             | Die Uberbrückung 37-38 nur abnehmen,  |                                 |  |
|          |                                                  | (Steuerung) Wenn am Ra                                      |             |                             | wenn am Kand des                      | i urmechanismus keine<br>n sind |  |
|          |                                                  | Für weitere Informationen siehe Paragraph 4.2               |             |                             |                                       |                                 |  |
|          |                                                  | r ar weitere mormationen siehe Faragraph 4.2                |             |                             |                                       |                                 |  |
|          | с-4136                                           | Ansch                                                       | uss der St  | eueru                       | ngsbefehle und der                    | okalen Befehle:                 |  |
| า        |                                                  | PIN                                                         | Name        | X3.1                        | Beschreibung der ei                   | nzelnen Klemmen                 |  |
| Ζ        |                                                  | 15                                                          | 24V         | Gleic                       | hspannung 24V für o                   | lie Befehle vorhanden           |  |
|          |                                                  | 5                                                           | DOC         | Steue                       | erbetehl Ottnen                       |                                 |  |
|          |                                                  | 3<br>22                                                     | BSC         | Steur                       | erbefehl erzwungen                    | as langsames Schliessen         |  |
|          | ⊂_+ <u>†</u> 18;,√№.С.                           | 23                                                          | RVC         | Umk                         | ehrsteuerbefehl von                   | den Lichtschranken              |  |
|          |                                                  | 39                                                          | FFC         | Bran                        | dschutzbefehl                         |                                 |  |
|          | н <u>т</u> еј—д⊂ли.с.                            | PIN                                                         | Name        | X3.2                        | Beschreibung der ei                   | nzelnen Klemmen                 |  |
|          | ┍╶┿ <u>╽</u> ѯ┝╾┥┰┑Ň.Ô.                          | 42                                                          | AUXC        | Prog                        | rammierbarer Hilfsko                  | ontakt                          |  |
|          | RVS + 4                                          | 41                                                          | DTBC        | Zwei                        | ter Türblatt-Steuerei                 | ngang                           |  |
|          | └_ <u>+</u> [_] <u>\</u> ר]א.с.                  | 40                                                          | EOC         | Kont                        | akt für Evakuierungs                  | befehl in                       |  |
|          |                                                  | 20                                                          |             | Batte                       | eriebetrieb                           | alian                           |  |
|          | ۸Z                                               | 38                                                          |             | GND                         | Lingange Lichtschra                   | nken<br>triobs f. Eingänge      |  |
|          |                                                  | 21                                                          | BU75        | Kont                        | akt für akustisches M                 | Jarnsignal                      |  |
|          |                                                  | Für we                                                      | eitere Info | rmatic                      | onen siehe Paragran                   | 1 4.2                           |  |
|          |                                                  |                                                             |             |                             |                                       |                                 |  |
| DF       | CDD6: Ben                                        | utzerhan                                                    | dbuch – Ver | rs. 01                      |                                       | Seite 11/75                     |  |
|          | DE CDDO. Benutzemanubuch – Vers. 01 Selice 14/75 |                                                             |             |                             |                                       |                                 |  |

| 3 | Anschluss der Stromspeisung     | Nominalnetzspannung:<br>[100 – 240] V Wechselstrom [50-60]Hz, einphasig<br>Reichweite: [115-20%, 230+30%] V WS                               |
|---|---------------------------------|----------------------------------------------------------------------------------------------------|
| 4 | Abschliessende<br>Überprüfungen | Überprüfen dass alle Signale angeschlossen wurden und die<br>Aluminiumabdeckung schliessen.<br>Für weitere Informationen siehe Paragraph 4.2 |

- Tabelle 6: Installation der elektrischen Bauteile (Versionen mit Encoder) -

### 3.5 Überprüfung der elektrischen Bauteile für Anwendungen mit

### Magnetschalter

| Schritt | Arbeit                             | Beschreibung                                                                                                    |  |  |
|---------|------------------------------------|----------------------------------------------------------------------------------------------------|--|--|
| 0       | Vorabprüfungen                     | Die Taste OFF auf der Schalttafel der Steuerung drücken.<br>Vorab sicherstellen, dass keine Netzspannung vorhanden ist.                                                                                                    |  |  |
|         | Anschluss des Motors               | 1. Die Motorkabel an den Klemmen des Steckers X4<br>befestigen:                                                                                                    |  |  |
|         |                                    | PINBeschreibungDrahtfarbe43PositivBraun                                                                                                    |  |  |
| 1       | Gind 28<br>45<br>44<br>43<br>WOTOR | 44NegativWeißSollten keine Nummerierungsringe vorhanden sein, oder wenn<br>die Farben der Drähte nicht übereinstimmen, in jedem Fall die<br>vorhergehende Anschlussordnung beibehalten.2. Wenn vorhanden, die externe Batterie am positiven (+) und<br>negativen (-) Pol der Klemmleiste X4 anschliessen. |  |  |

|   | Anschluss Schnittstelle Steuerung      | Verfahre<br>ein Syst<br>Die Anse<br>überprü<br>Überprü<br>Kontakt<br>Spann<br>24V Tü<br>24V ex<br>(Steue | en Sie gem<br>em mit ver<br>chlüsse des<br>ifen und an<br>üfung der G<br>e:<br><b>ung</b><br>ürantrieb<br>ktern<br>trung)<br>tere Inform | <ul> <li>äss der nachfolgenden Beschreibung, wenn schiedenen Klemmen angeschlossen wird.</li> <li>auszutauschenden Türmechanismus ischliessen.</li> <li>äleichspannung und der verwendeten</li> <li>Anschlüsse</li> <li>Das Vorhandensein der Überbrückung 37 überprüfen in Bezug auf GND</li> <li>Die Überbrückung 37-38 nur abnehmen, wenn am Rand d. Türmechanismus keine Kontakte vorhanden sind</li> </ul> |
|---|----------------------------------------|----------------------------------------------------------------------------------------------------|----------------------------------------------------------------------------------------------------|----------------------------------------------------------------------------------------------------|
|   | DOC5<br>COMMON +24V15                  | Anschlu<br>PIN                                                                                           | ss der Steu                                                                                                    | erungsbefehle und der lokalen Befehle:                                                                                                    |
|   |                                        | 15                                                                                                    | 241/                                                                                                    | Gleichspannung 24V für Befehle vorhanden                                                                                                    |
| _ |                                        | 5                                                                                                    |                                                                                                    | Steverhefehl Öffnen                                                                                                    |
| 2 | ſ_ <u>+ 36</u> ]→/ <sup>*</sup> ¬_N.O. | 3                                                                                                    |                                                                                                    | Steuerbefehl Schliessen                                                                                                    |
|   | AUXS - 35                              | 22                                                                                                    | RSC                                                                                                    | Steuerbefehl erzwungenes langsames                                                                                                    |
|   |                                        |                                                                                                    | 1.50                                                                                                    | Schliessen                                                                                                    |
|   |                                        | 23                                                                                                    | RVC                                                                                                    | Umkehrsteuerbefehl von Lichtschranken                                                                                                    |
|   |                                        | 39                                                                                                    | LC (FFC)                                                                                                    | Grenzkontakt Tür geschlossen                                                                                                    |
|   |                                        | PIN                                                                                                    | Name                                                                                                    | X3.2 Beschreibung der Klemmen                                                                                                    |
|   |                                        | 42                                                                                                    | RC<br>(AUXC)                                                                                                    | Verzögerungskontakt Tür Schliessen                                                                                                    |
|   | <u>с +2-1-1 №0.</u>                    | 41                                                                                                    | RA<br>(DTBC)                                                                                                    | Verzögerungskontakt Tür Öffnen                                                                                                    |
|   | RVS 4                                  | 40                                                                                                    | LA (EOC)                                                                                                    | Grenzkontakt Tür offen                                                                                                    |
|   | L_1N.c.                                | 38                                                                                                    | 0V_IN                                                                                                    | GND Eingänge Lichtschranken                                                                                                    |
|   |                                        | 37                                                                                                    | 0V_DD                                                                                                    | GND des verfügbaren Antriebs f. Eingänge                                                                                                    |
|   | X2                                     | 21                                                                                                    | BUZS                                                                                                    | Kontakt für akustisches Warnsignal                                                                                                    |
|   |                                        | Für weit<br>Für weit<br>Magnet<br>speziell                                                               | tere Inform<br>tere Inform<br>schalter (el<br>en Anleitun                                                                                | ationen siehe Paragraph 4.2<br>ationen bezüglich der Anwendungen mit<br>lektrische Anschlüsse, usw.) wird auf die<br>gen verwiesen.                                                                                                    |
|   | Anschluss der Stromspeisung            |                                                                                                    |                                                                                                    |                                                                                                    |
| 3 |                                        | Nomina<br>[100 – 2<br>Reichwe                                                                            | Inetzspann<br>240] V WS  <br>eite: [115-2                                                                                                | ung:<br>[50-60] Hz, einphasig<br>0%, 230+30%] V WS                                                                                                    |
| 4 | Abschliessende Überprüfungen           | Überprü<br><b>Alumini</b><br>Für weit                                                                    | üfen dass al<br><b>iumabdeck</b><br>tere Inform                                                                                          | lle Signale angeschlossen wurden und die<br><b>ung schliessen.</b><br>ationen siehe Paragraph 4.2                                                                                                    |

- Tabelle 7: Installation der elektrischen Bauteile (Anwendungen mit Magnetschalter) -

#### 3.6 Lernzyklus und Funktionstest

Ist die im vorhergehenden Abschnitt beschriebene Installation abgeschlossen, geht man zur Inbetriebnahme und zur Konfiguration der Türsteuerung über. Sollten bei den verschiedenen Arbeitsabschnitten Probleme auftreten, ist Par. 6.2 zu beachten. Bei Problemen mit der vorderen Schalttafel Par. 4.3.2 konsultieren.

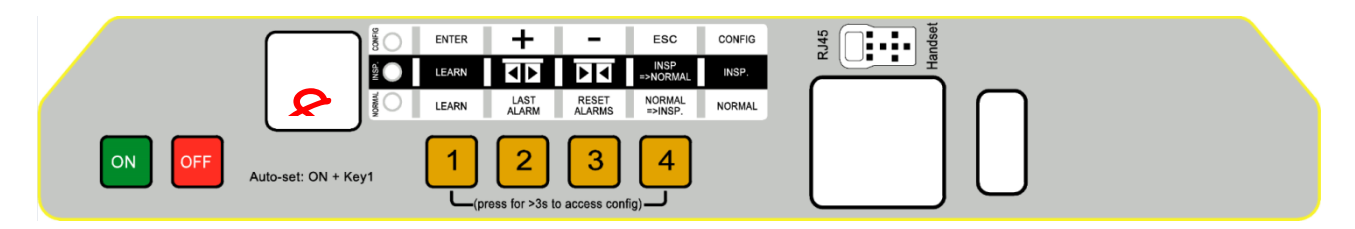

| Schritt | Arbeit                  | Beschreibung                                                                                                    | Bemerkungen                                                                                                    |
|---------|-------------------------|----------------------------------------------------------------------------------------------------|----------------------------------------------------------------------------------------------------|
| 1       | Stromspeisungstest      | Hauptstromzufuhr anschliessen.<br>Taste ON drücken und kontrollieren, ob auf dem<br>Display auf der Frontplatte die Anzeige rechts<br>erscheint.<br>Taste OFF drücken.                                                                                                    | "88" gefolgt von<br>""                                                                                                    |
| 2       | Durchführung<br>AUTOSET | Die Tür in die Nähe der Position "geschlossene<br>Türflügel" (gap<10cm) zu fahren, dann die Taste 1<br>auf der Frontplatte des CDD6 drücken und gedrückt<br>halten.<br>Taste N drücken und kontrollieren, dass das<br>Display "SL" anzeigt, dann die Taste 1 loslassen.<br>Für die Etagen mit Kontakt DTBC aktiv (bei<br>Anwendungen mit Magnetschalter nicht verfügbar):<br>AUTOSET für die Etage mit zweitem Türflügel beginnt<br>langsam.<br>Die Tür beginnt den Vorgang Auto-set und erkennt:<br>- Die richtige Drehrichtung des Motors<br>- Den Weg des Mitnehmerschwertes<br>- Die Türbreite<br>- Das Drehmoment beim Schliessen, um den<br>Grenzwert beim Schliessen zu optimieren<br>- Das Drehmoment beim Öffnen.<br>Bei Fehlern oder Alarmmeldungen, die Kontrollen und<br>Überprüfungen nach Paragraph 3.7 des vorliegenden<br>Handbuches durchführen.<br>Um den Selbstlernzyklus zu optimieren, wird<br>empfohlen, aber nicht vorgeschrieben, die Kabinen-<br>und Etagentüren zusammenzuschalten durch<br>Betätigung vom Kabinendach im Inspektionsmodus.<br>Der Selbstlernzyklus ist abgeschlossen. | Die Led NORMAL,<br>INSP. und CONFIG<br>LEDS sind alle<br>eingeschaltet<br>"SL" eingeschaltet<br>Auto-set für Etagen<br>mit DTBC: "S2"<br>eingeschaltet<br>In Fall eines Fehlers:<br>"Er" abwechselnd<br>mit dem Fehler-Code<br>Im Fall einer Alarm-<br>meldung:<br>"AL" abwechselnd<br>mit dem Fehler-Code |
| D       | E                       | CDD6: Benutzerhandbuch – Vers. 01                                                                                                    | Seite 17/75                                                                                                    |

|   |                                                    |                                                                                                    |                                                                                      |                                                                                                    | "OP" eingeschaltet                                             |
|---|----------------------------------------------------|----------------------------------------------------------------------------------------------------|--------------------------------------------------------------------------------------|----------------------------------------------------------------------------------------------------|----------------------------------------------------------------|
|   |                                                    |                                                                                                    |                                                                                      |                                                                                                    |                                                                |
|   |                                                    |                                                                                                    |                                                                                      |                                                                                                    |                                                                |
| 3 | Konfiguration der<br>Türsteuerung (Check<br>& Set) | Die Ider<br>Türöffn<br>§ Error<br>P05<br>P22<br>P28<br>P28<br>P90<br>P91<br>P99                          | ntifikatio<br>ungsmed<br>re. L'ori<br>SET<br>CHECK<br>CHECK<br>CHECK<br>CHECK<br>SET | nsparameter des installierten<br>chanismus eingeben (Bezug auf<br>gine riferimento non è stata trovata.<br>Kabinentürverriegelung:<br>0 = nicht vorhanden,<br>1 = vorhanden<br>Drehrichtung beim Schliessen:<br>0 = Uhrzeigersinn<br>1 = gegen den Uhrzeigersinn<br>Typ Mitnehmerschwert:<br>02 = S20<br>09 = S90<br>12 = S120<br>Typ des installierten Motors<br>00 = selbsterkennend<br>XX = manuelle Eingabe<br>Erkannter Motor:<br>00 = Self-learning nicht erfolgt<br>XX = Motorindex erkannt<br>Befehlslogik der Steuerung.<br>0 = Aktiv H und RSC erzwungenes<br>Schliessen<br>1 = Aktiv L und RSC langsame<br>Geschwindigkeit<br>2 = Aktiv N und RSC erzwungenes<br>Schliessen | Für den<br>Konfigurationsmodus<br>auf § 4.3.2 Bezug<br>nehmen. |
| 4 | Betätigung im<br>INSPEKTIONSMODUS                  | Die Türs<br>Taste                                                                                        | steuerun<br>4<br>drück<br>ED einges                                                  | g CDD6 auf INSPEKTION einstellen:<br>en und kontrollieren, dass das Led<br>schaltet ist.                                                                                                    | LED INSP. ON                                                   |
|   |                                                    |                                                                                                    |                                                                                      |                                                                                                    |                                                                |
|   |                                                    | Taste                                                                                                    | 3<br>drück                                                                           | ken und gedrückt halten, um die Tür in                                                                                                    | Display-Anzeigen:<br>"CL" blinkt                               |
| 5 | Überprüfung der<br>Bewegungen im                   | Schliess                                                                                                 | sung zu s                                                                            | chliessen                                                                                                    | "CL" eingeschaltet                                             |
| J | Inspektionsmodus                                   | Taste                                                                                                    | drück geschwir                                                                       | en und gedrückt halten, um die Tür in<br>ndigkeit bis zur kompletten Öffnung zu                                                                                                    | "OP" blinkt                                                    |
|   |                                                    | öffnen<br>Wenn eine Regulierung der Geschwindigkeitsprofile<br>erforderlich ist, auf § 5.2 Bezug nehmen. |                                                                                      |                                                                                                    | OP <sup>®</sup> eingeschaltet                                  |
| r | )F                                                 | CDD6                                                                                                    | . Benutzer                                                                           | handhuch – Vers 01                                                                                                    | Soito 19/75                                                    |

CDD6

|   |                                                                                              | -                                                                                                    |                                                                                                    |
|---|----------------------------------------------------------------------------------------------|----------------------------------------------------------------------------------------------------|----------------------------------------------------------------------------------------------------|
|   |                                                                                              |                                                                                                    |                                                                                                    |
| 6 | Überprüfung der<br>Umkehrfunktionen<br>wegen Hindernis<br>beim Schliessen                    | Ein Hindernis an verschiedenen Punkten im<br>Kabinenzugang aufstellen.<br>Taste drücken und gedrückt halten zum<br>Schliessen der Tür.<br>Wenn die Türblätter das Hindernis erreichen, findet<br>eine komplette Umkehr der Schliessbewegung statt.<br>Taste während dem Wiederöffnen loslassen und<br>warten, bis die Tür komplett offen ist.<br>Wenn eine Regulierung der Umkehrfunktion<br>erforderlich ist, auf § 5.2 Bezug nehmen                                                                                                    | Display-Anzeigen:<br>"CL" blinkt<br>"IM" blinkt<br>"OP" eingeschaltet<br>oder<br>"" blinkt                                                        |
| 7 | Überprüfung der<br>ordnungsgemässen<br>Funktion der<br>Lichtschranken im<br>Inspektionsmodus | <ul> <li>Diesen Arbeitsschritt durchführen, wenn die<br/>Lichtschranken direkt an der Steuerung beim Kontakt<br/>RVC oder bei der Klemme X9 angeschlossen sind.</li> <li>Beim Schliessvorgang die Lichtschranke unterbrechen<br/>und das sofortige komplette Wiederöffnen der Tür<br/>überprüfen.</li> <li>Die Unterbrechung der Lichtschranke beseitigen und<br/>das komplette Schliessen der Tür überprüfen.</li> <li>Wenn eine Regulierung der Umkehrfunktion<br/>erforderlich ist, auf § 5.23 Bezug nehmen.</li> <li>Wenn eine Einstellung der Umkehreingänge<br/>erforderlich ist, auf § 5.2, 5.5.2, 5.5.3 Bezug nehmen.</li> </ul> | Display-Anzeigen:<br>INSP. LED ist<br>ON<br>"CL" blinkt<br>"IM" blinkt.<br>"IM" eingeschaltet<br>"CL" blinkt<br>"CL" blinkt<br>"CL" eingeschaltet |

CDD6

| Cor | nputec                                         |                                                                                                    | CDD6              |
|-----|------------------------------------------------|----------------------------------------------------------------------------------------------------|-------------------|
| 8   | Überprüfen der<br>Funktion im<br>Normalbetrieb | <ul> <li>Die Tür komplett schliessen, wenn der<br/>Schliessvorgang nicht abgeschlossen war:</li> <li>Komplett schliessen und Taste loslassen.</li> <li>Die Umkehrkraft mit einem für diese Messung<br/>geeigneten Gerät überprüfen.</li> <li>Durch Drücken der Taste vom manuellen auf<br/>automatischen Bewegungsmodus umschalten und<br/>überprüfen, ob die LED NORMAL einschaltet.</li> <li>Jetzt arbeitet die Türsteuerung im automatischen<br/>Betrieb und folgt den Befehlen der Aufzugsteuerung<br/>sowie den Umkehrbefehlen der Lichtschranken,<br/>welche direkt an der Steuerung angeschlossen sind.</li> <li>Die Funktionsüberprüfungen müssen mit der Anlage<br/>im Normalbetrieb durch Eingabe der Befehle des<br/>Wartungspersonals vom Kabinendach oder von der<br/>Etage durchgeführt werden.</li> </ul> | Display-Anzeigen: |

- Tabelle 8: Konfigurationsablauf, Lernzyklus und Funktionstest -

#### 3.7 Lösung von Installationsproblemen

Der Installationsablauf beschreibt alle Arbeitsschritte, die für eine fachgerechte und vollständige Installation des Kabinentürantriebs befolgt werden müssen.

Für Abweichungen oder Fehler, die während der Installation auftreten, wird auf § 6.2 verwiesen "Problemlösungen (FAQ)".

Für Alarmmeldungen, siehe § 6.1 "Alarmfunktionen".

### **4** Funktion

Das vorliegende Kapitel beschreibt im Detail den Aufbau und die Funktion der Türantriebs CDD6.

### 4.1 System

Der Türantrieb CDD6 ist Bestandteil des Aufzugstürantriebs. Für die Bauteile wird auf § 2.2 verwiesen. Für die im Detail an der Kabinentürsteuerung CDD6 anzuschliessenden Motoren wird hingegen auf § 1.3 verwiesen. Nachfolgend ist der Schaltplan der Türsteuerung aufgezeichnet:

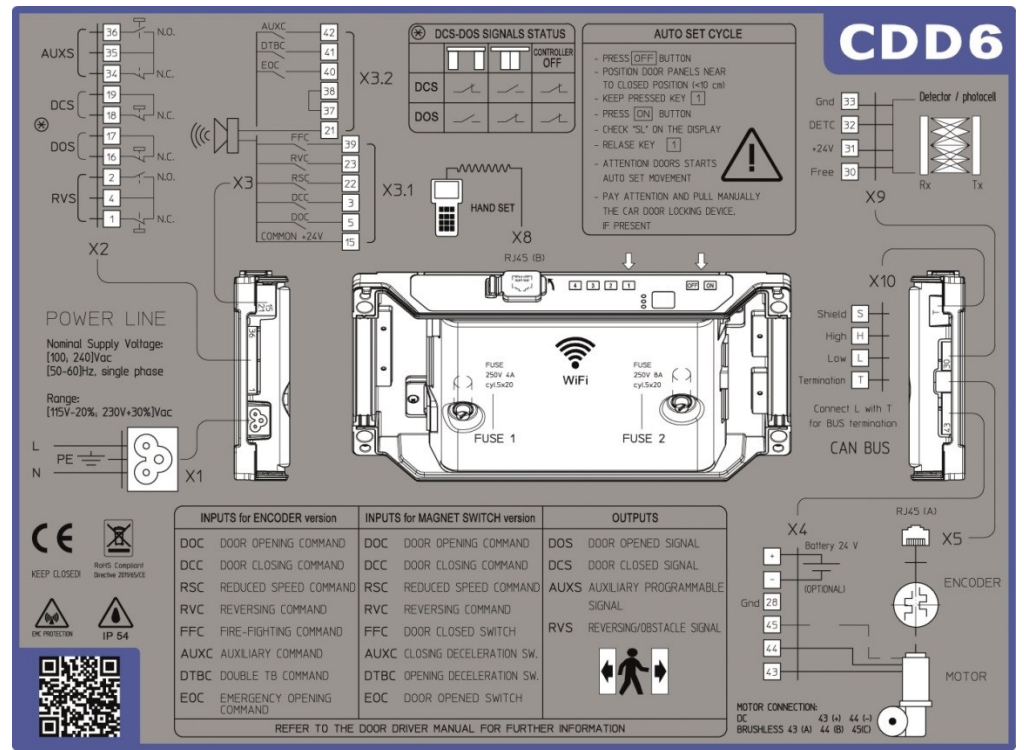

- Abbildung 4-1: Anschlussschaltplan CDD6 -

Die Anschlussdetails für die verschiedenen, verfügbaren Klemmen sind unten aufgeführt:

| Klemmen    | Art o<br>Verbin | ler<br>dung | Typ der<br>Verbindung | Typ des Leiters            | Temperatur-<br>bereich | Anzugsi            | noment    | Querschnitt<br>AWG UL/CL |
|------------|-----------------|-------------|-----------------------|----------------------------|------------------------|--------------------|-----------|--------------------------|
| X4         | Schra           | uhe         | Belastung             | Nur Kupferdrähte           | 60°C (140°E)           | Min 0              | .5 Nm     | Min 20                   |
| 74         | Jenna           | ubc         | (Motorstärke)         | verwenden                  | 00 C (140 T)           | Max C              | ).6 Nm    | Max 18                   |
| VE         | Stock           | or          | Motor Encodor         | Nur Kupferdrähte           | Nicht                  | Nicht orf          | ordorlich | Nicht                    |
| ~2         | SIEC            | (e)         | MOLOI-LIICOUEI        | verwenden                  | erforderlich           | MICHT EH           | oruernich | erforderlich             |
| VO         | Schra           | ubo         | Lichtschrankon        | Nur Kupferdrähte           | Nicht                  | Min 0              | .5 Nm     | Min 30                   |
| <u>^</u> 3 | Scilla          | ube         | LICHTSCHIMIKEH        | verwenden                  | erforderlich           | Max C              | ).6 Nm    | Max 12                   |
| ¥2.4       | <b>C</b> 1      |             |                       |                            | Nicht                  |                    |           | Min 30                   |
| X3.1       | Schra           | ube         | Befehle von der       | Nur Kupferdrähte           | erforderlich           | Min 0              | .5 Nm     | Max 14                   |
| ×2.2       | Calara          |             | Aufzugsteuerung       | verwenden                  | Nicht                  | Max C              | ).6 Nm    | Min 30                   |
| X3.2       | Schra           | ube         |                       |                            | erforderlich           |                    |           | Max 12                   |
| V 2        | Cohro           | uha         | Ausgänge zur          | Nur Kupferdrähte           | Nicht                  | Min 0              | .5 Nm     | Min 30                   |
| ~2         | SCIIIa          | ube         | Aufzugsteuerung       | verwenden                  | erforderlich           | Max C              | ).6 Nm    | Max 12                   |
| V1         | Finenan         | nung        | Hauptstrom-           | Biegsames Elektro-         | 60°C (140°E)           | Nicht oufoudoulieb |           | Min 18                   |
| ×1         | X1 Einspannung  |             | speisung              | kabel nach UL ZJCZ.        | 00 C (140 F)           | Micht en           | oruernich | Max 12                   |
| VQ         | Finenan         | nung        | Taste/                | _                          | Nicht                  |                    | _         |                          |
| ~~~        | Linspan         | inung       | Schlüssel             | -                          | erforderlich           |                    | -         | -                        |
| X10        | Schra           | ube         | CAN-Bus               | Nur Kupferdrähte           | Nicht                  | Min 0              | .5 Nm     | Min 30                   |
| DE         |                 |             | CDE                   | 06: Benutzerhandbuch – Ver | s. 01                  |                    |           | Seite 21/75              |

| Computec | CDD6 |
|----------|------|
|          |      |

|                                       |  |  | verwenden | erforderlich | Max 0.6 Nm | Max 12 |  |
|---------------------------------------|--|--|-----------|--------------|------------|--------|--|
| - Tabelle 9: Anschlusseigenschaften - |  |  |           |              |            |        |  |

#### Tabelle der an die Türsteuerung anschliessbaren Eingänge:

| Signal | Position | Beschreibung                                                                                                    | Kontakt Typ           | Vorgabe    | Bemerkungen                                                                                                    |
|--------|----------|----------------------------------------------------------------------------------------------------|-----------------------|------------|----------------------------------------------------------------------------------------------------|
| DOC    | X3.1.5   | Schaltbefehl Tür öffnen<br>(von der Steuerung)                                                                    | pot.freier<br>Kontakt | Schliesser |                                                                                                    |
| DCC    | X3.1.3   | Schaltbefehl Tür<br>schliessen (von der<br>Steuerung)                                                             | pot.freier<br>Kontakt | Schliesser |                                                                                                    |
| RSC    | X3.1.22  | Befehl erzwungenes<br>Schliessen langsam<br>oder langsame<br>Geschwindigkeit<br>vorgegeben (von der<br>Steuerung) | pot.freier<br>Kontakt | Schliesser | Die Steuerung kann dieses<br>Signal aktivieren, wenn die<br>(an die Steuerung<br>angeschlossenen)<br>Lichtschranken deaktiviert<br>sind. Dasselbe gilt nach<br>Timeout oder max.<br>Schliessversuchen |
| RVC    | X3.1.23  | Externer<br>Umkehrimpuls                                                                                          | pot.freier<br>Kontakt | Schliesser |                                                                                                    |
| FFC    | X3.2.39  | Brandschutzbefehl<br>(von der Steuerung)                                                                          | pot.freier<br>Kontakt | Schliesser |                                                                                                    |
| DTBC   | X3.2.41  | Kontakt für Etage mit<br>zweitem TB                                                                               | pot.freier<br>Kontakt | Schliesser | Dieser Kontakt wird auf der<br>Etage installiert, auf der man<br>einen abweichenden<br>Öffnungsweg hat. Es muss<br>während der Installation ein<br>zweiter Phasenlernzyklus<br>gestartet werden.      |
| AUXC   | X3.2.42  | Hilfskontakt<br>(programmierbar)                                                                                  | pot.freier<br>Kontakt | Schliesser |                                                                                                    |
| EOC    | X3.2.40  | Kontakt für<br>Evakuierungsetage                                                                                  | pot.freier<br>Kontakt | Schliesser | Der Kontakt ist auf der<br>Notevakuierungsetage<br>installiert, um den Betrieb mit<br>autonomer Batteriespeisung<br>zu gewährleisten.                                                                 |

- Tabelle 10: Anschliessbare Eingänge -

#### Die folgende Tabelle beschreibt alle Ausgänge der Steuerung

| Signal                               | Position             | Beschreibung                                                                                                    | Kontakt Typ           | Vorgabe     | Bemerkungen                                                                                          |
|--------------------------------------|----------------------|----------------------------------------------------------------------------------------------------|-----------------------|-------------|----------------------------------------------------------------------------------------------------|
| DOS                                  | X2.16<br>X2.17       | Schaltbefehl Tür öffnen<br>(von der Steuerung)                                                                    | pot.freier<br>Kontakt | Öffner      | Der Kontakt öffnet, wenn<br>die Tür vollständig geöffnet<br>ist.<br>Ratings: 3A 250Vac 30Vdc         |
| DCS                                  | X2.18<br>X2.19       | Schaltbefehl Tür<br>schliessen (von der<br>Steuerung)                                                             | pot.freier<br>Kontakt | Öffner      | Der Kontakt öffnet, wenn<br>die Tür vollständig<br>geschlossen ist.<br>3A 250Vac 30Vdc               |
| RVS                                  | X2.1<br>X2.2<br>X2.4 | Befehl erzwungenes<br>Schliessen langsam<br>oder langsame<br>Geschwindigkeit<br>vorgegeben (von der<br>Steuerung) | pot.freier<br>Kontakt | Wechsler    | RVS<br>4<br>N.O.<br>N.C.<br>Der NO schaltet auf<br>Gemeinsam, wenn die<br>Türsteuerung ein Hindernis |
| DE CDD6: Benutzerhandbuch – Vers. 01 |                      |                                                                                                    |                       | Seite 22/75 |                                                                                                    |

|                            |                         |                                          |                          |            | meldet, vom elektronischen<br>Stromregler oder durch<br>externe Ursachen.<br>Ratings: 3A 250Vac 30Vdc                  |
|----------------------------|-------------------------|------------------------------------------|--------------------------|------------|----------------------------------------------------------------------------------------------------|
| AUXS                       | X2.34<br>X2.35<br>X2.36 | Externer<br>Umkehrimpuls                 | Pot.freier<br>Kontakt    | Wechsler   | AUXS<br>+36<br>+36<br>+35<br>+35<br>-44<br>N.C.<br>Programmierbare Funktion<br>Ratings: 3A 250Vac 30Vdc                |
| Akus-<br>tisches<br>Signal | X3.2.21                 | Brandschutzbefehl<br>(von der Steuerung) | Kollektor offen<br>100mA | Schliesser | Aktiviert akustisches<br>Warnsignal unter<br>verschiedenen<br>Bedingungen, je nach<br>Programmierung der<br>Parameter. |

- Tabelle 10: Anschliessbare Ausgänge -

#### 4.1.1 Funktionsweise

Die Kabinentürsteuerung CDD6 sieht folgende Funktionsweisen vor:

| FUNKTION       | BESCHREIBUNG                                                                                                    |  |
|----------------|----------------------------------------------------------------------------------------------------|--|
| NORMAL         | Normale Funktion in automatischem Betrieb.<br>Nach dem Einschalten funktioniert die Türsteuerung in diesem Modus.<br>In diesem Modus führt die Türsteuerung die Bewegungen aus, die von der<br>Aufzugsteuerung vorgegeben werden.                                                                                                    |  |
| WARTUNG        | Wartungsfunktion der Türsteuerung.<br>In diesem Modus führt die Türsteuerung nicht die Befehle der Steuerung aus, sondern<br>folgt nur den Eingaben Öffnen/Schliessen, die mit den Tasten "<>" und "><" auf der<br>vorderen Schalttafel eingegeben werden.                                                                                                    |  |
| KONFIGURATION  | In diesem Modus können alle auf der vorderen Schalttafel zugänglichen Parameter neu programmiert werden.                                                                                                    |  |
| DIAGNOSE       | Die Türsteuerung befindet sich in diesem Modus, wenn an der Klemme X8 ein<br>bekanntes Gerät angeschlossen ist.<br>Die Türsteuerung erkennt das angeschlossene Gerät und hat von jeder vorhergehenden<br>Einstellung Zugang auf dieses.<br>In diesem Modus tauscht die Türsteuerung mit dem angeschlossenen Gerät alle<br>Informationen bezüglich Diagnose / Konfiguration / Bildschirm / Aktualisierung aus.<br>Wird das externe Diagnosegerät ausgesteckt, kehrt die Türsteuerung von alleine in die<br>Normalfunktion zurück. |  |
| AKTUALISIERUNG | Die Türsteuerung befindet sich während der Aktualisierung der Firmware in diesem<br>Modus.                                                                                                    |  |

- Tabelle 11: Funktionsweisen der Türsteuerung -

Für die Benutzung der vorderen Schalttafel und den Übergang zwischen den verschiedenen Funktionsweisen siehe § 0 "Schnittstelle Mensch Maschine – HMI".

| DE | CDD6: Benutzerhandbuch – Vers. 01 | Seite 23/75 |
|----|-----------------------------------|-------------|
|    |                                   |             |

### 4.2 Verbindungen

#### 4.2.1 Signalverbindungen von und zur Steuerung

Der vorliegende Abschnitt erklärt die Verbindungen zur Aufzugsteuerung, wobei insbesondere auf die Gemeinsam-Spannungsverbindungen geachtet werden muss, für den Fall, dass die gemeinsame Spannung der Türsteuerung (24V\_DD) oder der Aufzugsteuerung (24V\_EC) benutzt wird.

Die Türsteuerung verfügt über eine Hilfsspannung von 24VDC für den Anschluss der Befehlseingaben, mit einem maximalen Grenzwert von 1A.

| Gemeinsame                   | Verbindung                                                                                                    | Bemerkung                                                                                                    |
|------------------------------|----------------------------------------------------------------------------------------------------|----------------------------------------------------------------------------------------------------|
| Spannung<br>24V_DD<br>intern | CDD6 Q.M.<br>(E.C.)<br>X3.1.15 (+24V) (E.C.)<br>X3.1.5 (DOC)<br>X3.1.3 (DCC)<br>X3.2.37 (OV DD)<br>X3.2.38 (OV IN)<br>X3.2.38 (OV IN)<br>X2.18 X2.35<br>X2.1 (RVS N.C.)<br>X2.19 (DCS)<br>X2.34 (AUXS N.C.)                                                                                                    | <ul> <li>Die Brücke 37-38 muss eingesteckt sein.</li> <li>Die Aufzugsteuerung benutzt die 24VDC der</li> <li>Türsteuerung als Gemeinsam-Spannung für die</li> <li>Befehle und die Ausgänge der Türsteuerung.</li> <li>Befehle: DOC, DCC, RSC, FFC. Der Einfachheit halber</li> <li>werden nur die ersten zwei angezeigt; die anderen</li> <li>werden auf die gleiche Weise verbunden.</li> <li>Die Ausgänge aus der Türsteuerung sind pot.freie</li> <li>Kontakte, und können daher an einer anderen</li> <li>Gemeinsam-Verbindung angeschlossen werden, wenn</li> <li>dieses von der Steuerung verlangt wird.</li> <li>Die Ausgänge aus der Türsteuerung haben eine</li> <li>Gemeinsam-Verbindung für jeden Ausgang.</li> <li>Zur Vereinfachung des Schaltplanes wurden sie in</li> <li>einer Klemme zusammengefasst, die eine Serie von</li> <li>Brücken zwischen den Klemmen X2.4, X2.16, X2.18, X2.35 darstellt.</li> </ul>                                                                             |
| 24V_EC<br>extern             | CDD6       Q.M.         X3.1.15 (+24V)       (E.C.)         X3.1.5 (DOC)       X3.1.3 (DCC)         X3.1.3 (DCC)       X3.2.37 (OV DD)         X3.2.37 (OV DD)       24V EC         X3.2.38 (OV IN)       OV EC         X2.4 X2.16       X2.18 X2.35         X2.1 (RVS N.C.)       X2.17 (DOS)         X2.19 (DCS)       X2.34 (AUXS N.C.) | Die Brücke 37-38 abnehmen und die Klemme 38 bei<br>OV der externen Signalspeisung einstecken.<br>Befehle: DOC, DCC, RSC, FFC. Der Einfachheit halber<br>werden nur die ersten zwei angezeigt; die anderen<br>werden auf die gleiche Weise verbunden.<br>Wenn lokale Kontakte verkabelt sind:<br>1. dieselbe externe Speisung auch für die lokalen<br>Kontakte verwenden<br>2. die 24V Hilfsspannung der Türsteuerung, indem die<br>Brücke 37-38 wiederherstellt wird, verwenden. In<br>diesem Fall überprüfen, ob der Bezug auf OV auf die<br>Türsteuerung und die externe Stromspeisung stimmt.<br>Die Ausgänge der Türsteuerung behalten dieselbe<br>Gemeinsam-Verbindung, welche die Aufzugsteuerung<br>für die Befehle benutzt.<br>Die Ausgänge der Türsteuerung haben eine<br>Gemeinsam-Verbindung für jeden Ausgang.<br>Zur Vereinfachung des Schaltplanes wurden sie auf<br>einer Klemme zusammengefasst, die eine Serie von<br>Brücken zwischen den Klemmen X2.4, X2.16, X2.18,<br>X2.35 darstellt. |
| DE                           | - Tabelle 12: Signalverbindur                                                                                                    | ngen von I/O zur Steuerung -                                                                                                    |
|                              | CDD0. Denutzernand                                                                                                    | Selle 24/75                                                                                                    |

#### 4.2.2 Anschluss der Lichtschranken an die Türsteuerung CDD6

Der vorliegende Abschnitt erklärt den Anschluss der Umkehrmechanismen (Lichtschranken, Photozellen), welche direkt an der Türsteuerung angeschlossen sind. Dies erfolgt durch pot. freie Kontakte, oder durch <u>Vorrichtungen, die mit Strom gespeist werden müssen</u>.

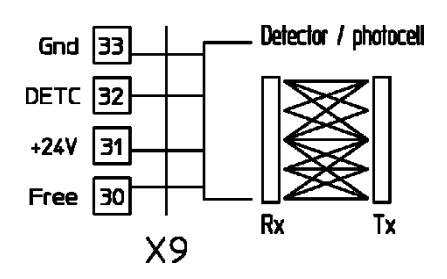

Die Klemme X9 ermöglicht es, eine PNP-Vorrichtung (N.O. oder N.C.) direkt an die Türsteuerung anzuschliessen, die auch die Speisung der Lichtschranken versorgt, wie die nachfolgende Tabelle zeigt.

| PIN                                                | BESCHREIBUNG                                                                    | BEMERKUNGEN                                                       |
|----------------------------------------------------|---------------------------------------------------------------------------------|-------------------------------------------------------------------|
| 33                                                 | GND                                                                             | Klemme von 0V                                                     |
| 32                                                 | DETC (IN) Klemme zur Verbindung der Position der Lichtschranken PNP N.O. oder N |                                                                   |
| 31                                                 | +24Vdc                                                                          | Stromspeisung der Lichtschranken (max. 100mA)                     |
| 30                                                 | Frei                                                                            | Zusatzklemme (kann verwendet werden, um die Verbindungen zwischen |
|                                                    |                                                                                 | Bauteilen TX und RX der Lichtschranken herzustellen)              |
| - Tabelle 13: Direkter Anschluss der Photozellen - |                                                                                 |                                                                   |

- Tabelle 13: Direkter Anschluss der Photozellen -

BEMERKUNG: Wenn erforderlich, eine Lichtschranke NC einbauen, die Polarität des Signals gemäss Parameter in § 5.5.2 P-21: Logische Auswahl RVCumkehren".

BEMERKUNG: Wenn erforderlich, eine Lichtschranke NPN einbauen; den technischen Kundendienst für die erforderlichen Anweisungen kontaktieren.

#### 4.2.3 Signalverbindungen von Zusatzkontakten

Der vorliegende Abschnitt erklärt die Verbindungen, die herzustellen sind, wenn man an der Türsteuerung Signale von den speziellen lokalen Kontakten: EOC, DTBC, AUXC anschliessen will.

In diesen Fällen wird normalerweise auf dem Türmechanismus ein Magnetschalter installiert, während auf den gewünschten Etagen ein Winkelprofil mit den Magneten montiert wird, die dem Magnetschalter das Umschalten ermöglichen, wenn sich die Kabine auf der Etage befindet (zwischen den zwei Magneten, die auf der Etage installiert sind).

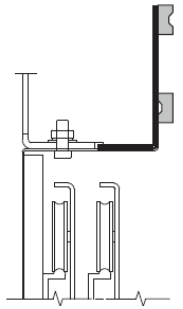

DE

Der Magnetschalter muss also an den gewünschten Klemmen an der Türsteuerung angeschlossen sein. Für eine detaillierte Beschreibung wird auf die Paragraphen zu den verschiedenen Kontakten verwiesen.

### 4.3 Schnittstelle Mensch Maschine HMI

Die Türsteuerung CDD6 verfügt über eine Frontplatte, auf der verschiedene Funktionen eingegeben werden können: Normalbetrieb, Wartung und Konfiguration.

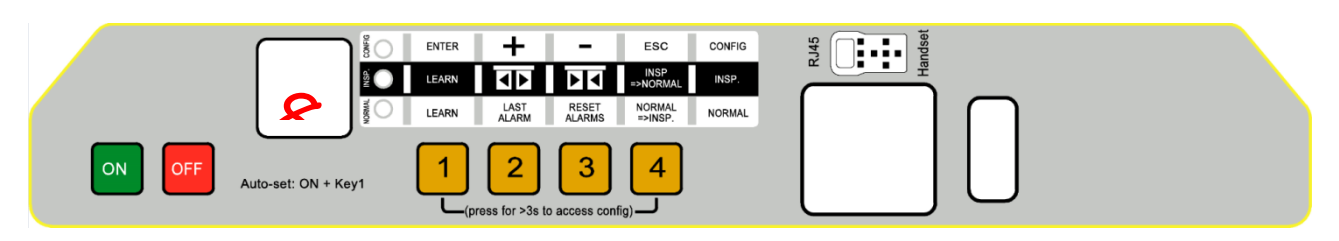

- Abbildung 4-2: Frontplatte der Türsteuerung CDD6 -

#### 4.3.1 Display

Das Display (2 Eingaben aus 7 Segmenten) auf der Frontplatte ermöglicht die direkte Darstellung des Zustandes des Antriebes und der laufenden Einstellungen im Funktionsmodus. Nachfolgend die möglichen Anzeigen:

| Anzeige | Beschreibung                                                                                                    |
|---------|----------------------------------------------------------------------------------------------------|
| ор      | Blinkt: Anzeige TÜR ÖFFNUNG IM GANGE<br>Eingeschaltet: Anzeige TÜR OFFEN                                                                                 |
| CL      | Blinkt: Anzeige TÜR SCHLIESSEN IM GANGE<br>Eingeschaltet: Anzeige TÜR GESCHLOSSEN                                                                        |
| SL      | Die Steuerung führt den Auto-Set Vorgang durch.                                                                                                    |
| 52      | Die Steuerung führt den Auto-Set Vorgang durch. (zweites Türblatt TB, DTBC-Kontakt aktiv)                                                                |
| Er      | Zeigt an, dass während der Auto-Setup-Phase der Steuerung ein Fehler aufgetreten ist, so dass der Vorgang unterbrochen wurde und wiederholt werden muss. |
| AL      | Zeigt abwechselnd den aktiven Alarm und den Alarmcode an                                                                                                 |
| FC      | Blinkt: Zeigt an, dass das erzwungene, langsame Schliessen im Gange ist                                                                                  |
| IN      | Blinkt: Zeigt, dass die Tür reversiert<br>Eingeschaltet: Zeigt an, dass eine Umkehrquelle bei offener Tür aktiv ist                                      |
| ЬL      | Stop aktiv: Die Befehle DOC und DCC sind beide gegenwärtig                                                                                               |

| Computec |                                                                                                    | CDDe                                                 |
|----------|----------------------------------------------------------------------------------------------------|------------------------------------------------------|
| nt       | Kein Drehmoment: Das Motordrehmome<br>Bewegung der Türflügel zu ermöglichen.                                                                      | ent ist ausgesetzt, um die manuelle                  |
| иF       | WiFi-Modus: Die Tür kann durch die App<br>werden                                                                                                  | "CDD6 APP" geöffnet und geschlossen                  |
| UG       | Firmware-Aktualisierung im Gange.                                                                                                    |                                                      |
| Hs       | Externes Werkzeug (Hand-Set) an Klemm                                                                                                    | ne X8 angeschlossen                                  |
| Sb       | Stand-by: Die Hauptspeisung ist unterbro<br>Restenergie, um den Funktionsstand anz                                                                | ochen und die Türsteuerung CDD6 hat eine<br>uzeigen. |
| 88       | Aufleuchten aller Display-Segmente beim Einschalten der Türsteuerung                                                                              |                                                      |
|          | OFF-Status der Steuerung CDD6: Led NO<br>Türsteuerung CDD6 einzuschalten.                                                                         | RMAL eingeschaltet. Taste ON drücken um              |
|          | Zeigt an, dass:<br>- die Türsteuerung auf Befehle wartet<br>- sich die Türsteuerung auf einer Zwische<br>- die Türsteuerung keinen aktiven Befehl | nposition der Tür befindet<br>vorfindet              |

- Tabelle 14: Hauptanzeigen auf dem Display der Frontplatte -

#### 4.3.2 Funktionsbeschreibung der Frontplatte

Die Türsteuerung CDD6 verfügt über eine Frontplatte, welche die Eingabe verschiedener Funktionsweisen erlaubt: Normalbetrieb, Wartung und Konfiguration.

|              | Image: Sector of the sector of the sector |                                                                                                    |                                                                                                    |                                                                                                    |  |  |  |  |  |
|--------------|----------------------------------------------------------------------------------------------------|----------------------------------------------------------------------------------------------------|----------------------------------------------------------------------------------------------------|----------------------------------------------------------------------------------------------------|--|--|--|--|--|
|              | ON OFF Auto-set: ON + Key1 1 2 3 4 (press for >3 to access config)                                                                                                    |                                                                                                    |                                                                                                    |                                                                                                    |  |  |  |  |  |
| 1            | NODUS                                                                                                    | NORMALBETRIEB                                                                                                    | WARTUNG                                                                                                    | KONFIGURATION                                                                                                    |  |  |  |  |  |
| Beschreibung |                                                                                                    | Normalbetrieb (automatisch):<br>Die Türsteuerung folgt den<br>Anweisungen der<br>Aufzugsteuerung                        | Wartung (manuell):<br>Die Türsteuerung folgt den<br>Eingaben auf den Tasten der<br>Schalttafel                          | Konfiguration:<br>Programmierung<br>der Parameter                                                                                                    |  |  |  |  |  |
|              | NORMAL                                                                                                    | ON                                                                                                    | OFF                                                                                                    | OFF                                                                                                    |  |  |  |  |  |
| ED           | INSP                                                                                                    | OFF                                                                                                    | ON                                                                                                    | OFF                                                                                                    |  |  |  |  |  |
|              | CONFIG                                                                                                    | OFF                                                                                                    | OFF                                                                                                    | ON                                                                                                    |  |  |  |  |  |
|              | 1                                                                                                    | Gleichzeitiges Drücken von<br>Taste 4 für t>3s:<br>Zugang zur Konfiguration                                             |                                                                                                    | Enter<br>Parameterwertanzeige<br>oder<br>Parameterwert speichern und<br>zurück zur Parameterliste                                                                                   |  |  |  |  |  |
| KEYS         | 2                                                                                                    | Solange gedrückt gehalten<br>(t>3s): Zeigt letzten Alarmcode<br>an ("no AL" wenn keine<br>Alarmcodes vorhanden sind)    | Tür öffnen<br>Zusammen mit Taste 2 (t>5s)<br>drücken: Aktivierung /<br>Deaktivierung des Modus<br>"Kein Drehmoment"     | +<br>Parameterindex erhöhen,<br>oder<br>Parameterwert erhöhen                                                                                                    |  |  |  |  |  |
|              | 3                                                                                                    | Wenn gedrückt t>3s:<br>Reset letzte Alarmmeldungen<br>("dL AL").                                                        | Tür schliessen<br>Zusammen mit Taste 2 (t>5s)<br>drücken: Aktivierung /<br>Deaktivierung des Modus<br>"Kein Drehmoment" | -<br>Parameterindex reduzieren,<br>Oder<br>Parameterwert reduzieren                                                                                                    |  |  |  |  |  |
|              | 4                                                                                                    | Zugang zum Wartungsmodus<br>(wenn allein gedrückt für t<1s)<br>Zugang zur Konfiguration<br>(wenn 1+4 gedrückt für t>3s) | Rückkehr in den<br>Normalbetrieb                                                                                        | <b>Esc</b><br>Austritt aus der Parameterwahl<br>Oder<br>Austritt aus dem<br>Programmiermodus und<br>Rückkehr in den Normalbetrieb                                                   |  |  |  |  |  |
| DISPLAY      |                                                                                                    | Zeigt Betriebsstand der<br>Türsteuerung an:<br>"", "OP", "CL", "IM", "AL",<br>Dies ist die Fehleranzeige beim           | Zeigt Betriebsstand der<br>Türsteuerung an:<br>"", "OP", "CL", "IM", "AL",<br>Alle Signale, die von der                 | Bei Durchlauf der Parameterliste<br>wird "P" und abwechselnd der<br>Parameterindex angezeigt.<br>In Änderung wird der<br>Parameterwert angezeigt.<br>Wahl des Parameters: Angezeigt |  |  |  |  |  |
| BEMERK.      |                                                                                                    | Einschalten der Türsteuerung.<br>ALLE Eingänge sind aktiv                                                               | Aufzugsteuerung kommen, sind deaktiviert.                                                                               | wird "P" abwechselnd mit dem<br>Parameterindex.                                                                                                    |  |  |  |  |  |

- Tabelle 15: Funktionsbild der Frontplatte -

|  | DE | CDD6: Benutzerhandbuch – Vers. 01 | Seite 28/75 |
|--|----|-----------------------------------|-------------|
|--|----|-----------------------------------|-------------|

### 4.4 Benutzerschnittstelle Tastatur

Die Türsteuerung CDD6 kann mit einigen Diagnose- und Programmiergeräten, die derzeit im Handel sind, verbunden werden.

#### 4.4.1 Funktionsbeschreibung und Tastensteuerung

In diesem Abschnitt werden die Funktionen der verschiedenen Tasten für den fachgerechten Gebrauch der Schnittstellentastatur beschrieben.

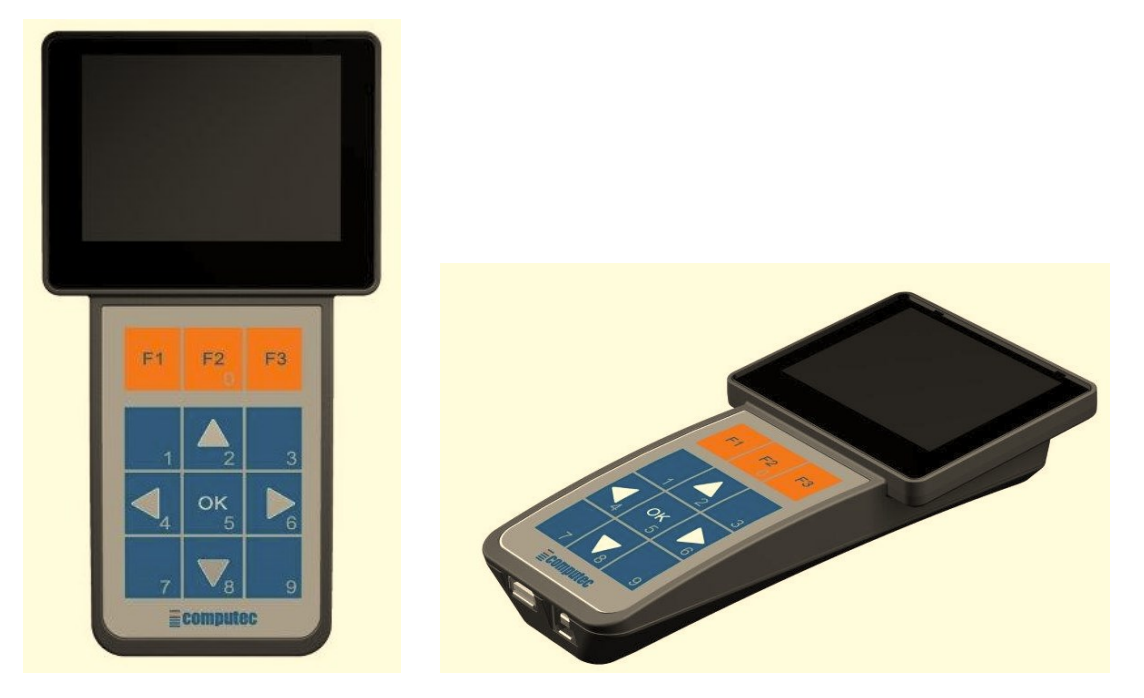

- Abbildung 4-3: Beispiel eines Diagnose- und Programmiergerätes (Computec Handset) -

| TASTE    | BESCHREIBUNG                                                                                                    |
|----------|----------------------------------------------------------------------------------------------------|
| F1 F2 F3 | Die Tasten F1 F2 und F3 haben verschiedene Funktionen, die je nach dem<br>Menü variieren können. Jedes Menü gibt die Funktion der Tasten mit einer<br>kleinen Tabelle wieder, die sich genau oberhalb der Tasten befindet. |
|          | In den Menülisten können alle Menüpunkte nach oben durchlaufen werden.                                                                                                    |
|          | In den Menülisten können alle Menüpunkte nach unten durchlaufen werden.                                                                                                    |
|          | In den Auswahlmenüs können die Parameterwerte erhöht und verringert werden.                                                                                                    |
| ок<br>5  | In den Menülisten kann der angewählte Menüpunkt geöffnet werden.<br>In den Auswahlmenüs kann der zu setzende Parameterwert gesetzt und<br>gespeichert werden                                                               |

- Tabelle 16: Funktionsschema eines externen Diagnosegerätes -

| DE | CDD6: Benutzerhandbuch – Vers. 01 | Seite 29/75 |
|----|-----------------------------------|-------------|
|    |                                   |             |

#### 4.4.2 Menüaufbau und Schnittstellentastatur

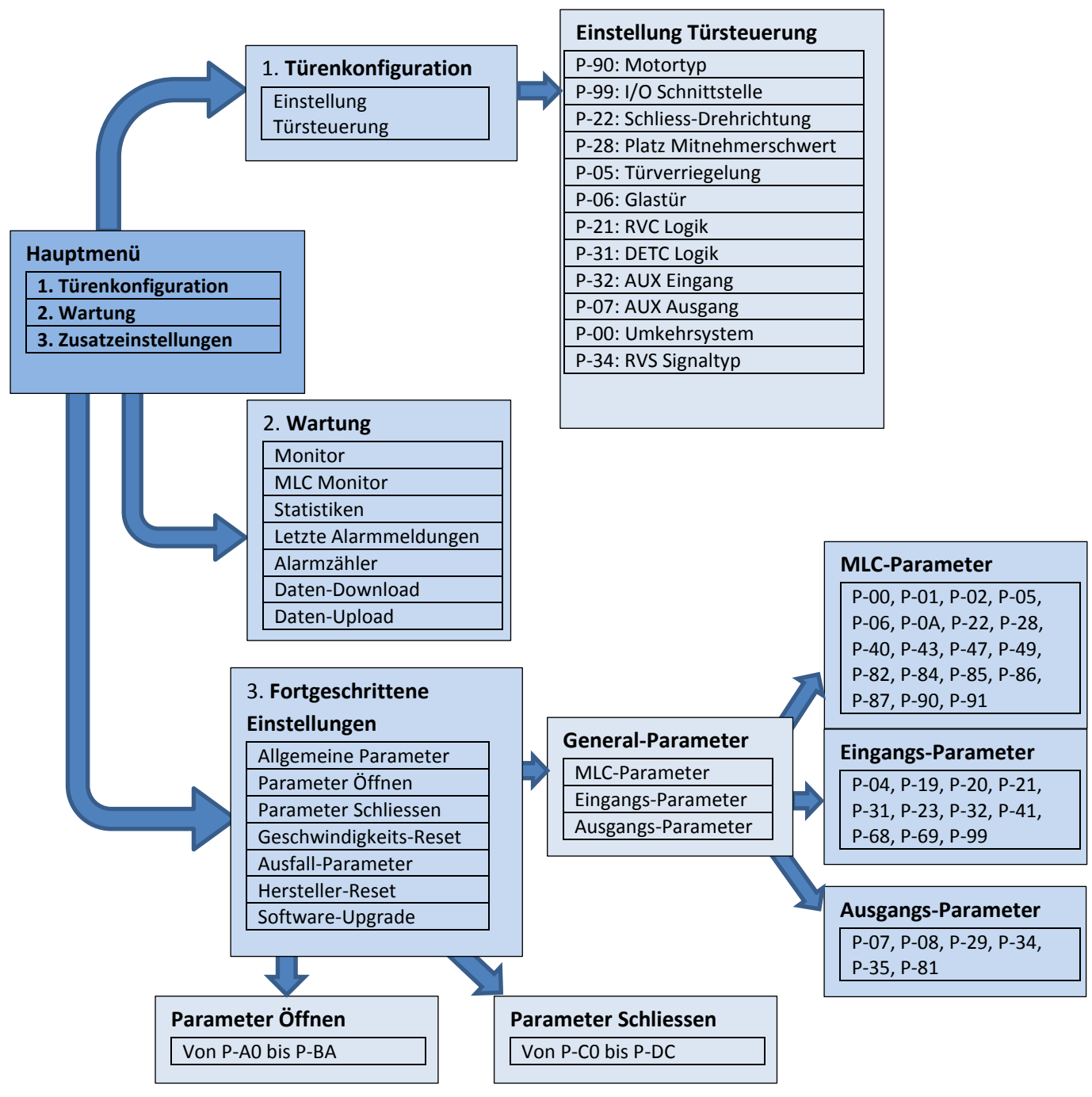

(\*): Nur für Hersteller verfügbar

### 4.5 Lernfunktion

Die Lernfunktion der Tür ist von grundsätzlicher Bedeutung für das einwandfreie Funktionieren des ganzen Systems. Die Türsteuerung CDD6 sieht zwei Lernzyklen vor:

- 1. Automatischer Lernzyklus
  - Dieser erlaubt das automatische Erlernen des installierten Motors, der Motordrehrichtung, des vom Mitnehmerschwert zurückgelegten Weges, des zur Türöffnung benötigten Platzes. <u>Bevor</u>

| DE | CDD6: Benutzerhandbuch – Vers. 01 | Seite 30/75 |
|----|-----------------------------------|-------------|
|    |                                   |             |

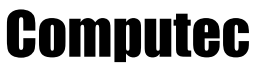

mit der Auto-Set-Funktion begonnen wird, muss überprüft werden, dass alle übrigen Parameter des Türöffnungsmechanismus richtig eingegeben worden sind. (PC05 Kabinentürverriegelung, PC90 Motortyp, PC99 Schnittstelle zur Steuerung). Die Auto-Set-Funktion erlaubt die bestmögliche Abstimmung der Türsteuerung auf den Türöffnungsmechanismus.

BEMERKUNG: Siehe Kapitel 5 für die Liste und die Einstellung der Parameter.

#### 4.5.1 Auto-set-Verfahren: Automatische Lernfunktion

Durch diese Funktion lernt die Türsteuerung automatisch:

- 1. Welcher Motortyp installiert ist
- 2. Die Drehrichtung beim Schliessen
- 3. Den vom Mitnehmerschwert benötigten Weg
- 4. Die Abmessungen der Tür

#### Durchführung:

| Schritt | Funktion                      | Vorgang                                                                                                    | Ergebnis / Tests                                                                                                    |
|---------|-------------------------------|----------------------------------------------------------------------------------------------------|----------------------------------------------------------------------------------------------------|
| 1       | Türsteuerung                  | Die Türsteuerung durch Drücken                                                                                                    | Kontrollieren, dass die Türsteuerung                                                                                                    |
| L       | ausschalten                   | der Taste OFF ausschalten                                                                                                    | ausgeschaltet ist                                                                                                    |
| 2       | Ausrichtung der<br>Türblätter | Die Tür mit geschlossenen<br>Türflügeln und Mitnehmerschwert<br>komplett offen in Position bringen<br>(Abstand zwischen Türflügel <<br>10cm)<br>Zur Optimierung der<br>Selbstlernfunktion wird<br>empfohlen, aber nicht<br>vorgeschrieben, die Kabinen- und<br>Schachttüren<br>zusammenzuschalten; der Vorgang<br>wird vom Kabinendach mit dem<br>Aufzug im Wartungsmodus<br>durchgeführt. | Die richtige Schliessposition der<br>Türflügel überprüfen; der Abstand soll<br><10cm sein.                                                                                                    |
| 3       | AUTOSET beginnen              | Die Taste 1 drücken und gedrückt<br>halten, dann die Taste ON drücken.<br>Wenn AUTOSET beginnt, die Taste<br>1 loslassen.<br><b>Für Etage(n) mit DTBC aktiv (für<br/>Anwendungen mit<br/>Magnetschalter nicht vorhanden):</b><br>AUTOSET für das zweite TB beginnt<br>automatisch.                                                                                                    | Beim Drücken von ON auf der<br>Frontplatte überprüfen, dass das<br>Display "SL" anzeigt ("S2" für Etagen<br>mit DTBC aktiv).<br>Während aller AUTOSET-Phasen, bei<br>Fehler- oder Alarmmeldungen, auf die<br>Bemerkungen am Ende dieser Tabelle<br>Bezug nehmen. |
| 4       | Motorüberprüfung              | Warten                                                                                                    | Die Tür bewegt sich kurz in beide<br>Richtungen, um Informationen<br>einzuholen.<br>Die Türsteuerung CDD6 überprüft den<br>Motor:<br>- Anschlüsse<br>- Motortyp<br>- Motordrehrichtung                                                                           |

| 5        | Mitnehmerschwert     | Warten | Die Tür schliesst vollständig,          |
|----------|----------------------|--------|-----------------------------------------|
| )        | schliessen           |        | withenmerschwert eingeschlossen         |
|          |                      | Warten | Tür öffnet Mitnehmerschwert langsam,    |
|          |                      |        | und CDD6 misst den Weg des Schwertes.   |
|          |                      |        | ACHTUNG: Das Verfahren wird nur mit     |
|          | Wegdes               |        | der Kabinentür mit Türverriegelung      |
| 6        | Nita ohmore ohmore o |        | durchgeführt, die Türverriegelung muss  |
| •        | withenmerschwertes   |        | durchgerunrt; die Turvernegelung muss   |
|          |                      |        | manuell gelöst werden, um die           |
|          |                      |        | Bewegung der Türblätter zu              |
|          |                      |        | ermöglichen und Fehler zu vermeiden.    |
| _        | Weg der Tür          | Warten | Tür öffnet langsam und sucht die        |
|          |                      |        | Position der geöffneten Tür.            |
|          | Cabliasaan bai       | Warton | Tür schligsst mit singestellter         |
| •        | Schliessen bei       | warten |                                         |
| 8        | normaler             |        | Geschwindigkeit und untersucht die      |
| -        | Geschwindigkeit      |        | Bewegung und die Abstimmungen.          |
|          | Öffnan hai nannsalar | Warten | Tür öffnet mit eingestellter            |
| Q        | Offnen bei normaler  |        | Geschwindigkeit und untersucht die      |
| <u> </u> | Geschwindigkeit      |        | Bewegung und die Abstimmungen.          |
|          |                      | Warten | AUTOSET ist jetzt durchgeführt, die Tür |
| 10       | AUTOSET              |        | ist komplett offen und die Türsteuerung |
|          | durchgoführt         |        | CDDE kohrt sofort in den Modus          |
|          | aurchgefunrt         |        |                                         |
|          |                      |        | NORMAL zuruck.                          |

- Tabelle 17: Auto-set Lernfunktion -

Sollte der Zyklus vor seinem ordnungsgemässen Abschluss enden, die Anzeigen auf dem Display und mögliche Fehleranzeigen überprüfen:

| Display                   | Fehler                                                      | Lösung                                                                                                    |
|---------------------------|-------------------------------------------------------------|----------------------------------------------------------------------------------------------------|
| <b>AI</b><br>+ Alarmcode  | Während der Auto-Set-Funktion ist ein Alarm<br>aufgetreten  | Auf der Tabelle der Alarmmeldungen (§ 6.1<br>"Alarm") nach möglichen Lösungen suchen<br>AL04: Falscher Motoranschluss<br>AL05: Fehlende Verbindung Encoder zum Motor,<br>oder nicht vorhanden<br>AL07: Fehlender Motoranschluss |
| <b>Er</b><br>+ Fehlercode | Während der Auto-Set-Funktion ist ein Fehler<br>aufgetreten | Auf die nachfolgende Fehler-Tabelle und die<br>Lösungsvorschläge Bezug nehmen.                                                                                                    |

- Tabelle 18: Mögliche Fehler während der Auto-set Lernfunktion –

WICHTIG: Wenn der Lernzyklus richtig abgeschlossen wird, aber die Geschwindigkeitsprofile Fehler beim Schliessen der Türflügel aufzeigen, den Zyklus wiederholen, und dabei sehr gut auf die Ausgangsposition der Türflügel achten. Bei speziellen Installationen kann es vorkommen, dass der Weg des Mitnehmerschwertes nicht richtig gemessen werden kann: In diesem Fall muss der Weg in Parameter P-28 manuell eingestellt und/oder reguliert werden.

Auf der nachfolgenden Seite finden Sie die Tabelle der möglichen Fehler, die während der Auto-set Lernfunktion auftreten können.

| Computec | CDD6 |
|----------|------|

| "Er" | Fehler                                      | Beschreibung                                                                                                   | Überprüfungen                                                                                                    |
|------|---------------------------------------------|----------------------------------------------------------------------------------------------------|----------------------------------------------------------------------------------------------------|
| 1    | Falsche<br>Anfangsposition                  | Anfangsposition der Tür ist falsch.                                                                            | Überprüfen dass die Türflügel<br>geschlossen sind, mit einem Abstand<br>unter 10 cm.                                                              |
| 2    | Falscher Weg des<br>Mitnehmer-<br>schwertes | Die Messung des Weges des<br>Mitnehmerschwertes wurde nicht<br>abgeschlossen.                                  | Die Anfangsposition des<br>Mitnehmerschwertes überprüfen und<br>den Vorgang wiederholen.                                                          |
| 3    | Hindernis<br>vorhanden                      | Der Vorgang wurde wegen eines<br>Hindernisses bei der Überprüfung der<br>Geschwindigkeitsprofile unterbrochen. | Alle Hindernisse beseitigen und den<br>Vorgang wiederholen.                                                                                       |
| 4    | Verriegelungs-/<br>Entriegelungs-Stau       | Während der AUTOSET-Funktion wurde<br>eine Sperre beim Schliessen/Öffnen des<br>Mitnehmerschwertes entdeckt.   | Die Einstellungen der mechanischen<br>Schliessmechanismen überprüfen.                                                                             |
| 6    | Motorüberprüfung                            | Es wurde kein passender Motor<br>gefunden.                                                                     | Den installierten Motorentyp und die<br>Anschlüsse des Motors überprüfen.<br>Wenn erforderlich, den Motor<br>manuell in Parameter P-90 auswählen. |
| 8    | Fehlende<br>Stromspeisung                   | Eine Stromunterbrechung vom<br>Hauptanschluss wurde festgestellt.                                              | Die Stromspeisung überprüfen.                                                                                                    |
| 10   | Lichtschranken-<br>unterbrechung            | Eine Unterbrechung der<br>Umkehrfunktionsgeber (Lichtgitter)<br>wurde während des Vorgangs<br>festgestellt.    | Die Anschlüsse der<br>Umkehrfunktionsgeber prüfen und<br>deren Unterbrechung während der<br>AUTOSET-Funktion vermeiden.                           |
| 12   | Tür in Bewegung                             | Durch externe Befehle war die Tür schon<br>vor Beginn der AUTOSET-Funktion in<br>Bewegung,                     | Den AUTOSET-Vorgang wiederholen                                                                                                    |
| 13   | Motor                                       | NUR für Anwendungen mit<br>Magnetschalter:<br>Es wurde kein passender Motor<br>gefunden.                       | Typ und Anschlüsse des installierten<br>Motors überprüfen.                                                                                        |
| 14   | Fehler in der<br>Magnetschalter-<br>folge   | NUR für Anwendungen mit<br>Magnetschalter:<br>Die Folge der Magnetschalter ist falsch.                         | Den richtigen Anschluss der<br>Magnetschalter LC RC RA LA<br>überprüfen.                                                                          |

- Tabelle 19: Mögliche Fehler während der Auto-set Lernfunktion -

### 4.6 Diagnosefunktionen

#### 4.6.1 Diagnose durch HMI

Die Diagnose durch die Schnittstellen-Frontplatte erlaubt einige Basisüberprüfungen auszuführen, die nachfolgend beschrieben werden.

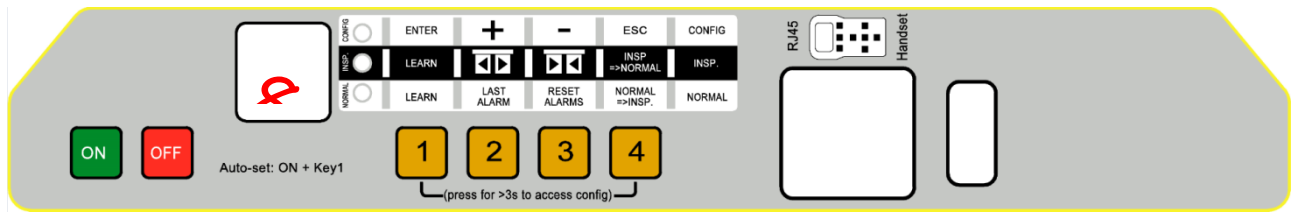

- Abbildung 4-4: Frontplatte der Türsteuerung CDD6 -

#### 4.6.1.1 Überprüfung der Bewegungen im Wartungsmodus

Die ordnungsgemässe Bewegung der Türen kann durch Betätigung der Wartungsfunktion von der Frontplatte (durch Drücken der Taste 4, bis zum Einschalten der Led INSP) überprüft werden. Hierbei wird folgendes überprüft:

- Richtige Drehrichtung des Motors (durch Drücken der Tasten 2 und 3 und vollständiges Öffnen und Schliessen der Türflügel)
- Richtige Durchführung der Geschwindigkeitsprofile
- Richtiges Erkennen der Türpositionen "offen" und "geschlossen" durch Überprüfen des Feedback vom Display mit den Schriften "oP" und "CL", die von blinkend auf fest eingeschaltet umschalten.

#### 4.6.1.2 Ablesen und Reset der Alarmmeldungen im Normalbetrieb

Wenn die Türsteuerung in automatischem Betrieb läuft, kann durch Drücken und gedrückt Halten der Taste "2" die letzte Warn-/Alarmmeldung der Türsteuerung eingesehen werden. Zum Löschen der letzten Alarmmeldungen die Taste 3 mindestens 3s gedrückt halten, während die Alarmmeldung eingeblendet ist.

#### 4.6.2 Diagnose durch Tastensteuerung

Die externe Tastatur ermöglicht eine vertiefte Diagnose der Türsteuerung:

- Überprüfung aller Einstellungen
- Überprüfung der Geschwindigkeitsprofile
- Überprüfung aller Ablesungen
- Überprüfung aller I/O

| Computec | CDD6 |
|----------|------|
|----------|------|

#### 4.6.2.1 Diagnose der I/O

Der Reihe nach "Hauptmenü" → "Wartung" → "MLC Monitor" anwählen und die Position aller Eingänge und aller Ausgänge der Türsteuerung überprüfen. Wenn das Signal aktiv ist, wird die Kurzform des Signals angezeigt.

ACHTUNG: In diesem Menü wird die Türsteuerung auf Normalbetrieb zurückgestellt und reagiert auf die Befehle der Aufzugsteuerung.

| EING | ÄNGE | AUSGÄNGE     |
|------|------|--------------|
| DOC  | AUXC | DOS          |
| DCC  | DTBC | DCS          |
| RSC  | EOC  | RVS          |
| RVC  | DETC | AUXS         |
| FFC  |      | BUZS (PIN21) |

Die nachfolgende Tabelle beinhaltet die Anzeigen der I/O:

- Tabelle 20: I/O- Signale im Menü des MLC-Monitors -

#### 4.6.2.2 Diagnose der Profile und Messungen

Anwählen: "Hauptmenü" → "Wartung" → "Monitor". Das Menü "Monitor" erlaubt die Entwicklung der Geschwindigkeitsprofile (im m/s ausgedrückt), die erfolgte Leistung (in W) und die Antriebskraft (in N) zu überprüfen. Durch Drücken der Taste OK hat man Zugang zu den Messtabellen, siehe nachfolgend:

| MESSUNGEN                                                 |                                                               |  |  |
|-----------------------------------------------------------|---------------------------------------------------------------|--|--|
| Spalte 1                                                  | Spalte 2                                                      |  |  |
| Dauer der letzten Öffnung der Türblätter (auch teilweise) | Dauer der letzten Schliessung der Türblätter (auch teilweise) |  |  |
| Eingegebener Türweg (einschliesslich Sperrung)            | Mitnehmerschwertweg (eingegeben oder gemessen)                |  |  |
| Momentane Position der Tür                                |                                                               |  |  |
| Motortyp                                                  |                                                               |  |  |
| Motorstrom Ist-Wert                                       |                                                               |  |  |
| Angenommene Motortemperatur                               |                                                               |  |  |
| Schliesskraftgrenze Ist-Wert                              |                                                               |  |  |
| % Batterieleistung ( = Batterie nicht verbunden)          |                                                               |  |  |
| Hauptspannung                                             |                                                               |  |  |

- Tabelle 21: In die Tabelle des Monitormenüs eingegebene Daten -

BEMERKUNG: Die Grössenwerte bezüglich des Weges werden durch die Ablesungen des Encoders ermittelt, der auf der Motorwelle angebracht ist. Die absolute Präzision (zum Ablesen) der Messungen wird durch die Toleranzen des Übertragungssystems eingeschränkt.
### **4.7 Firmware Aktualisierungsfunktion**

Die Türsteuerung CDD6 kann auf folgende Weise aktualisiert werden, wenn neue Versionen der Firmware vorhanden sind.

- Computec Handset
  - Die Tastatur Computec ist mit einem USB-Stecker ausgestattet, in den ein USB-Stick eingesteckt werden kann, über den die neue Firmware heruntergeladen wird. Durch Zugang zum Aktualisierungsmenü wird die richtige Version ausgewählt und die Türsteuerung CDD6 aktualisiert. Für Details wird auf die Bedienungsanleitung der Tastatur verwiesen.
- Computec APP
  - Wenn die Türsteuerung über Wi-Fi mit der App Computec CDD6 verbunden ist, kann die Steuerung über diese App aktualisiert werden. Auch in diesem Fall wird auf die Bedienungsanleitung verwiesen.

Auf der Website "<u>www.computecelectronics.it</u>" können die verfügbaren Aktualisierungen der Türsteuerung CDD6 eingesehen werden.

# **5** Parameter

Die Türsteuerung CDD6 wird durch eine Serie von Parametern konfiguriert, von denen die meisten durch die Frontplatte der Türsteuerung zugänglich sind. Die nachfolgende Tabelle zeigt alle Parameter mit einer kurzen Beschreibung auf, die von der Frontplatte konfiguriert werden können. Die integrierten Funktionen werden hingegen in den nachfolgenden Paragraphen im Detail beschrieben. **Die in der Tabelle in Fettdruck hervorgehobenen Parameter sind die Schlüsselparameter für das physische Einstellen der Türsteuerung.** 

| Nr. | BEREICH   | EINHEIT | FEHLER | NAME                            | BESCHREIBUNG DER WERTE                 |  |
|-----|-----------|---------|--------|---------------------------------|----------------------------------------|--|
| 00  | [0;1]     | -       | 0      | Durchführung der                | 00 = intern                            |  |
|     |           |         |        | Umkehrbewegungen                | 01 = extern in Bewegung                |  |
| 01  | [0;2]     | -       | 0      | Kontrolle der Signale der       | 00 o 01 = Niveau                       |  |
|     |           |         |        | Aufzugsteuerung                 | 02 = Vorderseite                       |  |
| 02  | [0;2]     | -       | 0      | Keine Signale der               | 00 = Bewegung Stop                     |  |
|     |           |         |        | Aufzugsteuerung                 | 01 = Langsame Geschwindigkeit + Stop   |  |
|     |           |         |        |                                 | 02 = Zyklus bei langsamer              |  |
|     |           |         |        |                                 | Geschwindigkeit                        |  |
| 04  | [0;2]     | -       | 0      | Einstellung Eingang RVC         | 00 = Umkehrquelle Vorderseite          |  |
|     |           |         |        |                                 | 01 = Umkehrquelle auf dem Niveau       |  |
|     |           |         |        |                                 | 02 = Mechanischer Quetschschutz        |  |
| 05  | [0;1]     | -       | 1      | Kabinentürverriegelung          | 00 = Kabinentürverr. nicht vorhanden   |  |
|     |           |         |        |                                 | 01 = Kabinentürverr. vorhanden         |  |
| 06  | [0;1]     | -       | 0      | Glastüren                       | 00 = Keine Glastüren                   |  |
|     |           |         |        |                                 | 01 = Glastüren                         |  |
| 07  | [0 ; 3]   | -       | 3      | Einstellung Ausgangsrelais AUXS | 00 = deaktiviert                       |  |
|     |           |         |        |                                 | 01 = während Türöffnen aktiv           |  |
|     |           |         |        |                                 | 02 = über die Wegprozente aktiv        |  |
|     |           |         |        |                                 | 03 = Fehlerwarnung                     |  |
| 08  | [0 ; 99]  | %       | 50     | Wegprozente (für PC07=2)        | 00 = Tür geschlossen 99 = Tür geöffnet |  |
| 0A  | [0 ;2 ]   | -       | 0      | WiFi-Modus aktiviert            | 00 = deaktiviert                       |  |
|     |           |         |        |                                 | 01 = aktiviert                         |  |
|     |           |         |        |                                 | 02 = Reset Passwort und SSID           |  |
| 19  | [0;1]     | -       | 1      | Brandschutz-Modus               | 00 = Stop wenn keine Befehle gegeben   |  |
|     |           |         |        |                                 | 01 = EN81-72                           |  |
| 20  | [1;5]     | 1       | 1      | Zyklusdauer in Batteriebetrieb  | In Minuten ausgedrückt                 |  |
|     |           |         |        | (Funktion mit EOC)              |                                        |  |
| 21  | [0 ; 2]   | -       | 1      | Eingangslogik RVC               | 00 = OFF                               |  |
|     |           |         |        |                                 | 01 = N.O.                              |  |
|     |           |         |        |                                 | 02 = N.C.                              |  |
| 31  | [0;2]     | -       | 1      | Eingangslogik DETC              | 00 = OFF                               |  |
|     |           |         |        |                                 | 01 = N.O.                              |  |
|     |           |         |        |                                 | 02 = N.C.                              |  |
| 22  | [0;1]     | -       | 0      | Drehrichtung beim Schliessen    | 00 = im Uhrzeigersinn                  |  |
|     |           |         |        |                                 | 01 = gegen den Uhrzeigersinn           |  |
| 23  | [10 ; 99] | %       | 70     | % teilweises Öffnen vom Eingang | 00 = Tür geschlossen 99 = Tür offen    |  |
|     |           |         |        | AUXC, mit P-32 = 01             |                                        |  |
| 28  | [0 ; 15]  | cm      | 9      | Mitnehmerschwertweg in cm       | Massangabe auf Frontplatte in cm.      |  |
| 29  | [0;1]     | -       | 0      | Ausgangsoptionen PIN21          | 00 = DEAKTIVIERT                       |  |
|     |           |         |        |                                 | 01 = SUMMER                            |  |

| Nr. | BEREICH                    | EINHEIT            | FEHLER | NAME                                                                              | BESCHREIBUNG DER WERTE                                                                                                    |  |
|-----|----------------------------|--------------------|--------|-----------------------------------------------------------------------------------|----------------------------------------------------------------------------------------------------|--|
| 32  | [0;3]                      | -                  | 0      | Eingangsoptionen AUXC                                                             | 00 = deaktiviert<br>01 = Etage teilweises Öffnen (P-23)<br>02 = AFT mit Rückschritt<br>03 = AFT mit Drehmoment frei                                                                                                    |  |
| 34  | [0 ; 2]                    | -                  | 0      | Typ Ausgang RVS                                                                   | 00 = aktiv bis DOC (von Steuerung)<br>01 = aktiv bis DOS<br>02 = aktiv zeitweise durch P-81                                                                                                    |  |
| 35  | [0;1]                      | -                  | 0      | Ausgang RVS mit offener Tür                                                       | 00 = OFF<br>01 = ON                                                                                                    |  |
| 41  | [1;30]                     | S                  | 2      | Zeitsperre nach Funktion AFT oder<br>Kraftbegrenzung beim Öffnen                  | Pause nach Funktion AFT oder<br>Kraftbegrenzung beim Öffnen                                                                                                    |  |
| 43  | [0 ; 1]                    | -                  | 0      | Parken mit offener Tür, ohne<br>Drehmoment                                        | 00 = deaktiviert<br>01 = aktiviert                                                                                                    |  |
| 47  | [0 ; 99]                   | S                  | 30     | Zeitsperre wegen Lichtschranken<br>beschädigt bei offener Tür                     | Verzögerung langsames Schliessen<br>(wenn null Funktion deaktiviert)                                                                                                    |  |
| 49  | [0 ; 99]                   | S                  | 0      | Verzögerung bei Freigabe<br>Mitnehmerschwert beim Parken<br>mit geschlossener Tür | Verzögerung beim Parken mit<br>offenem Mitnehmerschwert,<br>erlauben gemäss EN81-20                                                                                                    |  |
| 68  | [0;15]                     | cm                 | 5      | Deaktivierung RSE offene Tür                                                      | Blinde Zone RSE offene Tür                                                                                                    |  |
| 69  | [0;15]                     | cm                 | 5      | Deaktivierung RSE geschloss. Tür                                                  | Blinde Zone RSE geschlossene Tür                                                                                                    |  |
| 70  | -                          | -                  | -      | Reset Geschwindigkeitsprofile                                                     | Zutritt für Reset der Profile                                                                                                    |  |
| 71  | -                          | -                  | -      | Reset Parameter                                                                   | Zutritt für Reset der Parameter                                                                                                    |  |
| 80  | [0;5]                      | S                  | 1      | Verspätung Schliessung der<br>offenen Tür nach Umkehrfunktion                     | Aktiv nur wenn P-00=0                                                                                                    |  |
| 81  | [5 ; 15]                   | s 10 <sup>-1</sup> | 5      | Aktivierungszeit RVS                                                              | Wenn P-34=2, dann definiert dieser<br>Parameter die Aktivierungszeit RVS<br>(5⇔0.5s)                                                                                                    |  |
| 82  | [0;1]                      | -                  | 0      | DCS Wechsel bei Versuch eine<br>Sperre aufzulösen                                 | 00= DCS immer inaktiv<br>01= DCS wechselt Einstellung                                                                                                    |  |
| 84  | [0 ; 20]                   | cm                 | 10     | Max. Positionsfehler in Funktion<br>PSO                                           | Positionsabstand in Bezug auf die<br>Position offenes Mitnehmerschwert,<br>um Deaktivierung DCS zu erreichen                                                                                                    |  |
| 85  | [5 ; 20]                   | cm/s               | 10     | Geschwindigkeit<br>Synchronisierungsbewegungen                                    | -                                                                                                    |  |
| 86  | [0;1]                      | -                  | 1      | Speichern angenommene<br>Motortemperatur                                          | 00 = OFF<br>01 = ON                                                                                                    |  |
| 87  | [1;3]                      | -                  | 1      | Tür-Nr. offenes CAN                                                               | ID Tür in CAN-Bus Verbindung (P-99=4)                                                                                                    |  |
| 90  | 0,1,2,3,<br>4,12,13,<br>23 | -                  | 0      | Motornummer des installierten<br>Motors                                           | 0 = selbsterkannt<br>Für Nicht-Null-Werte auf die Tabelle<br>der kompatiblen Motoren Bezug<br>nehmen                                                                                                    |  |
| 91  | 0,1,2,3,<br>4,12,13,<br>23 | -                  | 0      | Motornummer des erkannten<br>Motors                                               | Motornummer erkannt, wenn P-90 = 0.<br>P-90 ≠0 wird letzte erkannte ID<br>angezeigt.                                                                                                    |  |
| 99  | [0 ; 4]                    | -                  | 0      | Schnittstellenlogik der Befehle an<br>der Aufzugsteuerung                         | 0 = DOC DCC RSC Normallogik, RSC<br>Signal erzwungenes Schliessen<br>1 = DOC DCC RSC Umkehrlogik, RSC<br>Signal langsame Geschwindigkeit<br>2 = DOC DCC RSC Normallogik RSC<br>Signal langsame Geschwindigkeit<br>3 = DOC DCC RSC Umkehrlogik, RSC<br>Signal erzwungenes Schliessen<br>4 = CAN offen |  |
|     | DE                         |                    |        | CDD6: Benutzerhandbuch – Vers. 01                                                 | Seite 39/75                                                                                                    |  |

| Nr.      | BEREICH                    | EINHEIT           | FEHLER   | NAME                                                   | BESCHREIBUNG DER WERTE                            |
|----------|----------------------------|-------------------|----------|--------------------------------------------------------|---------------------------------------------------|
|          | ÖFFNUNGSPARAMETER          |                   |          |                                                        |                                                   |
| A0       | [1 ; 40]                   | mm                | 20       | Schwellenabstand Suche offene Tür                      | Abstand der offenen Position (P-A1)               |
| A1       | [2 ; 20]                   | mm                | 5        | Schwelle Parken Öffnen                                 | In Bezug auf die Position Tür offen               |
| A2       | [0 ; 50]                   | mm                | 5        | Weg Beschleunigungsbeginn                              | Abstand bei Position Tür geschlossen,             |
|          | [10.50]                    |                   |          |                                                        | Mitnehmerschwert offen                            |
| A3       | [10; 50]                   | mm                | 20       | Rückschritt bei Umkehr während                         | Wiederschliessweg nach Erkennung                  |
|          | [40 40]                    |                   | 20       | des Offnens                                            |                                                   |
| A4       | [10;40]                    | cm/s              | 30       | Geschwindigkeit                                        | Geschwindigkeit Profil<br>Mitnehmerschwert öffnen |
|          | [2.10]                     |                   | -        | Withenmerschwert                                       | Anfahrgoschwindigkoit Türöffnungsprofil           |
| A5       | [2;10]                     | cm/s              | 5        | Langsame Antanrgeschwindigkeit                         | Amanigeschwindigkeit füroffnungsprofin            |
| A0       | [10;100]                   | cm/s              | 20       | Hone Geschwindigkeit                                   | -                                                 |
| A7<br>   | [2; 10]                    | cm/s              | 3        | Langsame Endgeschwindigkeit                            | -                                                 |
| A8<br>A0 | [8;24]                     | $dm/c^2$          | 10       | Promolimit hoim Anhalton                               | -                                                 |
| A9<br>AA | [5,25]                     | $dm/c^2$          | 10       | Bremslimit des Profils                                 | -<br>Nurf Anwondungon m Magnatschaltor            |
|          | [1;20]                     | dm/s <sup>2</sup> | 7        | Grenzwert Desebleunigung                               | Nur f. Anwendungen m. Magnetschalter              |
| AD       | [1;20]                     |                   | /        | May Stremstärke des Profile                            | Nul I. Anwendungen III. Magnetschalter            |
|          | [2;12]                     | A                 | 9        | Max. Stromstärke des Profils                           | -                                                 |
|          | [2;12]                     | A<br>0/           | 9        | Max. Stromstarke beim Darken                           | -<br>% dos Nominalstroms                          |
| AE<br>D4 | [25;75]                    | 70                | 30       |                                                        |                                                   |
| D4       | [0;4]                      | -                 | 2        | Drafilourmatria                                        |                                                   |
| D3<br>D7 | [50; 80]                   | 70<br>C           | 20       | Profilisymmetrie<br>Parkgaschwindigkt, Strom roduziort |                                                   |
| D/<br>B0 | [0, 99]                    | 5<br>mm           | 20       | Wog d Sporrlösung hoim nowor off                       |                                                   |
| BA       |                            | %                 | 20       | Umkehrkraft heim Öffnen                                |                                                   |
| BB       | [0, 33]                    | 70                | 0        | Umkehrtyn heim Öffnen                                  | 0=Rückschritt 1=kein Drehmoment                   |
| 00       | [0,1]                      | -                 | 0        | SCHIJESSDARAMETER                                      |                                                   |
| CO       | [1 · 20]                   | mm                | 2        | Schwellenabstand geschloss Tür                         | Abstand bei geschlossener Pos. (P-C1)             |
| C0       | [1,20]                     |                   | 2        | Schwelle Darken Schliessen                             | Poi Position Tür geschlosson                      |
|          |                            | mm                | 3        | Schweile Parken Schliessen                             | Abstand bei geschl. Tür. Schwart offen            |
| C2       |                            |                   | 2        | Bückschritt hei Umkehr wöhrend                         | Abstand bei geschi. Tur, Schwert offen            |
| LS       | [10,50]                    | 11111             | 20       | des Schliessens                                        | eines Hindernisses beim Schliessen                |
| C4       | [10 · 40]                  | cm/s              | 30       | Geschw Mitnehmerschwert                                | Geschw. Profil bei Schwert schliessen             |
| C5       | [10, 40]<br>$[2 \cdot 10]$ | cm/s              | <u> </u> | Niedrige Startgeschwindigkeit                          | Startgeschwindigkeit Türschliessprofil            |
| C6       | $[10 \cdot 50]$            | cm/s              | 35       | Hohe Geschwindigkeit                                   | -                                                 |
| C7       | [2: 10]                    | cm/s              | 3        | Langsame Endgeschwindigkeit                            | -                                                 |
| C8       | [8: 24]                    | cm/s              | 16       | Langsame Geschwindigkeit                               | -                                                 |
| C9       | [5:25]                     | $dm/s^2$          | 10       | Bremslimit beim Anhalten                               | -                                                 |
| CA       | [1:20]                     | dm/s <sup>2</sup> | 4        | Bremslimit Profil                                      | Nur f. Anwendungen m. Magnetschalter              |
| СВ       | [1;20]                     | dm/s <sup>2</sup> | 4        | Grenzwert Beschleunigung                               | Nur f. Anwendungen m. Magnetschalter              |
| СС       | [2;12]                     | A                 | 9        | Max. Stromstärke des Profils                           | -                                                 |
| CD       | [2;12]                     | А                 | 9        | Max. Stromstärke bei Reset                             | -                                                 |
| CE       | [25 ; 75]                  | %                 | 50       | Stromstärke beim Parken                                | % des Nominalstroms                               |
| D4       | [0;4]                      | -                 | 2        | Öffnungsprofil voreingestellt                          |                                                   |
| D5       | [40 ; 80]                  | %                 | 60       | Profilsymmetrie                                        |                                                   |
| D6       | [0;2]                      | -                 | 2        | Profiltyp Schliessen                                   |                                                   |
| D7       | [0 ; 99]                   | S                 | 10       | Parkgeschwindigkt. Strom reduziert                     |                                                   |
| D8       | [-9 ;                      | mm                | 5        | Abstand Deaktivierung Umkehr bei                       | Abstand bei Position Türblätter                   |
|          | +20]                       |                   |          | geschlossenen Türflügeln                               | geschlossen, Mitnehmerschwert offen               |
| D9       | [0;1]                      | -                 | 1        | Selbstregulierung FSET                                 | 00=deaktiviert 01=aktiviert                       |
| DA       | [0 ; 99]                   | %                 | 50       | Umkehrkraft                                            |                                                   |
| DB       | [8;12]                     | N*10              | 11       | MINDESTLIMIT Umkehrkraft                               |                                                   |
| DC       | [12 ; 30]                  | N*10              | 15       | HÖCHSTLIMIT Umkehrkraft                                |                                                   |
|          |                            |                   | - Tabel  | le 22: Verzeichnis der Steuerungsparamete              | er CDD6 -                                         |

DE

CDD6: Benutzerhandbuch – Vers. 01

### 5.1 Parameterkonfiguration der Kabinentürsteuerung

Dieser Abschnitt beschreibt alle Parameter, die zur Einstellung der Türsteuerung und zur Abstimmung der Türsteuerung mit dem Türmechanismus benötigt werden.

Die Auto-Set-Funktion ermöglicht das automatische Erkennen und die automatische Konfiguration: Motor, Drehrichtung, Typ Mitnehmerschwert und lernt auch den Wegbedarf der Tür. Diese Funktion ermöglicht der Türsteuerung ein genaues Ausmessen des Weges für das Mitnehmerschwert, was grosse Vorteile gegenüber der manuellen Einstellung hat. Wenn man den Standardlernvorgang der Tür vorzieht, müssen vorher alle Türsteuerungsparameter eingestellt werden.

#### 5.1.1 P-28: Typ des installierten Mitnehmerschwertes

Der Türmechanismus, auf den die Türsteuerung CDD6 montiert wird, kann verschiedene Typen von Mitnehmerschwertern benutzen. Um ein ordnungsgemässes Funktionieren (Öffnungs- und Schliessprofile, Etagenanfahrten, Umkehrbewegungen usw.) zu gewährleisten, muss für diesen Parameter der richtige Wert eingesetzt werden.

| Parameterwert                  | Automatische Einstellungen                                                                                                    | Bemerkungen                                                                                                    | Grundsatzschema |
|--------------------------------|----------------------------------------------------------------------------------------------------|----------------------------------------------------------------------------------------------------|-----------------|
| Mitnehmerschwert<br>S20        | Mitnehmerschwert aus<br>Aluminium<br>Weg des Mitnehmerschwertes =<br>20mm<br>Anfang Beschleunigung OP =<br>20mm<br>Ende Verzögerung CL = 25mm | Der vom<br>Übertragungsriemen<br>zurückgelegte Weg, von<br>der Position<br>Mitnehmerschwert offen<br>bis geschlossen, beträgt<br>ungefähr 20mm  |                 |
| Mitnehmerschwert<br><b>S90</b> | Mitnehmerschwert aus Eisen<br>Weg des Mitnehmerschwertes =<br>90mm<br>Anfang Beschleunigung OP =<br>90mm<br>Ende Verzögerung CL = 100mm       | Der vom<br>Übertragungsriemen<br>zurückgelegte Weg, von<br>der Position<br>Mitnehmerschwert offen<br>bis geschlossen, beträgt<br>ungefähr 90mm  |                 |
| Mitnehmerschwert<br>S120       | Mitnehmerschwert aus Eisen<br>Weg des Mitnehmerschwertes =<br>120mm<br>Anfang Beschleunigung OP =<br>120mm<br>Ende Verzögerung CL = 125mm     | Der vom<br>Übertragungsriemen<br>zurückgelegte Weg, von<br>der Position<br>Mitnehmerschwert offen<br>bis geschlossen, beträgt<br>ungefähr 120mm |                 |

- Tabelle 23: Haupttypen von Mitnehmerschwertern -

Man kann jeden Typ von Mitnehmerschwert durch Änderung der Parameter manuell einstellen, wenn es sich um, von den obengenannten Typen, abweichende Modelle handelt. Alternativ wird empfohlen, die Auto-Set-Funktion zu betätigen für das genaue Erlernen jener Werte, die von der Bewegung des Mitnehmerschwertes auf dem Riemen beeinflusst werden.

#### 5.1.2 P-90: Typ des installierten Motors

Mit diesem Parameter wird der installierte Motor eingestellt durch Wahl der automatischen Einstellung oder durch die manuelle Eingabe des Codes des installierten Motors; siehe nachfolgende Tabelle:

| Motortyp                              | Bezugsbild                              |                                                                                                    |                                                                                                    |            |
|---------------------------------------|-----------------------------------------|----------------------------------------------------------------------------------------------------|----------------------------------------------------------------------------------------------------|------------|
| 00 = Automatisches Erkennen           | Die Türsteuerung                        | erkennt automatisc                                                                                                    | h den Motor bei jeo                                                                                                    | lem Start. |
|                                       | Die automatisch erkannten Motoren sind: |                                                                                                    |                                                                                                    |            |
|                                       |                                         |                                                                                                    |                                                                                                    |            |
|                                       | 01                                      | 02                                                                                                    | 12                                                                                                    | 13         |
|                                       | 2                                       | P                                                                                                    | Concernant of the Owner of the Owner of the |            |
|                                       | 4                                       | Concession of the local division of the local division of the loca |                                                                                                    |            |
|                                       |                                         |                                                                                                    |                                                                                                    |            |
|                                       | 14                                      | 16                                                                                                    | 05 – 07                                                                                                    | 06 - 08    |
|                                       |                                         | Concerning in the second                                                                                                    |                                                                                                    | 1          |
|                                       |                                         |                                                                                                    | and the second second se                                                                                                    |            |
|                                       |                                         |                                                                                                    |                                                                                                    |            |
|                                       |                                         |                                                                                                    |                                                                                                    |            |
| 01 = Moog 1Nm (4:1 Riemen) + Enc500   |                                         | attract.                                                                                                    |                                                                                                    |            |
|                                       |                                         | 4                                                                                                    |                                                                                                    |            |
|                                       |                                         |                                                                                                    | T I                                                                                                    |            |
| 02 = Moog 2Nm (4:1 Riemen) + Enc500   |                                         | -                                                                                                    | <u> </u>                                                                                                    |            |
|                                       |                                         |                                                                                                    |                                                                                                    |            |
|                                       |                                         |                                                                                                    | 1                                                                                                    |            |
|                                       |                                         |                                                                                                    |                                                                                                    |            |
| 12 = GR 63x25 + SG80K (15:1) + Enc100 |                                         | ( second                                                                                                    | A DECEMBER OF THE OWNER                                                                                                    |            |
| 21 = M63x25 + SN31 (15:1) + Enc100    |                                         |                                                                                                    |                                                                                                    |            |
|                                       |                                         |                                                                                                    |                                                                                                    |            |
| 13 - GR 63x55 + SG120 (15.1) + Epc100 |                                         |                                                                                                    |                                                                                                    |            |
| 20 = M63x50 + SN40(15.1) + Enc100     |                                         |                                                                                                    |                                                                                                    |            |
|                                       |                                         | -                                                                                                    |                                                                                                    |            |
| 14 = PC 62x60 + SC120 (15.1) + Epc100 |                                         | -                                                                                                    |                                                                                                    |            |
| BÜRSTENIOS                            |                                         |                                                                                                    |                                                                                                    |            |
| DONOTEINEOS                           |                                         |                                                                                                    |                                                                                                    |            |
| 16 - BG 62x30 + SG80K (15.1) + Enc100 |                                         |                                                                                                    |                                                                                                    |            |
| BÜRSTENIOS                            |                                         |                                                                                                    |                                                                                                    |            |
| DONOTEINEOS                           |                                         | •                                                                                                    |                                                                                                    |            |
| 05 - DC 1Nm comp = 528/1 MDC 2010     |                                         |                                                                                                    |                                                                                                    |            |
| mit 4 MAGNETSCHALTERN                 |                                         |                                                                                                    |                                                                                                    |            |
| 07 = DC 1Nm comp. Digidoor 1Nm        |                                         | 4                                                                                                    | •                                                                                                    |            |
| mit 3 MAGNETSCHALTERN                 |                                         |                                                                                                    |                                                                                                    |            |
| 06 = DC 2Nm comp. F29/LMDC2011        |                                         |                                                                                                    |                                                                                                    |            |
| mit 4 MAGNETSCHALTERN                 |                                         | Contraction of the local division of the local division of the loc |                                                                                                    |            |
| 08 = DC 2Nm comp. Digidoor 2Nm        |                                         |                                                                                                    |                                                                                                    |            |
| mit 3 MAGNETSCHALTERN                 |                                         |                                                                                                    |                                                                                                    |            |

- Tabelle 24: Motorenauswahl -

#### 5.1.3 P-91: Typ des erkannten Motors

Mit diesem Parameter wird festgestellt, welcher Motortyp von der Steuerung während des Selbstlernvorganges erkannt wurde; dies funktioniert nur bei P-90=0, wenn das automatische Erkennen des Motors aktiviert ist. Wird der Motor erkannt, zeigt dieser Parameter den Code des erkannten Motors an. Es wird in jedem Fall der Code des letzten erkannten Motors angezeigt. Für die Motorcodes wird auf den vorhergehenden Paragraphen verwiesen.

#### 5.1.4 P-22: Motordrehrichtung beim Schliessen

Die auf der Anlage installierten Motoren können die Treibscheibe rechts oder links von der Motorwelle montieren haben: Das bedeutet, dass der Motor, um in die richtige Richtung zu drehen, je nach Installation verschieden drehen kann. Mit den nachfolgenden Parametern wird die korrekte Drehrichtung des Motors vorgegeben:

| Parameterwert      | Bemerkungen                                                                     |
|--------------------|---------------------------------------------------------------------------------|
| 00 = Uhrzeigersinn | Von vorne gesehen, dreht die Treibscheibe des Motors im Uhrzeigersinn, wenn die |
| (Ausgangswert)     | Tür schliesst.                                                                  |
| 01 = gegen den     | Von vorne gesehen, dreht die Treibscheibe des Motors entgegen dem               |
| Uhrzeigersinn      | Uhrzeigersinn, wenn die Tür schliesst.                                          |

Die Drehrichtung des Motors wird beim AUTOSET-Vorgang übernommen. Darüber hinaus ist es in jedem Fall möglich, die Drehrichtung des Motors im WARTUNGSMODUS, oder wenn der automatische Betrieb ausgeschaltet ist, zu überprüfen.

#### 5.1.5 P-05: Einstellung der Kabinentürverriegelung

Dieser Parameter ermöglicht die Konfiguration des Systems, je nachdem, ob eine Kabinentürverriegelung installiert ist oder nicht. Wenn eine Kabinentürverriegelung vorhanden ist, besteht die Hauptfunktion der Türsteuerung darin, die Verriegelung bei Stromunterbrechung zu lösen, um die Evakuierung der Passagiere von der Kabine auf die Etage zu ermöglichen.

| Parameterwert          | Bemerkungen                                                                         |
|------------------------|-------------------------------------------------------------------------------------|
| 00 =                   | Die Kabinentürverriegelung ist nicht vorhanden. Die Tür ist geschlossen; bei        |
| Kabinentürverriegelung | Stromausfall hält die Türsteuerung das Mitnehmerschwert mit der restlichen, im      |
| nicht vorhanden        | Antrieb zur Verfügung stehenden Energie geschlossen.                                |
|                        |                                                                                     |
| 01 =                   | Die Kabinentürverriegelung ist vorhanden. Die Tür ist geschlossen; bei Stromausfall |
| Kabinentürverriegelung | gibt die Türsteuerung mit der restlichen zur Verfügung stehenden Energie            |
| vorhanden              | unmittelbar die Öffnung des Mitnehmerschwertes und der Türflügel für einige         |
| (Ausgangswert)         | Zentimeter frei.                                                                    |
|                        | Wenn sich die Kabinen in der Freigabezone befindet, bedeutet dies die Öffnung der   |
| $\mathbf{\Lambda}$     | Kabinentürverriegelung und somit die Möglichkeit, die Passagiere zu evakuieren.     |
|                        | Wenn sich die Kabine ausserhalb der Freigabezone befindet, bleibt diese Bewegung    |
|                        | durch die Türverriegelung blockiert, eine Evakuierung ist nicht möglich.            |
|                        | ACHTUNG: Wenn bei Wartungsarbeiten der Hauptstrom unterbrochen wird, gibt           |
|                        | die Steuerung die Kabinentürverriegelung frei!                                      |

| CDD | 6: Benutzerhandbuch – Vers. 01 |
|-----|--------------------------------|

#### 5.1.6 P-06: Einstellung der Glastüren

Dieser Parameter ermöglicht die Konfiguration der installierten Tür, ob es sich um eine Glastür handelt oder nicht, um – wenn nötig – die Funktionen für Glastüren, unter Befolgung der Normative, zu aktivieren.

| Parameterwert        | Bemerkungen                                                                       |
|----------------------|-----------------------------------------------------------------------------------|
| 00 = KEINE Glastüren | Alle Türen an der Anlage sind nicht aus Vollglas oder gerahmtem Glas.             |
| (Ausgangswert)       |                                                                                   |
| 01 = Glastüren       | Wenigstens eine Etagen- oder Kabinentür besteht aus Vollglas oder gerahmtem Glas. |

: Siehe § 8.6 zur Überprüfung der gesetzlichen Vorschriften.

#### PC99: Logische Schnittstelle zu den Steuerungsbefehlen

Dieser Parameter ermöglicht die Konfiguration der Befehle von der Aufzugssteuerung (DOC, DCC, RSC) sowohl vom logischen Gesichtspunkt, als auch bezüglich der Benutzung des Signals RSC, wie in der nachfolgenden Tabelle dargestellt:

| Parameterwert                      | Bemerkungen                                                                    |
|------------------------------------|--------------------------------------------------------------------------------|
| 00 = DOC DCC RSC in normal Logik   | Die Befehle DOC DCC RSC sind aktiv hoch (Schliessen gegen benutzte 24V).       |
| und RSC Signal für erzwungenes     | Das Signal RSC wird als Signal für erzwungenes Schliessen interpretiert. Die   |
| Schliessen bei langsamer           | Aktivierung des alleinigen RSC Signals bewirkt das bevorzugte, langsame        |
| Geschwindigkeit (Ausgangswert)     | Schliessen, auch mit DOC aktiv.                                                |
| 01 = DOC DCC RSC in verneinter     | Die Befehle DOC DCC RSC sind aktiv niedrig (Schliessen gegen benutzte 0V).     |
| Logik, mit RSC nur für Aktivierung | Das Signal RSC wird als Signal für langsame Geschwindigkeit interpretiert. Die |
| der langsamen Geschwindigkeit      | Aktivierung des alleinigen RSC bewirkt keine Bewegung, sondern:                |
|                                    | DOC + RSC = Langsames Öffnen                                                   |
|                                    | DCC + RSC = Langsames Schliessen                                               |
| 02 = DOC DCC RSC in normal Logik   | Die Befehle DOC DCC RSC sind aktiv hoch (Schliessen gegen benutzte 24V).       |
| mit RSC nur für Aktivierung der    | Das Signal RSC wird als Signal für langsame Geschwindigkeit interpretiert. Die |
| langsamen Geschwindigkeit          | Aktivierung des alleinigen RSC bewirkt keine Bewegung, sondern:                |
|                                    | DOC + RSC = Langsames Öffnen                                                   |
|                                    | DCC + RSC = Langsames Schliessen                                               |
| 03 = DOC DCC RSC in verneinter     | Die Befehle DOC DCC RSC sind aktiv niedrig (Schliessen gegen benutzte 0V).     |
| Logik, mit RSC nur für Signal      | Das Signal RSC wird als Signal für erzwungenes Schliessen interpretiert.       |
| erzwungenes Schliessen bei         | Die Aktivierung des alleinigen RSC bewirkt das bevorzugte langsame             |
| langsamer Geschwindigkeit          | Schliessen, auch mit DOC aktiv.                                                |
| 04 = OFFENES CAN-LIFT-Protokoll    | Die Befehle DOC, DCC e RSC sind nicht aktiv. Alle Bewegungsbefehle für die     |
|                                    | Steuerung werden durch ein offenes CAN-LIFT-Protokoll übertragen.              |

### 5.2 Geschwindigkeitsprofile

#### 5.2.1 P-B4 e P-D4: Vorgegebene Geschwindigkeitsprofile

Die Geschwindigkeitsprofile können einfach verändert werden, indem der Parameterwert P-B4 für das Öffnungsprofil und P-D4 für das Schliessungsprofil verändert wird; hierbei stehen 5 voreingestellte Geschwindigkeitsprofile zur Auswahl:

| Parameterwert     | Bemerkungen | Leistungen |
|-------------------|-------------|------------|
| 04                | Profil 150% | Schnell    |
| 03                | Profil 125% |            |
| 02 (Ausgangswert) | Profil 100% |            |
| 01                | Profil 75%  |            |
| 00                | Profil 50%  | Langsam    |

🕐 Siehe § 8.6 zur Überprüfung der gesetzlichen Vorschriften.

Die Geschwindigkeitsprofile sind dem Öffnungs- und dem Schliessvorgang nach der folgenden Tabelle zugeordnet:

| Drofil     | Daramatar                     | Fehlerprofil |         |         |         |         |
|------------|-------------------------------|--------------|---------|---------|---------|---------|
| PIOIII     | Parameter                     | 50%          | 75%     | 100%    | 125%    | 150%    |
|            | Hohe Geschwindigkeit          | 45mm/s       | 45mm/s  | 50mm/s  | 55mm/s  | 55mm/s  |
| ÖFFNEN     | Langsame Startgeschwindigkeit | 300mm/s      | 400mm/s | 500mm/s | 700mm/s | 900mm/s |
|            | Anschlussrundungen            | 30mm/s       | 30mm/s  | 35mm/s  | 40mm/s  | 40mm/s  |
|            | Langsame Endgeschwindigkeit   | 35mm/s       | 35mm/s  | 40mm/s  | 45mm/s  | 45mm/s  |
| SCHLIESSEN | Hohe Geschwindigkeit          | 250mm/s      | 300mm/s | 350mm/s | 400mm/s | 450mm/s |
|            | Anschlussrundungen            | 30mm/s       | 30mm/s  | 35mm/s  | 40mm/s  | 40mm/s  |

Die angegebenen Werte beziehen sich auf Fehlerkonditionen und können, je nach der installierten Firmware, verschieden sein.

Für die Feinregulierung der Geschwindigkeitsprofile können folgende Profilparameter gewählt werden:

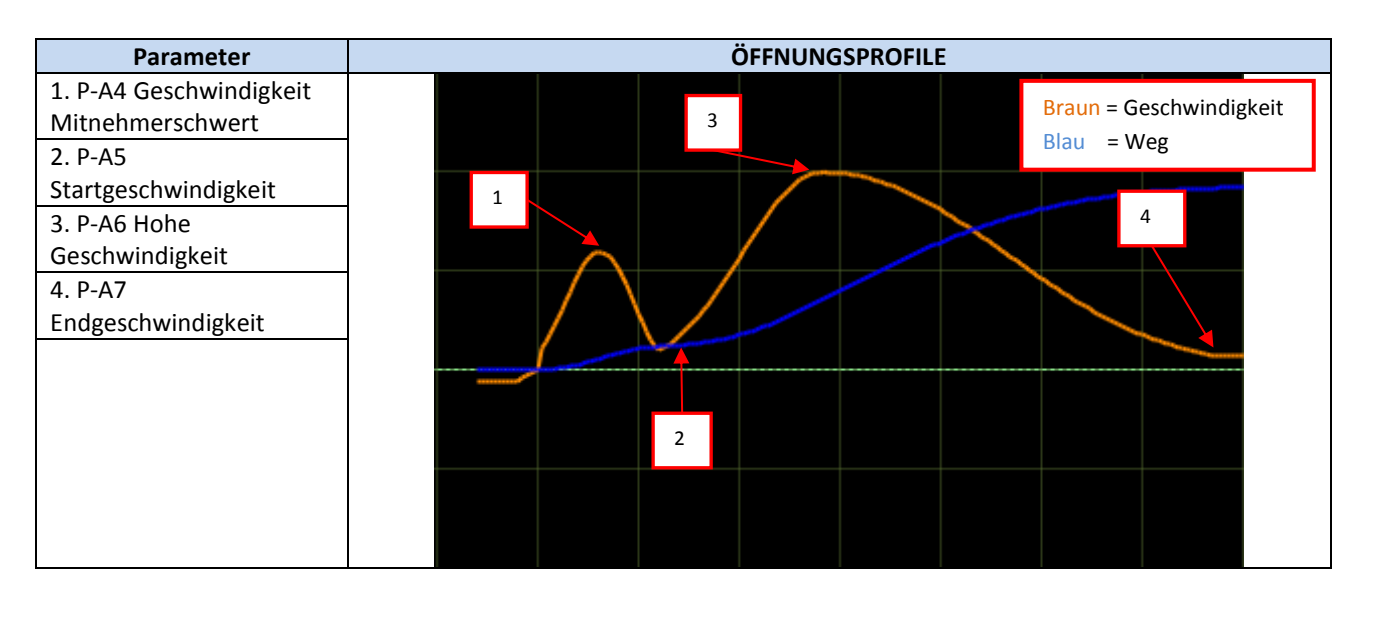

DE

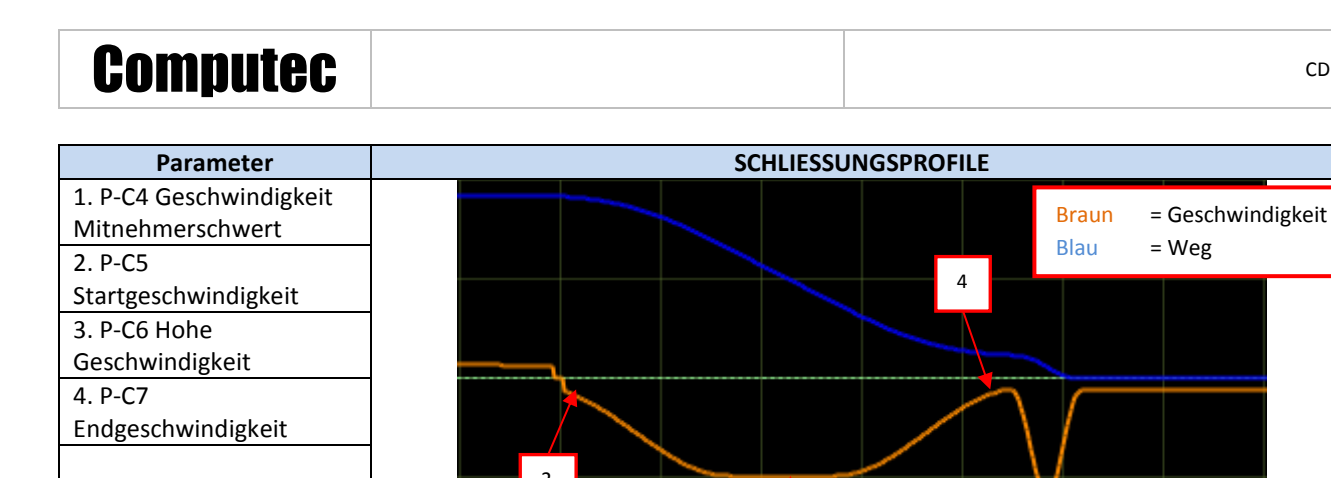

HINWEIS: Die Schliessgeschwindigkeit darf nie die, in der nachfolgenden Tabelle gelisteten, Werte überschreiten in Bezug auf die bewegte Masse (die durchschnittliche kinetische Energie ist auf 10J begrenzt):

3

| Gewicht Türflügel | Höchstgeschwindigkeit |
|-------------------|-----------------------|
| [Kg]              | [mm/s]                |
|                   |                       |
| 80                | 500 mm/s              |
| 100               | 440 mm/s              |
| 150               | 360 mm/s              |
| 200               | 310 mm/s              |
| 250               | 280 mm/s              |
| 300               | 255 mm/s              |

Hohe Geschwindigkeit  $\leq \sqrt{20/Masse}$ 

Wobei die Geschwindigkeit in m/s und die Masse in kg ausgedrückt ist.

#### 5.2.2 P-70: Reset Geschwindigkeitsprofile

Dieser Parameter erlaubt die Neueinstellung der Geschwindigkeitsprofile in der Ausgangskonfiguration sowohl für das Öffnen, als auch für das Schliessen. Es handelt sich um einen Trigger-Parameter.

Für die Überprüfung der Ausgangseinstellungen der Geschwindigkeitsprofile auf den vorhergehenden Paragraphen Bezug nehmen.

CDD6

1

### 5.3 Umkehrfunktion der Schliessrichtung

# 5.3.1 P-00: Ablauf der Umkehrfunktion Parameterwert Bemerkungen 00 = intern Die Türsteuerung stellt eine externe oder interne Umkehrquelle fest (Lichtschranke) (Ausgangswert) und öffnet autonom durch Aktivierung des Ausgangs RVS, ohne auf eine

|                         | Befehlseingabe von der Aufzugsteuerung zu warten.                                                                                                    |
|-------------------------|----------------------------------------------------------------------------------------------------|
| 01 = extern in Bewegung | Die Türsteuerung stellt eine externe oder interne Umkehrquelle fest (Lichtschranke)<br>und reduziert sofort die Geschwindigkeit, aktiviert den Ausgang RVS und wartet auf<br>Eingaben von der Aufzugsteuerung. |

BEMERKUNG: Wenn der Wert 1 eingegeben ist, wartet die Türsteuerung IMMER auf einen Befehl DOC von der Aufzugsteuerung, um wieder zu öffnen; andernfalls beendet sie den Schliessvorgang langsam mit kinetischer Energie 4J.

#### 5.3.2 P-34: Signaltyp in Ausgang RVS

| Parameterwert             | Bemerkungen                                                                         |  |
|---------------------------|-------------------------------------------------------------------------------------|--|
| 00 = aktiv bis zum Befehl | Die Türsteuerung stellt eine externe oder interne Umkehrquelle fest, aktiviert den  |  |
| wieder öffnen             | Ausgang RVS, welcher aktiv bleibt, bis die Aufzugsteuerung den Befehl Schliessen in |  |
| (Ausgangswert)            | Öffnen umwandelt.                                                                   |  |
| 01 = aktiv bis zur        | Die Türsteuerung stellt eine externe oder interne Umkehrquelle fest, aktiviert den  |  |
| vollständigen             | Ausgang RVS, welcher aktiv bleibt, bis die nachfolgende Öffnung abgeschlossen ist.  |  |
| Wiederöffnung             |                                                                                     |  |
|                           |                                                                                     |  |
| 02 = aktiv auf Zeit für   | Die Türsteuerung stellt eine externe oder interne Umkehrquelle fest, aktiviert den  |  |
| 0.5s.                     | Ausgang RVS, welcher für 0.5s aktiv bleibt.                                         |  |
|                           |                                                                                     |  |

Dieser Parameter regelt den Signaltyp für den Ausgang RVS, gemäss Tabelle:

BEMERKUNG: Wenn P-00 auf 01 eingestellt ist, muss P-34 auf die Werte 00 oder 02 eingestellt sein.

#### 5.3.3 P-D9: Selbstregulierung der Umkehrkraft

Mit diesem Parameter kann die Funktion der Selbstregulierung der Umkehrkraft aktiviert und deaktiviert werden:

| Parameterwert      | Bemerkungen                                                                             |
|--------------------|-----------------------------------------------------------------------------------------|
| 00 = deaktiviert   | Die Funktion der Selbstregulierung der Umkehrkraft ist nicht aktiv und der für die      |
|                    | Umkehrkraft eingegebene Wert (siehe nachfolgende Seite) bleibt immer unverändert.       |
| 01 = aktiviert     | Die Funktion der Selbstregulierung ist aktiv:                                           |
| (Ausgangswert)     | - Immer wenn der Hindernissensor feststellt, dass die Umkehrkraft aktiviert             |
|                    | wurde, wird die Wiederöffnungsfunktion aktiviert. Der Hindernissensor erhöht            |
|                    | automatisch die Umkehrkraft um 6N, bis zum Erreichen des Höchstwertes                   |
|                    | FMAX.                                                                                   |
|                    | <ul> <li>Immer wenn der Schliessvorgang ohne Hindernisse abgeschlossen wird,</li> </ul> |
|                    | verringert der Hindernissensor die Umkehrkraft um 0,1N, bis zum Erreichen               |
|                    | des Mindestwertes FMIN.                                                                 |
|                    | Diese Funktionsweise ermöglicht es, das System den möglichen Reibungen anzupassen.      |
| $\mathbf{\Lambda}$ | WICHTIG: Wenn diese Funktion aktiviert wird, ist es wichtig den FMIN festzulegen,       |
| ∠•                 | um falsche Umkehrungen zu vermeiden und sicherzustellen, dass die Umkehr immer          |
|                    | unter Befolgung der geltenden gesetzlichen Normen erfolgt.                              |

|--|

#### 5.3.4 P-DA: Einstellung der Umkehrkraft

Die Umkehrkraft bestimmt den Erkennungsgrenzwert eines Hindernisses während des Schliessvorganges und wird zwischen einem voreingestellten Mindestwert FMIN und einem Höchstwert FMAX bestimmt. Auch die Mindest- und Höchstwerte können reguliert werden, aber nur durch ein externes Gerät (Tastatur oder analoges Gerät).

Zusammen mit dem Parameter P-D9 (siehe vorhergehenden Paragraphen), ermöglicht dieser Parameter die vollständige Überwachung des Grenzwertes der Umkehrkraft beim Schliessen der Tür.

Es gibt besondere Anlagen, bei denen die Türsteuerung nicht in optimalen Betriebsbedingungen arbeitet und bei denen der Grenzwert FMAX über 150N nominal gesetzt werden muss.

WICHTIG: Wenn man die tatsächliche Umkehrkraft mit einem geeigneten Gerät messen will, um die Einhaltung der gesetzlichen Vorschriften zu sicherzustellen, wird empfohlen, den Parameter P-D9 auf 0 und den Parameter P-DA auf 100% einzustellen, bevor mit den Messungen der Umkehrkraft begonnen wird; auch müssen diese immer mit dem Wert P-DA verglichen werden, um Selbsteinstellungen der Umkehrkraft zu vermeiden. Für Details wird auf den vorhergehenden Paragraphen verwiesen. Sind die Messungen abgeschlossen, können die Parameter P-D9 und P-DA wieder auf die gewünschten Werte eingestellt werden.

| Kräfte      | kräfte Ausgangswerte Bemerkungen |                                                                   |
|-------------|----------------------------------|-------------------------------------------------------------------|
| FMIN (P-DB) | 110N                             | Regulierbar zwischen 80N und 120N                                 |
| FSET (P-DA) | 50%                              | Regulierbar zwischen 0 und 99%                                    |
| FMAX (P-DC) | 150N                             | Regulierbar zwischen 120N und 300N, oder bis zur max. Motorstärke |

BEMERKUNG: Wenn P-D9 auf 01 eingestellt ist, variiert P-DA automatisch, wie im vorhergehenden Paragraphen beschrieben.

P-DA = 0% entspricht FMIN (P-DB), P-DA = 99% entspricht FMAX (P-DC).

#### 5.3.5 P-D8: Freigabe der Deaktivierung des Hindernissensors am Ende der Schliessung

Dieser Parameter erlaubt die Feineinstellung der Deaktivierungsgrenzwerte des Hindernissensors in der Endphase des Schliessvorganges. Der Parameter stellt den Moment der Freigabe dar, in der die Türflügel ordnungsgemäss geschlossen und das Mitnehmerschwert vollständig geöffnet sind. Daher wird dieser Parameter von eventuellen Fehlern in der Einstellung des Typs des Mitnehmerschwertes oder der Masse desselben beeinflusst. Immer die richtige Einstellung des Parameters P-28 (Par. 5.1.1) überprüfen, bevor Änderungen an diesem Parameter vorgenommen werden.

| Wert | Werte in mm                                 | Werte in mm Bemerkungen                                                      |             |
|------|---------------------------------------------|------------------------------------------------------------------------------|-------------|
| -9   | -9mm                                        | -9mm<br>-9mm für seitlich öffnende Türen<br>-18mm für zentral öffnende Türen |             |
| 0    | 0mm                                         | Omm Position mit geschlossenen Türflügeln und offenem<br>Mitnehmerschwert    |             |
| DE   | CDD6: Benutzerhandbuch – Vers. 01 Seite 48/ |                                                                              | Seite 48/75 |

| Compu        | tec   | CDD6                                                                                                    |
|--------------|-------|----------------------------------------------------------------------------------------------------|
| Ausgangswert | +5mm  | Diese Einstellung ermöglicht Hindernisse zu erkennen von:<br>5 mm im Falle von seitlich öffnenden Türen<br>10 mm im Falle von zentral öffnenden Türen                           |
| 20           | +20mm | Höchstwert: Der Hindernissensor wird 20mm vor dem vollständigen<br>Schliessen der Türflügel deaktiviert.<br>20mm für seitlich öffnende Türen<br>40mm für zentral öffnende Türen |

WICHTIG: Der eingestellte Wert ist ein Nominalwert, der sehr stark von externen Faktoren beeinflusst wird (Spannung des Riemens, Spiel der mechanischen Teile usw.). Es muss die tatsächliche Grösse des kleinsten Hindernisses überprüft werden, und – wenn nötig – die Kalibrierung desselben.

### 5.4 Schnittstellenverbindung zur Steuerung

#### 5.4.1 P-01: Signalkontrolle von der Steuerung

Dieser Parameter legt fest, wie die Türsteuerung die von der Aufzugsteuerung kommenden Signale überprüft. Die nachfolgende Tabelle beinhaltet die verschiedenen Möglichkeiten:

| Parameterwert                          | Aktiver Befehlszustand | Bemerkungen                                                                                                    |
|----------------------------------------|------------------------|----------------------------------------------------------------------------------------------------|
| 00 = Niveau<br>( <b>Ausgangswert</b> ) | Signal immer aktiv     | Der Befehl ist aktiv, solange das Signal zu<br>Gemeinsam geschlossen ist. In der Parkphase kann<br>das Signal gelöscht werden.                                                                                                    |
| 02 = Vorderseite                       | Ł                      | Es genügt ein kompletter Übergang des Befehls von<br>inaktivem zu aktivem Befehl, um eine komplette<br>Bewegung der Türen zu veranlassen.<br>Funktion NUR betätigen, wenn unbedingt<br>erforderlich: (Kompatibilität mit alten<br>Aufzugsteuerungen) |

#### 5.4.2 P-02: Funktion der Türsteuerung ohne Befehle von der Aufzugsteuerung

Dieser Parameter bestimmt das Verhalten der Türsteuerung, wenn sie keine Befehle von der Aufzugsteuerung erhält und P-01 auf 00 oder 01 eingestellt ist, mit der Tür in einer mittseitigen Position (weder komplett geschlossen, noch komplett geöffnet).

| Parameterwert                                | Bemerkungen                                                                                                    |
|----------------------------------------------|----------------------------------------------------------------------------------------------------|
| 00 = Stop sofort<br>( <b>Ausgangswert</b> )  | In Ermangelung von Befehlen von der Aufzugsteuerung hält die Türsteuerung die<br>Türen sofort an und hält sie in der gegenwärtigen Position.                                                                                                    |
| 01 = Langsame<br>Geschwindigkeit + Stop      | Die Türsteuerung führt die gegenwärtige Bewegung bis zum Erreichen der Endposition in langsamer Geschwindigkeit aus.                                                                                                    |
| 02 = Zyklus bei langsamer<br>Geschwindigkeit | Die Türsteuerung führt einen Zyklus in langsamer Geschwindigkeit aus: bei<br>Unterbrechung der Befehle öffnet sich die Tür komplett in langsamer Geschwindigkeit,<br>bleibt 30s offen - um die Evakuierung der Passagiere aus der Kabine zu ermöglichen -<br>und schliesst dann, immer langsam, vollständig. |

| DE | CDD6: Benutzerhandbuch – Vers. 01 | Seite 49/75 |
|----|-----------------------------------|-------------|
|    |                                   |             |

### 5.5 Funktionen der Eingangssignale

#### 5.5.1 P-04: Eingangsfunktion RVC

Dieser Parameter erlaubt die Einstellung von Art und Funktion des am Eingang RVC angeschlossenen Signals.

| Parameterwert         | Bemerkungen                                                                             |  |
|-----------------------|-----------------------------------------------------------------------------------------|--|
| 00 = Umkehrsignal     | Das am Eingang RVC angeschlossene Signal ist ein potfreier Kontakt, der von einer       |  |
| (Ausgangswert)        | Umkehrquelle (Lichtschranke, Photozelle) kommt. Die Aktivierung dieses Signals während  |  |
|                       | des Schliessvorganges bewirkt die Umkehr der Schliessbewegung bis zum vollständigen     |  |
|                       | Öffnen der Türen (zusammen mit dem Parameter PC00, welcher bestimmt, ob die             |  |
|                       | Türsteuerung autonom arbeitet oder auf den Befehl der Aufzugsteuerung wartet).          |  |
| 01 = Umkehrsignal mit | Das am Eingang RVC angeschlossene Signal ist ein potfreier Kontakt, der von einer       |  |
| Niveau                | Umkehrquelle (Lichtschranke, Photozelle) kommt. Die Aktivierung dieses Signals während  |  |
|                       | des Schliessvorganges bewirkt die Umkehr der Schliessbewegung, solange das RVC Signal   |  |
|                       | aktiv bleibt (in Ubereinstimmung mit dem Parameter PC00, welcher bestimmt, ob die       |  |
|                       | Tursteuerung autonom arbeitet, oder auf den Befehl der Aufzugsteuerung wartet).         |  |
| 02 = Quetschschutz am | Das am Eingang RVC angeschlossene Signal ist ein Kontakt, der von einem einziehbaren    |  |
| Türflügel             | Quetschschutz am Türflügel kommt. In diesem Fall führt die Türsteuerung eine            |  |
|                       | Kontrolle des Signals in Bezug auf die Position der Tür durch, um das Signal zu filtern |  |
|                       | und festzustellen, ob die Position der Tür in den "blinden Winkel" des Quetschschutzes  |  |
|                       | fällt, d. h. dort, wo sich der Quetschschutz bei offener Tür zurückzieht.               |  |
|                       | Die Werte dieser "blinden Winkel" sind als Unterparameter mit einem externen Gerät      |  |
|                       | programmierbar:                                                                         |  |
|                       | "Deaktivierungswert Anfang Schliessen" P-68: Ausgangswert 50mm, einstellbar von         |  |
|                       | 0mm bis 150mm                                                                           |  |
|                       | "Deaktivierungswert Ende Schliessen" P-69: Ausgangswert 50mm, einstellbar von 1mm       |  |
|                       | bis 150mm.                                                                              |  |
|                       | Die nachfolgende Kurve zeigt die deaktivierten Zonen an:                                |  |
|                       | Quatashashuta                                                                           |  |
|                       | Quetschschutz                                                                           |  |
|                       | deaktiviert                                                                             |  |
|                       |                                                                                         |  |
|                       |                                                                                         |  |
|                       |                                                                                         |  |
|                       |                                                                                         |  |
|                       |                                                                                         |  |
|                       |                                                                                         |  |
|                       |                                                                                         |  |
|                       |                                                                                         |  |
|                       |                                                                                         |  |
|                       | Tür Tür                                                                                 |  |
|                       | GEÖFFNET GESCHLOSSEN                                                                    |  |
|                       |                                                                                         |  |
|                       |                                                                                         |  |

#### 5.5.2 P-21: Logische Auswahl RVC-Eingang

Dieser Parameter ermöglicht die Aktivierung und Einstellung des RVC-Einganges.

| Parameterwert           |  | Bemerkungen                                                             |  |             |
|-------------------------|--|-------------------------------------------------------------------------|--|-------------|
| 00 = OFF                |  | NICHT AKTIV: Das eventuell an RVC angeschlossene Signal wird ignoriert. |  |             |
| 01 = Normal OFFEN       |  | Das an RVC angeschlossene Signal ist vom Typ normalerweise offen.       |  |             |
| (Ausgangswert)          |  |                                                                         |  |             |
| 02 = Normal GESCHLOSSEN |  | Das an RVC angeschlossene Signal ist vom Typ normalerweise geschlossen. |  |             |
| DE                      |  | CDD6: Benutzerhandbuch – Vers. 01 Seite 5                               |  | Seite 50/75 |

#### 5.5.3 P-31: Logische Auswahl DETC-Eingang

Dieser Parameter ermöglicht die Aktivierung und Einstellung des DETC-Einganges.

| Parameterwert           | Bemerkungen                                                              |
|-------------------------|--------------------------------------------------------------------------|
| 00 = OFF                | NICHT AKTIV: Das eventuell an DETC angeschlossene Signal wird ignoriert. |
| 01 = Normal OFFEN       | Das an DETC angeschlossene Signal ist vom Typ normalerweise offen.       |
| (Ausgangswert)          |                                                                          |
| 02 = Normal GESCHLOSSEN | Das an DETC angeschlossene Signal ist vom Typ normalerweise geschlossen. |

#### 5.5.4 P-32: Funktionswahl Eingang AUXC

Dieser Parameter erlaubt die Eingangsfunktion AUXC einzustellen.

| Parameterwert                                                                      | Bemerkungen                                                                                                    |
|------------------------------------------------------------------------------------|----------------------------------------------------------------------------------------------------|
| 00 = deaktiviert                                                                   | Dem Eingang AUXC ist keine Funktion zugeordnet                                                                                                    |
| (Ausgangswert)                                                                     |                                                                                                    |
| 01 = Teilweises Öffnen                                                             | Dem Eingang AUXC ist ein Signal zugeordnet, das auf einer oder mehreren speziellen<br>Etagen aktiviert wird, auf denen die Türen beschränkt öffnen.<br>Mit dem Parameter PC23 "% Teilweises Öffnen" kann die Proportion der Öffnung der<br>Kabinentür in Bezug auf die komplette Öffnung der Tür festgelegt werden.<br>Beispiel:<br>Teleskopkabinentür Breite 1200mm<br>Reduzierte Fläche mit Öffnung 1000mm → PC23 = (1000/1200) % = 83%<br>Beispiel:<br>Zentralöffnende Kabinentür Breite 1200mm<br>Reduzierte Fläche mit Öffnung 1000mm<br>In diesem Fall ist die Tür von der Steuerung aus gesehen 1200mm/2 = 600mm, aber<br>die Proportion bleibt unverändert<br>PC23 = (1000/2) / (1200/2) = 1000/1200 = 83%. |
| 02 = Externe Vorrichtung<br>Fingerschutz oder<br>Sensorleiste mit<br>Rückschritt   | Diese Vorrichtung, die an AUXC angeschlossen ist, erlaubt die Steuerung der<br>Umkehrfunktion beim Öffnen: Es handelt sich normalerweise um eine Sensorleiste, die<br>auf den Glastürflügeln angebracht wird, um das Einklemmen der Finger zu verhindern.<br>Das erneute Schliessen erfolgt durch die Einstellung P-A3, dann hält die Tür und bleibt<br>stehen, solange AUXC aktiviert bleibt. Wird AUXC deaktiviert, wartet die Steuerung die<br>in P-41 eingestellte Zeit, um dann den eingegebenen Befehl auszuführen.                                                                                                    |
| 03 = Externe Vorrichtung<br>Fingerschutz oder<br>Sensorleiste /<br>Drehmoment-frei | Diese Vorrichtung, die an AUXC angeschlossen ist, erlaubt die Steuerung der<br>Umkehrfunktion beim Öffnen: Es handelt sich normalerweise um eine Sensorleiste, die<br>auf den Glastürflügeln angebracht wird, um das Einklemmen der Finger zu verhindern.<br>Durch Aktivierung von AUXC bleibt die Tür stehen und das Motordrehmoment ist<br>ausgesetzt. Die Tür und bleibt stehen, solange AUXC aktiviert bleibt. Wird AUXC<br>deaktiviert, wartet die Steuerung die in P-41 eingestellte Zeit, um dann den<br>eingegebenen Befehl auszuführen.                                                                                                    |

#### 5.5.5 P-19: Optionen FFC

Dieser Parameter bestimmt, wie die Türsteuerung den Stossensor steuert, wenn der Eingang FFC aktiv ist, wenn also die Brandschutzfunktion aktiviert ist. Die anderen externen Umkehrquellen, die eventuell direkt an die Türsteuerung angeschlossen sind (Lichtschranke, Photozellen) sind in jedem Fall deaktiviert, wenn der Eingang FFC aktiv ist. Der Hindernissensor beim Schliessen wird in jedem Fall auf verminderte Empfindlichkeit eingestellt, auch wenn er aktiv ist.

| Parameterwert             | Bemerkungen                                                                         |
|---------------------------|-------------------------------------------------------------------------------------|
| 00 = Stossensor           | Während der Brandschutzphase veranlasst die Türsteuerung das Schliessen der Türen   |
| deaktiviert               | und deaktiviert den Stossensor (diese Schritte werden manuell vom Feuerwehrmann     |
|                           | mit der Tastatur ausgeführt). Die Tür hält unmittelbar, wenn die Befehle ausgesetzt |
|                           | werden.                                                                             |
| 01 = Stossensor aktiviert | EN81-72: Auch während der erzwungenen Schliessung behält die Türsteuerung den       |
| mit verminderter          | Stossensor aktiviert, aber mit der mindesten Empfindlichkeit. Wenn die Befehle      |
| Empfindlichkeit           | unterbrochen werden, verhält sich die Türsteuerung gemäss Vorschrift:               |
| (Ausgangswert)            | <ul> <li>Wenn im Öffnungsvorgang begriffen, schliesst sie.</li> </ul>               |
|                           | <ul> <li>Wenn im Schliessungsvorgang begriffen, öffnet sie.</li> </ul>              |

#### 5.5.6 P-20: Funktion Time-out EOD vom Eingang EOC

Dieser Parameter erlaubt den maximalen Zeitraum der Türöffnung in Notfällen einzustellen. Die Türöffnung in Notfällen ist aktiv, wenn:

- 1. Die Notbatterie an der Türsteuerung an den Klemmen + und der Verbindung X4 angeschlossen ist
- 2. Der Magnetkontakt am Eingang EOC auf der Evakuierungsetage angeschlossen ist.

In diesem Fall bringt die Aufzugsteuerung die Kabine bei Stromausfall auf die Evakuierungsetage. Die Türsteuerung ermittelt den Kontakt KEOD aktiv und leitet eine zeitlich begrenzte Türöffnung ein. Nach Ablauf der eingestellten Zeit schliesst die Tür wieder.

Die Gesamtdauer dieses Zyklus' (von Tür geschlossen bis Tür geschlossen) wird durch diesen Parameter bestimmt. Der Parameter ist in Minuten festgelegt und kann in dem Bereich [1-5] Minuten eingestellt werden. Der Ausgangswert ist 1 Minute.

### 5.6 Funktionen der Ausgangssignale

#### 5.6.1 P-07: Optionen Hilfsausgang AUXS

Diese Option erlaubt die Einstellung des Ausgangs AUXS, der aus einem Relais mit Wechselkontakt besteht.

| Parameterwert            | Bemerkungen                                                                         |
|--------------------------|-------------------------------------------------------------------------------------|
| 00 = deaktiviert         | Ausgang AUXS nicht benutzt                                                          |
|                          |                                                                                     |
| 01 = Signalanzeige       | Ausgang AUXS aktiviert, wenn die Tür in Öffnungsphase ist. Normalerweise in diesem  |
| während der Öffnung      | Fall an ein akustisches Alarmsignal (Gong) angeschlossen, welches anzeigt, dass die |
|                          | Türöffnung im Gange ist.                                                            |
| 02 = Signalanzeige in %  | Ausgang AUXS aktiviert, wenn die Türposition über dem Prozentsatz des Weges liegt,  |
| des erreichten Weges     | der in Parameter P-08 eingegeben worden ist.                                        |
|                          |                                                                                     |
| 03 = Fehlersignalanzeige | Ausgang AUXS aktiviert, wenn die Türsteuerung sich im Alarmzustand befindet oder    |
| (Ausgangswert)           | bei Überhitzung des Motors.                                                         |

#### 5.6.2 P-A0: Funktion Aktivierung Ausgang DOS

Dieser Parameter erlaubt die Eingabe des Grenzwertes für die Aktivierung des Ausgangs DOS. Während des Öffnens der Tür überprüft die Türsteuerung, ob die Kabine die ordnungsgemässe Position für das Türöffnen erreicht hat, indem sie folgende Kontrollen durchführt:

- 1. Das Erreichen der korrekten Position
- 2. Das tatsächliche Zusammentreffen der Anschlagpuffer bei offener Tür

Um verschiedene Installationstoleranzen einzuschliessen, erlaubt dieser Parameter Türöffnungen bis zu 40mm (in Bezug auf die im Lernzyklus ermittelte Position) zu akzeptieren.

- Ausgangswert: 25mm
- Bereich: [5; 40]mm

WICHTIG: Wenn diese Position erreicht wird, und der Befehl DOC gelöscht wird, führt die Tür den Öffnungsvorgang fort, und das Signal DOS bleibt bis zum Erreichen der Parkposition aktiviert. Das nachfolgende Diagramm veranschaulicht den operativen Bereich des Parameters:

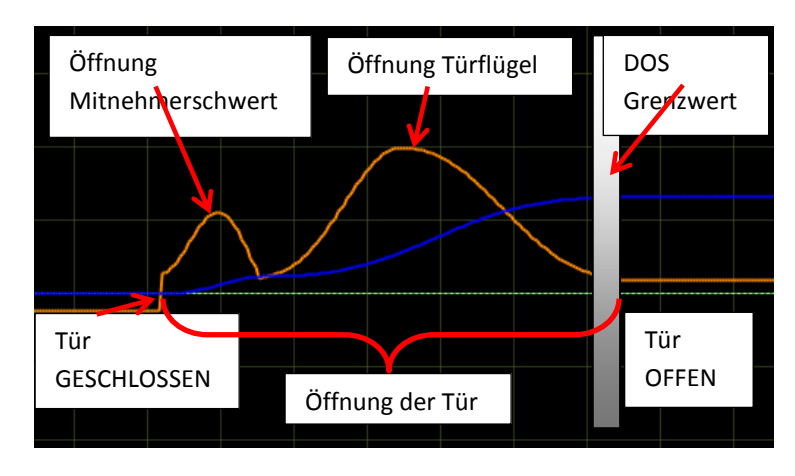

- Abbildung 5-1: Türöffnungsprofil und Aktivierungszone DOS -

### 5.7 Parkfunktion bei geschlossener Tür

#### 5.7.1 P-49: Verzögerte Aktivierung des Mitnehmerschwertes bei geschlossener Tür

Dieser Parameter erlaubt die Aktivierung der PSO-Funktion (Parken mit offenem Mitnehmerschwert).

| Parameterwert        | Bemerkungen                                                                                                    |
|----------------------|----------------------------------------------------------------------------------------------------|
| 00 = PSO nicht aktiv | Während der Parkphase mit geschlossener Tür behält die Türsteuerung das                                                      |
| (Ausgangswert)       | Mitnehmerschwert IMMER geschlossen, indem der Motor mit einem Haltestrom für                                                 |
|                      | die Beibehaltung der Position versorgt wird.                                                                                 |
| 0199 = PSO aktiv     | Die Türsteuerung aktiviert die Funktion <u>Parken mit offenem Mitnehmerschwert</u> <b>PSO</b><br>"Parking with Skate Opened" |
|                      |                                                                                                    |

# Die Funktion PSO ist von der Normative EN81-20 vorgeschrieben, und für diese Anwendungen muss dieser Parameter auf einen Wert über null eingestellt werden (empfohlen 10s)

Die Parkphase mit geschlossener Tür und geschlossenem Mitnehmerschwert bewirkt, insbesondere bei langen Parkzeiten auf der Etage, einen Stromverbrauch und eine kontinuierliche Drehmomentabgabe an den Motor, um das Mitnehmerschwert geschlossen zu halten.

Zu diesem Zweck wurde die PSO-Funktion entwickelt. Um diese Option zu wählen, muss die Aufzugsteuerung:

- 1. Den Befehl DCC während der Parkphase löschen
- 2. Keine Fehler- oder Alarmmeldungen aussenden, wenn sich die Sicherheitskontakte während der Parkphase auf der Etage mit stillstehender Kabine öffnen.
- 3. Den Befehl DCC min. 2s bevor sich die Kabine für einen neuen Ruf bewegt wieder aktivieren.

Wenn diese Bedingungen erfüllt sind, können sämtliche Vorteile des Parkens mit offenem Mitnehmerschwert genutzt werden.

Nachfolgend werden alle PSO-Konfigurationsparameter aufgelistet und beschrieben.

#### P-84: Freigabe falsche Positionsanzeige bei PSO

| Parameter | Bereich     | Ausgangswert | Beschreibung                                                                                        |
|-----------|-------------|--------------|----------------------------------------------------------------------------------------------------|
| P-84      | [0 ; 20] mm | 10mm         | Höchstzulässige Abweichung beim Öffnen, bevor DCS<br>deaktiviert und der PSO-Modus geschlossen wird |

Der PSO-Ablauf erfolgt gemäss der nachfolgenden Tabelle:

| Ν. | Phase                                           | Signalmeldungen<br>von d. Steuerung | Signale des CDD6 | Bemerkungen                                                                                                    |
|----|-------------------------------------------------|-------------------------------------|------------------|----------------------------------------------------------------------------------------------------|
| 1  | Parken mit<br>geschlossenem<br>Mitnehmerschwert | DCC aktiv<br>RSC nicht aktiv        | DCS aktiv        | Tür und Mitnehmerschwert geschlossen;<br>Motordrehmomentabgabe                                                                                                    |
| 2  | Verzöger. Öffnen<br>des Schwertes               | DCC nicht aktiv<br>RSC nicht aktiv  | DCS aktiv        | Warten auf verspäteten Eintritt in PSO.<br>Wenn DDC in dieser Phase aktiviert wird, kehrt die<br>Türsteuerung in Phase 1 zurück                                                                                                    |
| 3  | Mitnehmerschwert<br>öffnet                      | DCC nicht aktiv<br>RSC nicht aktiv  | DCS aktiv        | Die Türsteuerung öffnet das Mitnehmerschwert.<br>Wird DCC in dieser Phase aktiv, geht Türsteuerung<br>in Phase 5 über.                                                                                                    |
| 4  | Parken mit<br>offenem<br>Mitnehmerschwert       | DCC nicht aktiv<br>RSC nicht aktiv  | DCS aktiv        | Die Türsteuerung befindet sich in Parkphase mit<br>offenem Mitnehmerschwert und geschlossenen<br>Türflügeln, mit Positionskontrolle aktiv bei<br>reduziertem Drehmoment<br>Wird DCC in dieser Phase aktiv, geht Türsteuerung<br>in Phase 5 über. |
| 5  | Schwert schliesst                               | DCC aktiv<br>RSC nicht aktiv        | DCS aktiv        | Die Türsteuerung schliesst das Mitnehmerschwert<br>nach Befehl DDC                                                                                                    |
| 6  | Deaktivierung DCS                               | DCC nicht aktiv<br>RSC nicht aktiv  | DCS nicht aktiv  | Wenn eine externe Kraft die Türflügel weiter in<br>Öffnungsrichtung schiebt, als in Parameters P-84<br>eingegeben, deaktiviert die Türsteuerung sofort<br>das DCS-Signal und kehrt in die Position 'Warten<br>auf neue Befehle' zurück.          |

Wenn während des Ablaufes die Aktivierung des DOC durch die Aufzugsteuerung eintritt, beginnt die Tür sofort mit dem vorgegebenen Öffnungsvorgang, ausgehend von der momentanen Position.

### 5.8 Parameter für die Funktion nach EN81-20

#### 5.8.1 P-49: Verzögerte Aktivierung des Mitnehmerschwertes bei Evakuierungsfunktion

Dieser Parameter, der in Paragraph 5.7.1 beschrieben ist, ist eng mit der Evakuierungsfunktion auf der Etage verbunden, die von der Norm EN81-20 vorgeschrieben wird. Bei der Montage auf einer Anlage, die nach EN81-20 zertifiziert werden muss, ist es UNERLÄSSLICH, diesen Parameter auf einen Wert ungleich null einzustellen, um das Öffnen des Mitnehmerschwertes zu garantieren, wenn sich die Tür in der Parkphase auf der Etage befindet. Die Aufzugsteuerung MUSS in jedem Fall den Befehl DCC löschen, um den Eintritt unter dieser Bedingung zu ermöglichen.

| Parameterwert        | Bemerkungen                                                                                                    |
|----------------------|----------------------------------------------------------------------------------------------------|
| 00 = PSO nicht aktiv | Während des Parkvorganges mit geschlossenen Türen behält die Steuerung das                                               |
| (Ausgangswert)       | Mitnehmerschwert IMMER geschlossen, wobei dem Motor der Strom für die                                                    |
|                      | Beibehaltung der Position zugeführt wird.                                                                                |
| 0199 = PSO aktiv     | Die Steuerung betätigt die Funktion <u>Parken mit offenem Mitnehmerschwert</u> <b>PSO</b><br>"Parking with Skate Opened" |

Die Funktion PSO ist von der Norm EN81-20 vorgeschrieben, und für diese Anwendungen muss dieser Parameter auf einem Wert eingestellt werden, der nicht gleich null ist (empfohlen 10s).

#### 5.8.2 P-47: Time-out Lichtgitter beschädigt bei offener Tür

Dieser Parameter erlaubt das langsame Schliessen der Tür mit reduzierter kinetischer Energie, begrenzt auf 4J; dies passiert, wenn eine externe Umkehrquelle für die gesamte im Parameter festgelegte Zeit aktiv ist und damit eine Abweichung im äusseren Funktionsablauf anzeigt.

| Parameterwert                              | Bemerkungen                                                                                                    |  |
|--------------------------------------------|----------------------------------------------------------------------------------------------------|--|
| 00 = Funktion deaktiviert                  | Die Funktion ist nicht aktiv                                                                                                    |  |
| 0199 = Funktion aktiv<br>(Anfangswert 30s) | <ul> <li>Nach Ablauf des im Parameter festgelegten Time-out beginnt die Türsteuerung mit<br/>dem langsamen Schliessen der Tür, wie unten beschrieben.</li> <li>Vorgang: <ul> <li>Tür offen</li> <li>RVS aktiv und P-00 = 0</li> <li>DCC aktiv</li> <li>Tür bleibt offen, weil die externe Umkehrvorrichtung aktiv ist.</li> <li>Nach dem, in Parameter P-47 festgelegten Time-out beginnt die Tür langsam<br/>mit auf 4J reduzierter kinetischer Energie zu schliessen.</li> </ul> </li> </ul> |  |

DE

| Co | m | nu | itec |
|----|---|----|------|
|    |   |    |      |

#### 5.8.3 P-BA: Kraftreduzierung bei Türöffnung

Dieser Parameter erlaubt, den Kraftbegrenzer bei Türöffnung zu aktivieren; dieser Kraftbegrenzer ist nach EN81-20, zumindest bei Glastüren, vorgeschrieben.

| Parameterwert                    | Bemerkungen                                                                                                    |
|----------------------------------|----------------------------------------------------------------------------------------------------|
| 00 = Funktion nicht<br>aktiviert | Der Kraftbegrenzer ist deaktiviert. Es bleibt aber immer der Blockierungsmechanismus beim Türöffnen aktiv, mit Reaktionen der Türsteuerung, wie nachfolgend beschrieben. |
|                                  |                                                                                                    |
| 0199% = Funktion                 | Die Funktion ist aktiv, und der eingegebene Prozentwert stellt den Grenzwert bei                                                                                         |
| aktiviert                        | Türöffnung dar, bei dem die Umkehrfunktion aktiviert wird. Wenn dieser Grenzwert                                                                                         |
| (Ausgangswert 90%)               | überschritten wird, reagiert die Türsteuerung nach den Eingaben in Parameter P-BB,                                                                                       |
|                                  | wie in der nachfolgenden Tabelle dargestellt.                                                                                                    |

Eine Überprüfung des von der Norm vorgeschriebenen Grenzwertes von 150N mit einem geeichten Instrument wird dringend empfohlen.

#### 5.8.4 P-BB: Umkehrfunktion bei Türöffnung

Mit diesem Parameter wird die Reaktion der Türsteuerung programmiert, wenn während des Öffnungsvorganges ein Hindernis erkannt wurde.

| Parameterwert                               | Bemerkungen                                                                                                    |
|---------------------------------------------|----------------------------------------------------------------------------------------------------|
| 00 = Rückschritt<br>( <b>Ausgangswert</b> ) | <ul> <li>Wird der Grenzwert bei Türöffnung überschritten, reagiert die Türsteuerung wie folgt:</li> <li>Sofortiges Anhalten der Tür</li> <li>Rückschritt bei Schliessung, gemäss Parameter P-A3</li> <li>Abwarten der in Parameter P-41 eingestellten Zeit. Während dieser Verzögerung werden die Befehle der Steuerung ignoriert. Nach Ablauf der Verzögerung führt die Türsteuerung den aktiven Befehl aus.</li> </ul>                         |
| 01 = Kein Drehmoment                        | <ul> <li>Wird der Grenzwert bei Türöffnung überschritten, reagiert die Türsteuerung wie folgt:</li> <li>Sofortiges Anhalten der Tür</li> <li>Abstellen des Motordrehmomentes, damit die Tür manuell bewegt werden kann.</li> <li>Abwarten der in Parameter P-41 eingestellten Zeit. Während dieser Verzögerung werden die Befehle der Steuerung ignoriert. Nach Ablauf der Verzögerung führt die Türsteuerung den aktiven Befehl aus.</li> </ul> |

### 5.9 Sonderparameter

#### 5.9.1 P-43: Parken mit offener Tür und reduziertem Drehmoment

Mit diesem Parameter kann die Option Parken mit offener Tür ohne Stromzufuhr an den Motor gewählt werden. Es gibt Aufzugsanlagen mit manuell betätigten Drehtüren auf der Etage und automatisch betriebenen Kabinentüren, die normalerweise auf der Etage mit offenen Kabinentüren parken, um das sofortige manuelle Öffnen der Etagendrehtür zu ermöglichen.

Auch in dieser Situation haben wir, so wie wir im Falle des Parkens mit geschlossener Tür gesehen haben, eine kontinuierliche Drehmomentabgabe an den Motor. Um dies zu vermeiden, gibt es diese Option.

| Parameterwert          | Bemerkungen                                                                 |
|------------------------|-----------------------------------------------------------------------------|
| 00 = Parken OP mit     | Während der Parkphase mit offener Tür behält die Türsteuerung IMMER das     |
| reduziertem Drehmoment | normale Park-Drehmoment bei, indem der Motor mit einem Haltestrom für die   |
| NICHT AKTIV            | Beibehaltung der Position versorgt wird.                                    |
| (Ausgangswert)         |                                                                             |
| 01 = Parken OP mit     | Die Türsteuerung leitet die Parkfunktion OP mit reduziertem Drehmoment ein. |
| reduziertem Drehmoment |                                                                             |
| AKTIV                  |                                                                             |

#### 5.9.2 P-85: Synchronisierungsgeschwindigkeit

Mit diesem Parameter wird die reduzierte Geschwindigkeit eingestellt, wie sie nach einer Stromunterbrechung oder einem Neustart benötigt wird.

| 0                          | 6                |              |
|----------------------------|------------------|--------------|
| Parameter                  | Bereich          | Ausgangswert |
| Reduzierte Geschwindigkeit | [50 ; 200 ] mm/s | 100 mm/s     |

#### 5.9.3 P-A8 / P-C8: Reduzierte Geschwindigkeit

Dieser Parameter erlaubt die Einstellung der reduzierten Geschwindigkeit (mit RSC aktiv).

| Parameter                  | Bereich          | Ausgangswert |
|----------------------------|------------------|--------------|
| Reduzierte Geschwindigkeit | [80 ; 240 ] mm/s | 160 mm/s     |

HINWEIS: Die reduzierte Geschwindigkeit darf die unten aufgeführten Grenzwerte nicht überschreiten (Kinetische Energie unter 4J):

| Türmasse [kg] | Max reduzierte Geschw. |
|---------------|------------------------|
| 80            | 310 mm/s               |
| 100           | 280 mm/s               |
| 150           | 230 mm/s               |
| 200           | 200 mm/s               |
| 250           | 180 mm/s               |
| 300           | 160 mm/s               |

Reduzierte Geschwindigkeit  $\leq \sqrt{8/Masse}$ 

In dieser Formel wird die Geschwindigkeit in m/s und die Masse in kg ausgedrückt.

| DE | CDD6: Benutzerhandbuch – Vers. 01 | Seite 58/75 |
|----|-----------------------------------|-------------|
|    |                                   |             |

#### 5.9.4 P-29: Ausgangsfunktion PIN21

Mit diesem Parameter wird die Ausgangsfunktion PIN21 der Türsteuerung CDD6 eingestellt. Es handelt sich um einen Open-Collector-Ausgang, der gemäss bestimmten Funktionsparametern ein akustisches Signal auslösen kann.

| Parameterwert    | Bemerkungen                                                                     |
|------------------|---------------------------------------------------------------------------------|
| 00 = DEAKTIVIERT | Ausgang PIN21 ist deaktiviert: Der Ausgang wird nie von der Steuerung aktiviert |
| (Ausgangswert)   |                                                                                 |
| 01 = BUZZER      | Ausgang PIN21 ist als akustisches Signal aktiv:                                 |
|                  | - Während den Bewegungen bei reduzierter Geschwindigkeit, wenn der Befehl       |
|                  | RSC aktiv und der Parameter P-99 auf 0 oder 3 eingestellt ist.                  |
|                  | - Während den Bewegungen bei reduzierter Geschwindigkeit, ohne Befehle,         |
|                  | mit P-02 = 1 oder P-02 = 2                                                      |

#### 5.9.5 P-35: Ausgangsfunktion RVS bei offener Tür

Mit diesem Parameter wird die Ausgangsfunktion RVS eingestellt, wenn die Tür vollständig geöffnet ist. Die nachfolgende Tabelle zeigt die möglichen Einstellungen an:

| Parameterwert  | Bemerkungen                                                                          |
|----------------|--------------------------------------------------------------------------------------|
| 00 = OFF       | Bei offener Tür und aktiver Parkfunktion ist das RVS-Signal nie aktiv, auch wenn     |
| (Ausgangswert) | äusseren Umkehrquellen (DETC oder RVC) aktiv sind. Das bedeutet, dass die            |
|                | Türsteuerung nicht die Aufzugsteuerung informiert, wenn eine Umkehrquelle aktiv      |
|                | ist, während die Türen in Parkfunktion offen sind, um so das Schliessen der Türen zu |
|                | ermöglichen.                                                                         |
|                | Wenn die Umkehrquelle noch aktiv ist mit DCC aktiv, aktiviert die Türsteuerung       |
|                | umgehend den RVS-Ausgang und fährt nach den Eingaben in P-00 fort.                   |
| 01 = ON        | Bei offener Tür und aktiver Parkfunktion ist das RVS-Signal immer dann aktiv, wenn   |
|                | äussere Umkehrquellen (DETC und/oder RVC) aktiv sind. Das bedeutet, dass die         |
|                | Türsteuerung die Aufzugsteuerung immer über den Zustand von DETC und/oder RVC        |
|                | informiert, auch bei offener Tür in Parkposition; dadurch wird die Rückstellung      |
|                | (Reset) der Pause beim Schliessen auf der Aufzugsteuerung oder des Final Timers,     |
|                | immer auf der Aufzugsteuerung ermöglicht.                                            |

#### 5.9.6 P-80: Schliessverzögerung nach vollständigem Öffnen wegen Umkehrfunktion

Mit diesem Parameter kann eine Verzögerung beim erneuten Schliessen eingegeben werden, wenn sich die Tür nach einem Umkehrbefehl beim vorhergehenden Schliessvorgang vollständig geöffnet hat; dies nur, wenn P-00 auf null eingestellt ist (Interne Umkehrfunktion). Nachdem sich die Tür - mit gegenwärtigem DCC-Befehl - wieder vollständig geöffnet hat, legt die Türsteuerung diese Pause ein, bevor sie die Tür erneut schliesst. Diese Pause wird im Falle von teilweisen Türöffnungen nicht durchgeführt, und die erneute Schliessung beginnt unmittelbar bei der Zwischenposition.

| Parameterwert             | Bemerkungen                                                                         |
|---------------------------|-------------------------------------------------------------------------------------|
| 00 = Funktion deaktiviert | Die Verzögerung wird nicht durchgeführt: Wenn die Wiederöffnung der Tür vollständig |
|                           | ist und der DCC-Befehl immer gegenwärtig ist; die Tür beginnt sofort zu schliessen. |
| 0105 = Funktion           | Die Verzögerung wird durchgeführt: Wenn die Wiederöffnung abgeschlossen ist und     |
| aktiviert                 | der DCC-Befehl immer gegenwärtig ist; Die Tür beginnt den Schliessvorgang nur nach  |
| (Ausgangswert 1s)         | Ablauf der eingestellten Verzögerung.                                               |

DE

#### 5.9.7 P-82: Ausgangsfunktion DCS bei Versuchen von Unlocking jam

Mit diesem Parameter kann der DCS-Ausgang konfiguriert werden, wenn die Tür Versuche zur Entriegelung des Mitnehmerschwertes durchführt. Die Türsteuerung CDD6 führt die Entriegelungsversuche wie folgt durch:

- Türschliessung: Bei Abschluss der Schliessung ist das Mitnehmerschwert geschlossen. Tritt eine Blockierung ein, öffnet die Türsteuerung das Mitnehmerschwert, löst die Warnung AL03 aus und führt nach 1s den nächsten Versuch durch. Nach dem fünften Versuch bleibt die Tür mit geschlossenen Türen und offenem Mitnehmerschwert.
- Türöffnung: Zu Beginn der Öffnung öffnet die Tür das Mitnehmerschwert. Tritt eine Blockierung ein, schliesst die Türsteuerung das Mitnehmerschwert, löst die Warnung ALO3 aus und führt nach 1s den nächsten Versuch durch. Nach dem fünften Versuch bleibt die Tür mit geschlossenen Türen und geschlossenem Mitnehmerschwert.

Während der Verriegelungsversuche ist der DCS-Ausgang nicht aktiv, weil dieser nur bei vollständiger Schliessung aktiviert wird.

Während der Entriegelungsversuche kann eine Umschaltung des DCS-Signals konfiguriert werden, um die Aufzugsteuerung zu informieren, dass die Türsteuerung Entriegelungsversuche durchführt. Diesbezügliche Einstellungen in der folgenden Tabelle:

| Parameterwert  | Beschreibungen                                                                   |
|----------------|----------------------------------------------------------------------------------|
| 00 = OFF       | Das DCS-Signal verändert sich während der Entriegelungsversuche nie.             |
| (Ausgangswert) | <ul> <li>Entriegelungsversuche: Der DCS-Ausgang ist immer DEAKTIVIERT</li> </ul> |
|                |                                                                                  |
| 01 = ON        | Das DCS-Signal verändert sich während der Entriegelungsversuche nie.             |
|                | - Entriegelungsversuche: Der DCS-Ausgang ist DEAKTIVIERT, wenn sich das          |
|                | Mitnehmerschwert öffnet, und AKTIVIERT, wenn sich das                            |
|                | Mitnehmerschwert schliesst.                                                      |

#### 5.9.8 P-86: Speicherung der geschätzten Motortemperatur

Die Türsteuerung CDD6 schätzt die Motortemperatur durch einen Algorithmus i2T, weil an den Motoren keine physischen Wärmesonden vorhanden sind. Mit diesem Parameter wird die geschätzte Temperatur gespeichert und der zuletzt gespeicherte Wert bei der nächsten Inbetriebnahme der Türsteuerung benutzt. Die nachfolgende Tabelle enthält die möglichen Einstellungen.

| Parameterwert    | Bemerkungen                                                                                                    |
|------------------|----------------------------------------------------------------------------------------------------|
| 00 = DEAKTIVIERT | Die geschätzte Motortemperatur ist nicht im internen Archiv gespeichert. Bei jeder<br>Wiederinbetriebnahme der Türsteuerung wird von der geschätzten<br>Motortemperatur 25°C ausgegangen. Die Schätzung wird dann durch den<br>Algorithmus angepasst. |
| 01 = AKTIV       | Die geschätzte Motortemperatur wird periodisch (alle 30') im Speicherarchiv der                                                                                                    |
| (Ausgangswert)   | Türsteuerung gespeichert. Bei jeder Wiederinbetriebnahme der Türsteuerung wird von der zuletzt gespeicherten Motortemperatur ausgegangen. Die Schätzung wird dann durch den Algorithmus angepasst.                                                    |

### 5.10 Wärmeregulierung der Motoren

Die Überprüfung des Wärmeverhaltens des Motors während seiner Arbeitsphasen ist entscheidend, um:

- Der Überhitzung des Motors zu verhindern;
- Den Motor funktionstüchtig zu erhalten und seine Lebenszeit zu verlängern;
- Eventuellen Funktionsproblemen vorzubeugen.

Die verwendeten Motoren verfügen nicht über physische Temperaturfühler. Daher wird die Temperatur des Motors auf der Grundlage des Modells i2T geschätzt. Für jedes Motormodell werden die Festwerte des Widerstands und der Wärmekapazität festgelegt. Diese Werte werden zusammen mit der Stromaufnahme des Motors benutzt, um die Temperatur des Motors zu schätzen.

Unter besonderen Betriebsbedingungen (falsche mechanische Einstellungen, zu schwere Türen für den installierten Motor, zusätzliche Reibungen usw.) kann es vorkommen, dass der Motor auch im Normalbetrieb des Öffnens und Schliessens eine Abweichung aufzeigt, die auf eine zunehmende Erwärmung hinweist. Wenn die geschätzte Temperatur die folgenden Alarmstufen überschreitet:

- 85°C erste Stufe: Die Türsteuerung aktiviert den Ausgang AUXS (wenn dieser mit Parameter P-07 konfiguriert ist).
- 95°C zweite Stufe: Die Türsteuerung reduziert die Geschwindigkeit, sowohl beim Öffnen, als auch beim Schliessen.
- 110°C Alarmstufe: Die Türsteuerung hält jede Bewegung an und wartet, bis die geschätzte Temperatur unter die Wiederaufnahmetemperatur (75°C) sinkt, bei der die normalen Funktionen wieder aufgenommen werden.

Die nachfolgenden Diagramme veranschaulichen das Verhalten der beschriebenen Signale.

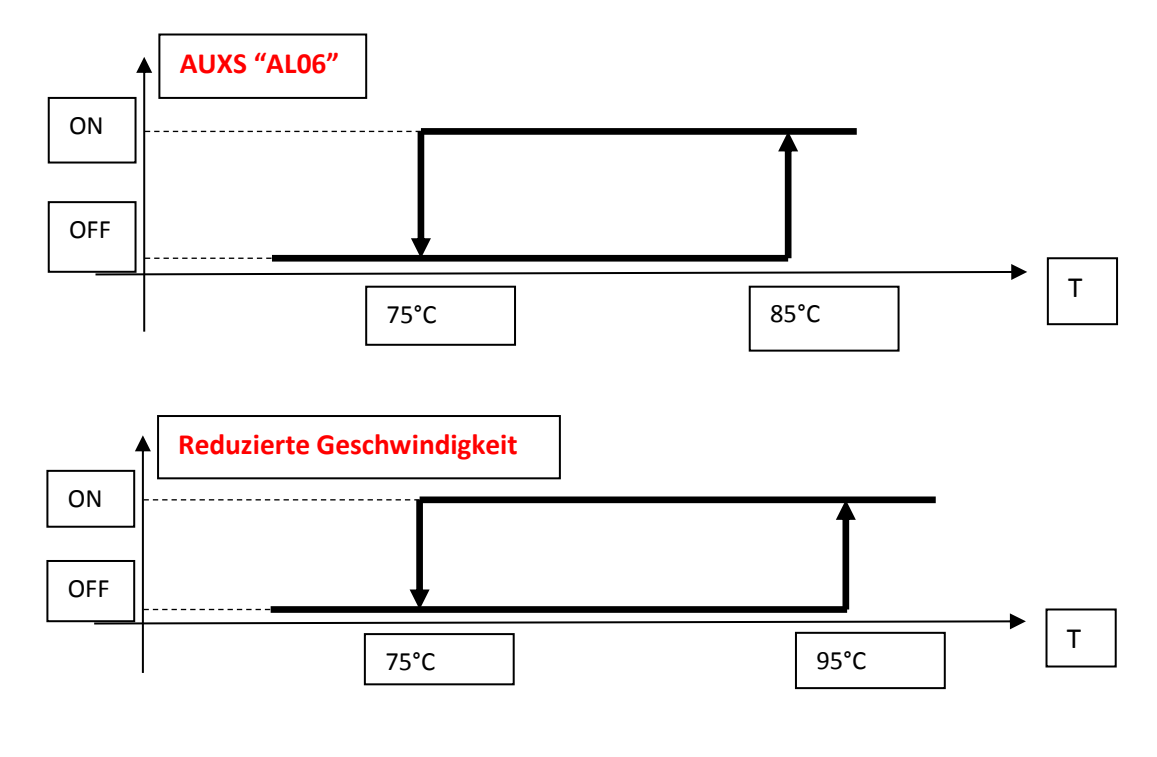

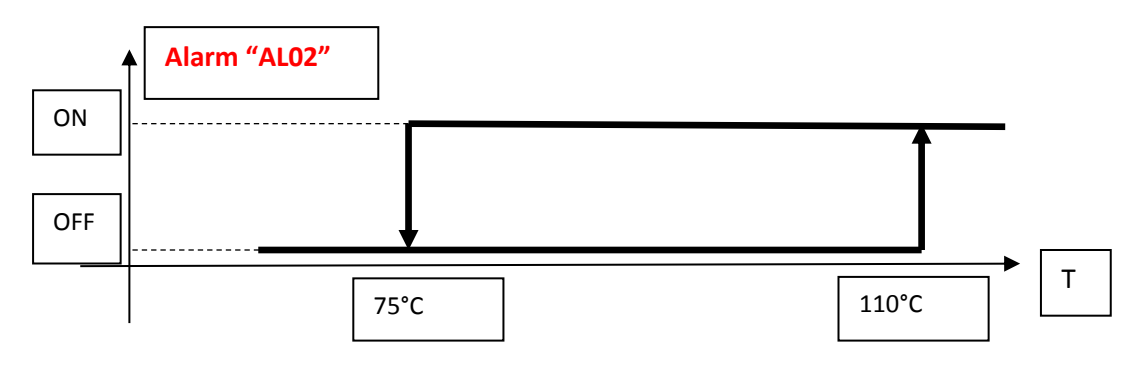

- Abbildung 5-2: Wärmeentwicklung in Falle zunehmender Erhitzung -

Häufig auftretende Wärmeschutzunterbrechungen zeigen an, dass aussergewöhnliche Betriebsbedingungen herrschen. In diesem Fall müssen die mechanische Installation und das Verhältnis zwischen Motor und Türgewicht gründlich überprüft werden.

# 6 Instandhaltung

### 6.1 Alarmmeldungen

Die Türsteuerung CDD5 sieht eine Reihe von Warn-, Alarm- und Fehlermeldungen vor, mit denen sie interne und externe Funktionsabweichungen aufzeigt, welche entscheidend sind für die Problemlösungen bei Wartungsarbeiten.

Die nachfolgende Tabelle fasst die Fehlercodes und die damit zusammenhängenden Vorgänge zusammen:

| "AL" | Alarmmeldung                                 | Beschreibung                                                                                                    | Problemlösung                                                                                                    |
|------|----------------------------------------------|----------------------------------------------------------------------------------------------------|----------------------------------------------------------------------------------------------------|
| 1    | Fehler Parameter-<br>Integrität              | Ein Fehler in der Integrität von<br>einem oder mehreren Parametern                                                                                                    | Das Problem wird, nach internen<br>Überprüfungen, automatisch<br>behoben                                                                                                    |
| 2    | Motor überhitzt                              | Die geschätzte Motortemperatur<br>hat den Alarmgrenzwert<br>überschritten                                                                                               | Überprüfen, ob mechanische<br>Blockierungen oder<br>aussergewöhnliche Reibungen auf<br>den Etagen bestehen.<br>Prüfen, dass auf der Türsteuerung<br>nicht zu schwere<br>Öffnungsparameter für die Anlage<br>eingegeben wurden. |
| 3    | Verriegelungs-<br>/Entriegelungs-<br>Warnung | Bei der Verriegelung/Entriegelung<br>des Mitnehmerschwertes hat sich<br>eine Blockierung ergeben,<br>hervorgerufen durch Hindernisse<br>oder mechanische Fehlfunktionen | Die Bewegung des<br>Mitnehmerschwertes überprüfen<br>und jedes mögliche Hindernis<br>beseitigen. Rollen und Stifte<br>überprüfen. Das Mitnehmerschwert<br>muss - bei geschlossenen Türen –<br>frei laufen.                     |
| 4    | Fehler<br>Motoranschluss                     | Der Motor wurde umgekehrt<br>verkabelt                                                                                                    | Die Motorverkabelung überprüfen<br>und korrigieren                                                                                                    |
| 5    | Fehler Encoder-<br>Motor                     | Das Signal des Encoders<br>funktioniert nicht ordnungsgemäss                                                                                                    | Die Verbindung Encoder-Motor<br>überprüfen                                                                                                    |
| 6    | Motor überhitzt                              | Die geschätzte Motortemperatur<br>hat den Alarmgrenzwert<br>überschritten                                                                                               | AUXS-Ausgang (wenn von P-07<br>konfiguriert)                                                                                                    |
| 7    | Motorkabel<br>gerissen                       | Der Motor oder ein einzelner Draht des Motors ist nicht angeschlossen                                                                                                   | Motorverkabelung überprüfen und<br>wieder herstellen                                                                                                    |
| 8    | Überspannung                                 | Die maximale Spannung V-Bus<br>wurde überschritten                                                                                                    | Die Geschwindigkeitsprofile in Bezug<br>auf die Masse in Bewegung<br>überprüfen und die Profile P-A9<br>und/oder P-C9 reduzieren.                                                                                              |
| 9    | Kurzschluss<br>Motorausgang                  | Ein Kurzschluss oder Überstrom<br>haben sich am Motorausgang<br>ergeben                                                                                                 | Die Integrität des Motors und der<br>Verbindungen überprüfen.<br>Eventuelle Kurzschlüsse beheben.                                                                                                    |

| <b>U</b> | mputec                                                              |                                                                                                    | CD                                                                                                    |
|----------|---------------------------------------------------------------------|----------------------------------------------------------------------------------------------------|----------------------------------------------------------------------------------------------------|
| 11       | Temperaturgrenz-<br>wert für das<br>Speisungsmodul<br>überschritten | Die Schätzung der Temperatur des<br>Stromspeisungsmoduls hat ihren<br>Höchstwert überschritten.                                                                  | Dieser Fehler wird automatisch<br>behoben, sobald die geschätzte<br>Temperatur unter den<br>Wiederaufnahmewert sinkt.<br>Stromverbrauch überprüfen und die<br>angewandten Profile, die bewegte<br>Masse, den Öffnungszyklus der Tür                         |
| 12       | Fehler Klasse B                                                     | Die Selbstlesung der<br>Analogaufzeichnungen zeigt einen<br>Fehler an                                                                                            | Motorverbindungen überprüfen                                                                                                    |
| 13       | Über- oder<br>Unterspannung<br>der Linie                            | Die Hauptspeisungsspannung liegt<br>unter dem mindestzulässigen oder<br>über dem höchstzulässigen Wert.                                                          | Dieser Fehler wird automatisch<br>behoben, sobald die<br>Speisungsspannung innerhalb der<br>zulässigen Grenzen zurückkehrt. Die<br>Stromspannung sowie die, in Bezug<br>auf die technischen Daten der<br>Türsteuerung zulässige, Stromstärke<br>überprüfen. |
| 14       | Fehler Klasse B                                                     | Die Selbstlesung der Analog-Offset<br>zeigt einen Fehler an                                                                                                    | -                                                                                                    |
| 15       | Fehler in der FW-<br>Aktualisierung                                 | Die Aktualisierung der FW ist nicht<br>abgeschlossen worden. Die<br>Türsteuerung CDD6 funktioniert<br>einwandfrei, aber die<br>Aktualisierung ist nicht möglich. | -                                                                                                    |
| 16       | Fehler<br>Datenspeicher                                             | Ein Fehler ist im internen<br>Datenspeicher aufgetreten.<br>(Parameter, Statistiken,)                                                                            | -                                                                                                    |

----**-**

-

### 6.2 Problemlösungen (FAQ)

Die folgende Tabelle listet die häufigsten Probleme und die diesbezüglichen Lösungen.

| ID | Problem                                                                                                 | Überprüfungen und Lösungen                                                                                                    |
|----|----------------------------------------------------------------------------------------------------|----------------------------------------------------------------------------------------------------|
| 1  | Das System schaltet nicht<br>ein                                                                        | <ul> <li>Hauptspannungsspeisung überprüfen, ob sie innerhalb der in den<br/>technischen Unterlagen erklärten Grenzwerte liegt</li> <li>Prüfen, ob das Stromspeisungskabel an Klemme X1 der Türsteuerung<br/>angeschlossen ist</li> <li>Den Zustand des Relais F1 überprüfen</li> <li>Kontrollieren, ob die Einschalttaste ON betätig worden ist</li> </ul>                                                                                                    |
| 2  | Die Türflügel bewegen sich<br>nicht                                                                     | <ul> <li>Kontrollieren, dass keine Hindernisse und/oder Reibungsursachen<br/>vorhanden sind, welche die Bewegung der Türflügel behindern.</li> <li>Kontrollieren, dass alle Motoranschlüsse richtig verbunden sind</li> <li>Die Hauptstromspeisung überprüfen</li> <li>Kontrollieren, dass die Türsteuerung angeschlossen und eingeschaltet<br/>ist</li> <li>Die Bewegungen im Wartungsbetrieb überprüfen</li> <li>Die Logik der Eingänge RVC-DETC P-21 P-31 überprüfen</li> </ul> |
| 3  | Das System schaltet ein,<br>aber die Tür bewegt sich<br>nicht ordnungsgemäss                            | <ul> <li>Die Bewegungen im Wartungsbetrieb überprüfen:         <ul> <li>Die Türflügel bewegen sich in die umgekehrte Richtung → Den Parameter P-22 einstellen</li> <li>Es gibt eine Alarmmeldung auf dem Display → Die Alarmtabelle konsultieren</li> <li>Die Geschwindigkeitsprofile überprüfen:                 <ul></ul></li></ul></li></ul>                                                                                                    |
| 4  | Das System funktioniert<br>ordnungsgemäss im<br>Wartungsbetrieb, aber nicht<br>im automatischen Betrieb | <ul> <li>Kontrollieren, ob die Türsteuerung CDD6 auf automatischen Betrieb<br/>eingestellt ist</li> <li>Das Öffnen in Gegenwart des richtigen DOC überprüfen und nicht des<br/>RSC-Befehls</li> <li>Das ordnungsgemässe Schliessen mit dem richtigen DCC überprüfen<br/>und nicht mit dem RSC-Befehl</li> <li>Richtige Einstellung des Parameters P-99 überprüfen</li> </ul>                                                                                                    |
| 5  | Das System führt nicht die<br>von externen Urhebern<br>verursachte<br>Bewegungsumkehr durch             | <ul> <li>Die Urheber der Bewegungsumkehrung und deren richtige Verkabelung<br/>überprüfen</li> <li>Überprüfen, dass die Umkehrquellen stromgespeist sind und richtig<br/>umschalten, wenn sie unterbrochen werden</li> <li>Die richtige Einstellung der Parameter bezüglich P-04, P-21 und P-31<br/>überprüfen</li> </ul>                                                                                                    |
| 6  | Das System führt die von<br>internen Hindernissensoren<br>befohlene<br>Bewegungsumkehr nicht<br>durch   | <ul> <li>Die richtige Einstellung der Umkehrkraft überprüfen</li> <li>Die richtige Einstellung der Parameter P-00 überprüfen.</li> </ul>                                                                                                    |

- Tabelle 25: Problemlösungen -

Im nachfolgenden Abschnitt werden im Detail und in Ablaufform die wichtigsten Situationen aus der obigen Tabelle dargestellt, mit den durchzuführenden Kontrollen und den möglichen Massnahmen zur Lösung des Problems.

| DE | CDD6: Benutzerhandbuch – Vers. 01 | Seite 65/75 |
|----|-----------------------------------|-------------|
|    |                                   |             |

### 6.3 Funktionstestablauf

In der nachfolgenden Tabelle ist der Ablauf der Kontrollen und Arbeitsschritte dargestellt, welche für eine komplette Funktionsüberprüfung erforderlich sind. Je nach dem vorliegenden Problem, soll von dem ermittelten Punkt ausgegangen, oder ein spezifischer Test vorgenommen werden.

| Problem                    | Kontrolle                   | STEP | Frage                                                                                                | Antwort                                                     | Vorgehen                                                  |
|----------------------------|-----------------------------|------|----------------------------------------------------------------------------------------------------|-------------------------------------------------------------|-----------------------------------------------------------|
|                            |                             |      | Ist die Türsteuerung                                                                                 | NEIN                                                        | Zu Punkt 2 gehen                                          |
|                            |                             | 1    | gespeist? Das<br>Frontpaneel zeigt ""<br>"Op" oder "Cl" an?                                          | JA                                                          | Zu Punkt 6 gehen                                          |
|                            |                             |      | Natalaskal serüfas                                                                                   | Stromzufuhrkabel ist<br>NICHT angeschlossen                 | Stromzufuhrkabel<br>anschliessen und<br>zurück zu Punkt 1 |
|                            |                             | Z    | Netzkabel pruten                                                                                     | Stromzufuhrkabel ist<br>angeschlossen                       | Zu Punkt 3 gehen                                          |
|                            |                             |      |                                                                                                    | Die Spannung ist richtig                                    | Zu Punkt 4 gehen                                          |
|                            | Prüfung der<br>Netzspannung | 3    | Überprüfen, dass die<br>Spannung innerhalb des<br>Funktionsbereichs liegt:<br>[90;290] VAC einphasig | Die Spannung ist NICHT<br>richtig                           | Die Spannung<br>korrigieren und<br>zurück zu Punkt 1      |
| Das System<br>funktioniert |                             | 4    | Relais F1 des CDD5<br>überprüfen                                                                     | F1 ist offen                                                | F1 austauschen und<br>zurück zu Punkt 1                   |
| nicht                      |                             |      |                                                                                                    | F1 ist OK                                                   | Zu Punkt 5 gehen                                          |
|                            |                             | 5    | Die Taste ON auf der<br>Türsteuerung drücken                                                         | Nach Drücken der Taste<br>ON zeigt das Display<br>nichts an | Zu Punkt 6 gehen                                          |
|                            |                             |      |                                                                                                    | Die Türsteuerung<br>schaltet ein                            | Zu Punkt 7 gehen                                          |
|                            |                             |      | Überprüfen ob das LED<br>NORMAL auf ON<br>geschaltet ist                                             | LED NORMAL ist ON                                           | Die Taste ON<br>funktioniert nicht                        |
|                            |                             | 6    |                                                                                                    | LED NORMAL ist OFF                                          | Die CDD6<br>funktioniert nicht                            |

| Problem                                                             | Kontrolle                                                      | STEP | Frage                                                                                                    | Antwort                                                                                                    | Vorgehen                                                                                                    |
|---------------------------------------------------------------------|----------------------------------------------------------------|------|----------------------------------------------------------------------------------------------------|----------------------------------------------------------------------------------------------------|----------------------------------------------------------------------------------------------------|
|                                                                     |                                                                |      | In Wartungsbetrieb                                                                                                    | Tür bereits durch<br>externen Befehl<br>geschlossen ("CL"<br>eingeschaltet).                                       | Zu Punkt 8 gehen                                                                                                 |
|                                                                     |                                                                | 7    | einschalten (Taste 4 für 1s<br>drücken, bis das LED INSP.<br>einschaltet)                                                                                                    | Display zeigt eine Alarm-<br>meldung an ("AL"<br>abwechselnd mit dem<br>Alarmcode)                                 | Alarmtabelle<br>konsultieren<br>(Paragraph 6)                                                                    |
|                                                                     |                                                                |      |                                                                                                    | Display zeigt "".                                                                                                  | Zu Punkt 8 gehen                                                                                                 |
|                                                                     |                                                                |      |                                                                                                    | Tür bewegt sich richtig:<br>schliesst, wenn Taste 3<br>gedrückt wird und öffnet,<br>wenn Taste 2 gedrückt<br>wird  | Zu Punkt 9 gehen                                                                                                 |
|                                                                     |                                                                | 8    | Taste 2 drücken zum<br>Öffnen oder Taste 3 zum<br>Schliessen und die richtige<br>Bewegung überprüfen                                                                                                    | Tür bewegt sich nicht und<br>Display zeigt einen Alarm<br>("AL" abwechselnd mit<br>dem Alarmcode)                  | Alarmtabelle<br>konsultieren<br>(Paragraph 6)                                                                    |
|                                                                     | Überprüfung<br>der<br>Bewegungen<br>im<br>Wartungs-<br>betrieb |      | Bewegung überprüfen                                                                                                    | Tür bewegt sich in die<br>falsche Richtung:<br>schliesst, anstatt zu<br>öffnen und öffnet anstatt<br>zu schliessen | Die eingegebene<br>Drehrichtung<br>überprüfen und den<br>Parameter P22<br>korrigieren. Dann<br>zurück zu Punkt 7 |
| Das System<br>schaltet ein,<br>bewegt sich<br>aber nicht<br>richtig |                                                                | 9    | Überprüfung des<br>Öffnungsprofils.<br>Taste 3 drücken und<br>gedrückt halten, um Tür<br>vollständig zu schliessen,<br>bis "CL" eingeschaltet<br>aufleuchtet.<br>Dann Taste 2 gedrückt<br>halten, bis Tür komplett<br>offen ist ("Op"<br>eingeschaltet) | Die Tür öffnet korrekt mit<br>dem eingestellten<br>Geschwindigkeitsprofil                                          | Zu Punkt 10 gehen                                                                                                |
|                                                                     |                                                                |      |                                                                                                    | Tür öffnet in langsamer<br>Geschwindigkeit                                                                         | Befehl RSC (X3.1.22)<br>ist aktiv.<br>Einstellungen oder<br>Verkabelung<br>korrigieren                           |
|                                                                     |                                                                |      |                                                                                                    | Tür bewegt sich nicht und<br>Display zeigt einen Alarm<br>("AL" abwechselnd mit<br>dem Alarmcode)                  | Alarmtabelle<br>konsultieren                                                                                     |
|                                                                     |                                                                |      |                                                                                                    | Tür bewegt sich nicht<br>oder bewegt sich nicht<br>richtig                                                         | Reset der Profile P-84<br>durchführen                                                                            |
|                                                                     |                                                                | 10   | Überprüfung des<br>Schliessprofils.<br>Taste 3 drücken und<br>gedrückt halten, bis die<br>Tür komplett geschlossen<br>ist ("CL" ist eingeschaltet)                                                                                                    | Tür schliesst mit dem<br>richtigen<br>Geschwindigkeitsprofil                                                       | Zu Punkt 11 gehen                                                                                                |
|                                                                     |                                                                |      |                                                                                                    | Tür öffnet in reduzierter<br>Geschwindigkeit                                                                       | Befehl RSC (X3.1.22)<br>ist aktiv.<br>Einstellungen oder<br>Verkabelung<br>korrigieren                           |
|                                                                     |                                                                |      |                                                                                                    | Tür bewegt sich nicht und<br>Display zeigt einen Alarm<br>("AL" abwechselnd mit<br>dem Alarmcode)                  | Alarmtabelle<br>konsultieren                                                                                     |
|                                                                     |                                                                |      |                                                                                                    | Tür bewegt sich nicht<br>oder bewegt sich nicht<br>richtig                                                         | Reset der Profile P-<br>D4 durchführen                                                                           |
| DE                                                                  |                                                                |      | CDD6: Benutzerhandbuch – Ve                                                                                                    | rs. 01                                                                                                    | Seite 67/75                                                                                                    |

CDD6

# Computec

| Problem                                                | Kontrolle                                                           | STEP | Frage                                                                                                    | Antwort                                                                                           | Vorgehen                                                                                                    |
|--------------------------------------------------------|---------------------------------------------------------------------|------|----------------------------------------------------------------------------------------------------|---------------------------------------------------------------------------------------------------|----------------------------------------------------------------------------------------------------|
|                                                        |                                                                     | 11   | Kontrollieren, dass sich die<br>Türsteuerung im<br>Normalbetrieb befindet                                                                                                    | NEIN                                                                                              | Den Normalbetrieb<br>aktivieren (Taste 4<br>für 1s drücken, bis<br>Funktions-Led<br>NORMAL<br>einschaltet)                                                                                                    |
|                                                        |                                                                     |      |                                                                                                    | AL                                                                                                | Zu Punkt 12 gehen                                                                                                    |
|                                                        |                                                                     |      |                                                                                                    | Tür öffnet mit richtigem<br>Geschwindigkeitsprofil                                                | Zu Punkt 14 gehen                                                                                                    |
|                                                        |                                                                     | 12   | Einen Öffnungsbefehl<br>eingeben DOC (X3.1.5)                                                                                                    | Tür öffnet in reduzierter<br>Geschwindigkeit                                                      | Befehl RSC (X3.1.22)<br>ist aktiv.<br>Einstellungen oder<br>Verkabelung<br>korrigieren                                                                                                    |
|                                                        |                                                                     |      |                                                                                                    | Tür bewegt sich nicht und<br>Display zeigt einen Alarm<br>("AL" abwechselnd mit<br>dem Alarmcode) | Alarmtabelle<br>konsultieren                                                                                                    |
|                                                        |                                                                     |      |                                                                                                    | Tür bewegt sich nicht                                                                             | Zu Punkt 13 gehen                                                                                                    |
| Das System<br>funktioniert<br>richtig im               | Überprü-<br>fung der<br>Bewe-<br>gungen<br>im<br>Normal-<br>betrieb | 13   | Kontrollieren, ob der<br>Türöffnungsbefehl DOC<br>wirklich aktiv ist: wenn<br>vorhanden, mit der<br>Tastatur in das Menü<br>"Monitor Signale<br>Steuerung" (4.4.2)<br>eintreten und prüfen, dass<br>DOC aktiv ist<br>(hervorgehoben) | Türöffnungsbefehl DOC ist<br>nicht aktiv                                                          | Verkabelung der<br>Befehle überprüfen.<br>Spannung<br>überprüfen. Dann<br>zurück zu Punkt 12                                                                                                    |
| Wartungs-<br>betrieb aber<br>nicht im<br>Normalbetrieb |                                                                     |      |                                                                                                    | Türöffnungsbefehl DOC ist<br>aktiv                                                                | Prüfen, dass NUR<br>der DOC Befehl aktiv<br>ist und dass DCC<br>oder RSC deaktiviert<br>sind. Das<br>eingestellte Profil<br>überprüfen und<br>wenn nötig ein<br>Reset des<br>Geschwindigkeits-<br>Profils durchführen<br>(5.2.2). Dann zurück<br>zu Punkt 12 |
|                                                        |                                                                     | 14   | Einen Schliessbefehl in DCC<br>(X3.1.3) eingeben                                                                                                    | Tür schliesst mit dem<br>richtigen<br>Geschwindigkeitsprofil                                      | Zu Punkt 16 gehen                                                                                                    |
|                                                        |                                                                     |      |                                                                                                    | Tür schliesst in reduzierter<br>Geschwindigkeit                                                   | Befehl RSC (X3.1.22)<br>ist aktiv.<br>Einstellungen oder<br>Verkabelung<br>korrigieren                                                                                                    |
|                                                        |                                                                     |      |                                                                                                    | Tür bewegt sich nicht und<br>Display zeigt einen Alarm<br>("AL" abwechselnd mit<br>dem Alarmcode) | Alarmtabelle<br>konsultieren<br>(Paragraph 6)                                                                                                    |
|                                                        |                                                                     |      |                                                                                                    | Tür bewegt sich nicht                                                                             | Zu Punkt 15 gehen                                                                                                    |

| DE | CDD6: Benutzerhandbuch – Vers. 01 | Seite 68/75 |
|----|-----------------------------------|-------------|

|                                                                                                    | 15                                                                             | Kontrollieren, ob der<br>Türschliessbefehl DCC | Türschliessbefehl DCC ist<br>nicht aktiv                                                                                                    | Verkabelung der<br>Befehle überprüfen,<br>insbesondere DCC.<br>Spannung<br>überprüfen. Dann<br>zurück zu Punkt 14. |                                                                                                    |
|----------------------------------------------------------------------------------------------------|--------------------------------------------------------------------------------|------------------------------------------------|----------------------------------------------------------------------------------------------------|----------------------------------------------------------------------------------------------------|----------------------------------------------------------------------------------------------------|
|                                                                                                    |                                                                                | 15                                             | vorhanden, mit der<br>Tastatur in das Menü<br>"Monitor Signale<br>Steuerung" (4.4.2) gehen<br>und prüfen, dass DCC aktiv<br>ist (hervorgehoben)                                                                                   | Türschliessbefehl DCC ist<br>aktiv                                                                                 | Prüfen, dass NUR<br>Befehl DCC aktiv ist<br>und dass Befehl DOC<br>deaktiviert ist. Das<br>eingestellte Profil<br>überprüfen und<br>wenn nötig ein<br>Reset des<br>Geschwindigkeits-<br>Profils durchführen<br>(5.2.2). Dann zurück<br>zu Punkt 14                                                                                             |
| Problem                                                                                                  | Kontrolle                                                                      | STEP                                           | Frage                                                                                                    | Antwort                                                                                                    | Vorgehen                                                                                                    |
|                                                                                                    |                                                                                |                                                |                                                                                                    | Wenn die Türflügel das<br>Hindernis berühren, kehrt<br>die Tür um und öffnet<br>wieder.                            | Zu Punkt 17 gehen                                                                                                    |
| Das System<br>kehrt nach<br>Aktivierung von<br>einer oder<br>mehreren<br>Umkehr-<br>ursachen nicht<br>um | Überprüf<br>-ung der<br>internen<br>und/oder<br>externen<br>Umkehr-<br>quellen | 16                                             | Den Hindernissensor<br>überprüfen. Die Tür<br>vollständig öffnen.<br>Die Tür schliessen und ein<br>Hindernis zwischen die<br>Türflügel schieben.                                                                                  | Wenn die Türflügel das<br>Hindernis berühren,<br>drücken die Türflügel<br>gegen das Hindernis.                     | Die Einstellung der<br>Umkehrkraft PC09<br>überprüfen<br>und/oder die<br>Einstellung des<br>Umkehrparameters<br>PC00: Wenn extern,<br>kontrollieren, dass<br>der Befehl DOC -<br>nach Auslösung des<br>RVS durch die<br>Türsteuerung von<br>der Steuerung<br>aktiviert ist.<br>Einstellungen<br>korrigieren. Dann<br>Schritt 16<br>wiederholen |
|                                                                                                    |                                                                                |                                                | Über der an Eingang RVC                                                                                                    | Das Signal RVC ist aktiv                                                                                           | Zu Punkt 18 gehen                                                                                                    |
|                                                                                                    | 17                                                                             | 17                                             | (X3.1.23) angeschlossenen<br>Ursachen: mit der Tastatur<br>in das Menü "Monitor<br>Signal Steuerung"(4.4.2)<br>eintreten, die externe<br>Umkehrvorrichtung<br>aktivieren und prüfen, dass<br>RVC aktiviert ist<br>(hervorgehoben) | Das Signal RVC ist nicht<br>aktiv                                                                                  | Die Verbindung des<br>Befehls RVC<br>(X3.1.23)<br>überprüfen und die<br>richtige Einstellung<br>von: P04 (5.5) und<br>P21 (5.5.2)<br>kontrollieren. Dann<br>Schritt 17<br>wiederholen                                                                                                    |

Seite 69/75

|                                                                                                    |                                      | -                                                                                                    | -                                                                                     |                                                                                                    |
|----------------------------------------------------------------------------------------------------|--------------------------------------|----------------------------------------------------------------------------------------------------|---------------------------------------------------------------------------------------|----------------------------------------------------------------------------------------------------|
|                                                                                                    |                                      | Überprüfung der an DETC<br>(X9) angeschlossenen<br>Umkehrquelle: mit der<br>Tastatur in das Menü                                                                                                    | Das Signal DETC ist aktiv                                                             | Zu Punkt 19 gehen                                                                                                    |
|                                                                                                    | 18                                   | "Monitor Signale<br>Steuerung"(4.4.2) gehen,<br>die externe Umkehrquelle<br>aktivieren und<br>kontrollieren, dass DETC<br>aktiv ist (hervorgehoben)                                                                                                    | Das Signal DETC ist nicht<br>aktiv                                                    | Den Anschluss der<br>Lichtschranken und<br>die Einstellung des<br>P21 (5.5.2)<br>überprüfen. Dann<br>Schritt 18<br>wiederholen                                                                                                    |
|                                                                                                    |                                      | Den Hindernissensor<br>überprüfen. Tür vollständig<br>öffnen.<br>Tür schliessen und ein<br>Hindernis zwischen die<br>Türflügel schieben.<br>Über die Tastatur in das<br>Menü "Monitor Signal<br>Steuerung"(4.4.2) gehen<br>und überprüfen, dass RVC<br>aktiviert ist<br>(hervorgehoben) | Das Signal RVS wird<br>gemäss Einstellung des<br>Parameters P34 (5.3.2)<br>aktiviert. | Zu Punkt 20 gehen                                                                                                    |
| Funktion<br>von<br>Ausgang<br>RVS<br>überprü-<br>fen                                                                            | on<br><sup>ng</sup> <b>19</b><br>rü- |                                                                                                    | Das Signal RVS wird nicht<br>aktiviert                                                | Überprüfen, dass<br>die<br>Bewegungsumkehr<br>richtig erfolgt. Die<br>Einstellung des<br>Parameters P34<br>(5.3.2) überprüfen.<br>NB: Bei P34=2 wird<br>das Signal RVS nur<br>für 0.5s aktiviert.<br>Versuch mit P34=0<br>wiederholen. |
| Falsche<br>Öffnung-<br>en<br>überprü-<br>fen<br>(Diesen<br>Test nur                                                             | 20                                   | Aus dem Stand der offenen<br>Tür eine Schliessung<br>anordnen und das<br>Geschwindigkeitsprofil<br>überprüfen                                                                                                    | -                                                                                     | Jede mögliche<br>Reibung überprüfen<br>(Schmutzansamm-<br>lung auf den<br>Türschwellen,<br>mechanische<br>Einstellungen an<br>Türsteuerung).<br>Zu Punkt 21 gehen                                                                      |
| durchfüh<br>ren,<br>wenn<br>sich<br>während<br>der<br>Schliess-<br>vorgänge<br>falsche<br>Wieder-<br>öffnung-<br>en<br>ergeben) |                                      | Die Türsteuerung<br>ausschalten und manuell<br>die freie Bewegung der<br>Türflügel kontrollieren                                                                                                    | Mechanische Probleme<br>oder vorhandene<br>Reibungen                                  | Die mechanischen<br>Probleme lösen.<br>Schmutzansamm-<br>lung aus den<br>Türschwellen<br>entfernen. Test 20<br>wiederholen.                                                                                                    |
|                                                                                                    | 21                                   |                                                                                                    | Die Türflügel bewegen sich<br>frei und ohne Reibungen                                 | Die Türsteuerung<br>einschalten und die<br>Einstellungen in<br>Parameter P09<br>überprüfen:<br>eventuell den Wert<br>in P09 erhöhen. Test<br>20 wiederholen.                                                                           |

- Tabelle 26: Funktionstestablauf -

# 7 Kundendienst

### 7.1 Kundendienst

Es wird umfassende technische Unterstützung für das Produkt angeboten, um der Installations- und Wartungsfirma bei der Lösung aller möglichen technischen Probleme helfen zu können, die nicht mit Hilfe des vorliegenden Handbuches gelöst werden können.

Überprüfen Sie auf der Website <u>www.computecelectronics.com/cdd6</u> den Zugang zum technischen Support.

### 7.2 Ersatzteile

Die Artikelnummern der Ersatzteile sind auf der Website <u>www.computecelectronics.com/cdd6</u> gelistet. Neben der Kabinentürsteuerung CDD6.0 können andere Bauteile bestellt werden, wie z. B.: Stromzufuhrkabel, Anschlussklemmen-Kit und der Firmware-Aktualisierungsschlüssel. Die Artikelnummern und das Material sind auf der genannten Website immer aktuell gelistet.

Für darüberhinausgehende Informationen ist es **unerlässlich**, den technischen Kundendienst zu konsultieren.

### 7.3 Entsorgung

Für die Entsorgung des Materials müssen die Vorschriften befolgt werden, die im Installationsland vorgeschrieben sind. Dies gilt sowohl für das Verpackungsmaterial, als auch für eventuelle Austauschteile, die nicht zurückgegeben werden müssen.

# 8 Allgemeine Informationen

### 8.1 Allgemeine Bemerkungen

Bevor jede Art von Eingriff unternommen wird, ist es dringend erforderlich, alle im vorliegenden Handbuch enthaltenen Informationen und Anweisungen zu lesen und zu verstehen.

### 8.2 Vertraulichkeitsvereinbarungen

Die Bestandteile des Kabinentürsteuerungsgerätes CDD6, einschliesslich Hardware und Software, sowie alle diesbezüglichen Informationen, Ideen, Konzepte und jedes Know-How sind ausschliessliches Eigentum von Computec.

Alle in diesem Handbuch enthaltenen Informationen sowie jede weitere Hilfestellung von Computec müssen als Eigentum von Computec streng vertraulich behandelt werden, weil Computec die Urherberrechte besitzt. Diese Informationen dürfen weder kopiert noch in irgendeiner anderen Form nachgebaut werden.

Die in diesem Handbuch enthaltenen Informationen dürfen ohne ausdrückliche, schriftliche Erlaubnis von hierzu ermächtigtem Personal von Computec nicht an Dritte weitergegeben werden.

Der Kunde, der die Kabinentürsteuerung CDD6 benutzt, verpflichtet sich stillschweigend:

- Keinen Gebrauch der vertraulichen Informationen aus dem Eigentum von Computec zu machen
- Keine baulichen Änderungen an der Türsteuerung CDD6 vorzunehmen.

Alle in diesem Handbuch enthaltenen Informationen sind zum Zeitpunkt der Veröffentlichung korrigiert und aktualisiert. Diese Informationen stellen keine Verpflichtung seitens Computec dar, welche sich vorbehält, notwendige Veränderungen, auch ohne diesbezügliche Mitteilungen, durchzuführen.

Computec lehnt jede Haftung für Schäden an Personen, Tieren oder Sachgegenständen und diesbezügliche Beanstandungen ab, wenn diese mit Fehlern zusammenhängen, die aufgrund falscher Auslegung oder falschem Verständnis des vorliegenden Handbuches begangen worden sind.

### 8.3 Sicherheit

Jeder Wartungs- oder Reinigungseingriff an der Türsteuerung oder an der Tür sowie der Austausch eines jeden Bauteiles darf nur nach erfolgter Unterbrechung der Stromzufuhr erfolgen. Es dürfen vom Techniker keine anderen Wartungseingriffe vorgenommen werden, als jene, die in diesem Handbuch beschrieben sind. Für jeden anderen Defekt an der Tür oder am Türmechanismus müssen der autorisierte Kundendienst oder qualifizierte Techniker gerufen werden.

Es ist untersagt, Typenschilder oder Etiketten, die vom Hersteller an der Türsteuerung oder an Ihren Zubehörteilen angebracht wurden, zu entfernen oder zu verändern.

Wenn die Türsteuerung CDD6 in Gebäuden verwendet wird, in denen behinderte, betagte oder gebrechliche Personen mit begrenzter Bewegungsfreiheit wohnen, wird die Aufsicht durch verantwortliche Personen empfohlen.

Es wird empfohlen, sich nicht im Schliessbereich der Tür aufzuhalten, um das Risiko gefährlicher Situationen zu vermeiden. Kinder müssen beaufsichtigt werden, damit sie nicht im Schliessbereich der Tür spielen.

| DE | CDD6: Benutzerhandbuch – Vers. 01 | Seite 72/75 |
|----|-----------------------------------|-------------|
|    |                                   |             |
| Computec |  |  |
|----------|--|--|
|----------|--|--|

Die Tür darf nicht benutzt werden, wenn Wartungsarbeiten erforderlich sind, oder sie sich aus anderen Gründen nicht im einwandfrei funktionstüchtigen Zustand befindet.

### 8.4 Voraussetzungen des Monteurs

Die Montage der Türsteuerung CDD6 muss ausschliesslich von erfahrenen Technikern durchgeführt werden, die im Besitz der beruflichen und technischen Qualifikation sind, die im Land vorgeschrieben ist, in dem die Installation durchgeführt wird.

Der Monteur MUSS die Übereinstimmung des Motors mit der CDD6 Türsteuerung in Bezug auf die geltenden Richtlinien und Gesetze zur Gebrauchssicherheit überprüfen.

Der Monteur MUSS sämtliche Abschnitte der Montage und Inbetriebnahme durchführen und mit der Spannung aus Schaltschränken und/oder Abzweigkästen arbeiten können sowie zu allen elektrischen Arbeiten und mechanischen Einstellungen berechtigt sein.

Der Monteur MUSS dem Benutzer alle Informationen bezüglich der Funktion des automatischen Systems und des Handbuches zur Automation zukommen lassen.

Der Monteur ist alleine verantwortlich für die unsachgemässe Installation oder für die mangelnde Befolgung der im vorliegenden Handbuch enthaltenen Anweisungen. Daher haftet der Monteur gegenüber dem Benutzer und/oder Dritten für alle Schäden, die Personen, Sachgegenständen oder Tieren zugefügt werden, wenn diese auf die unsachgemässe Installation der Türsteuerung zurückzuführen sind.

## 8.5 Voraussetzungen des Benutzers

Der Benutzer muss im Besitz aller erforderlichen Informationen sein, die im vorliegenden Handbuch enthaltenen sind.

## 8.6 Bezugsnormen

Das vorliegende Dokument und das beschriebene Produkt CDD6 stimmen mit folgenden Richtlinien überein:

- 2006/42/CE Maschinenrichtlinie
- 2014/35/CEE Kennzeichnungen
- 86/188/CEE Akustische Emissionen, abgeändert durch 98/24/CEE
- 2014/30/UE Elektromagnetische Verträglichkeit

Und insbesondere mit folgenden speziellen Normen:

- EN12015/EN12016
- EN13015
- EN81-1 EN81-2 (1)
- EN81-20/50 (1)

CDD6

- AS1735 (1)

<sup>(1)</sup>: Die Konformität wurde für das Gerät in Verbindung mit den in "- Tabelle 2: " aufgeführten Motoren überprüft.

Eine Kopie der Konformitätserklärung wird in § 9.1 beigelegt.

Die Einhaltung der Norm bezüglich der höchsten Umkehrkraft und der höchsten (und mittleren) kinetischen Energie beim Schliessen muss vom Monteur überprüft und mit geeigneten Instrumenten gemessen werden.

## 8.7 Garantie

Computec garantiert nur dann beste Leistungen, wenn die Originalbauteile direkt verkauft und fachgerecht installiert worden sind.

Darüber hinaus behält sich Computec das Recht vor:

- Am vorliegenden Handbuch Änderungen vorzunehmen, welche immer in der aktualisierten Version von der Webseite heruntergeladen werden können.
- Im Zuge seiner Verbesserungspolitik Änderungen am Design und an den, für das Produkt verwendeten, Materialien vorzunehmen.

#### Daher:

Können Bauteile, welche am Produkt – ohne vorhergehende Überprüfung und Erlaubnis seitens Computec – angebaut wurden, oder Nicht-Originalbauteile, die dem Computec-Design nachempfunden wurden (auch wenn diese von autorisierten Händlern verkauft werden), nicht von der Computec-Garantie abgedeckt werden, weil nachfolgende Bedingungen nicht erfüllt werden:

- 1. Kontrolle des Rohmaterials
- 2. Kontrolle des Herstellungsprozesses
- 3. Kontrolle des Produktes
- 4. Konformitätskontrolle des Produktes in Übereinstimmung mit den Computec-Vorgaben (die in den technischen Daten zusammengefasst sind)
- 5. Konformitätskontrolle in Übereinstimmung mit den Vorgaben von Computec.

## 8.8 Abschlussbemerkungen

Das vorliegende Handbuch wurde unter der Voraussetzung verfasst, dass die Firma, welche die Computec-Produkte installiert, die nachfolgenden Bedingungen erfüllt:

|--|

# Computec

- Das beauftragte Montage- und Wartungspersonal muss die Allgemeinen Vorschriften und Auflagen für Sicherheit und Hygiene erfüllen (89/391/CEE 89/654/CEE 89/656/CEE).
- Das beauftragte Montage- und Wartungspersonal muss mit dem Gebrauch der Computec-Produkte vertraut sein.
- Die für die Montage und Wartung benutzten Werkzeuge müssen sich in gutem Betriebszustand befinden und alle Instrumente müssen geeicht sein (89/655/CEE).

# 9 Anlagen

## 9.1 Konformitätserklärung (DDC)